# SIEMENS

|                                 | Preface, Contents                                |
|---------------------------------|--------------------------------------------------|
|                                 | User Information                                 |
|                                 | Overview                                         |
| SIMATIC                         | Communication Modes                              |
| CP 541                          | Installing and Connecting the<br>CP 541          |
| <b>Communications Processor</b> | Assigning Parameters to the CP 541               |
| Manual                          | CP 541 with S5-95F/S5-115F                       |
|                                 | Diagnostics and Error Handling                   |
|                                 | Appendices                                       |
|                                 | Technical Data                                   |
|                                 | Optimizing SINEC L2                              |
|                                 | Parameters of DB1                                |
|                                 | DP Parameter Assignment<br>Message               |
|                                 | DP Configuring Message                           |
|                                 | Definitions for the DP Master                    |
|                                 | Service Access Point (SAP) and PROFIBUS Services |
|                                 | Program Examples                                 |
| EWA 4NEB 812 6188-02            | Glossary, Index                                  |

### Safety Guidelines

This manual contains notices which you should observe to ensure your own personal safety, as well as to protect the product and connected equipment. These notices are highlighted in the manual by a warning triangle and are marked as follows according to the level of danger:

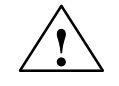

### Danger

indicates that death, severe personal injury or substantial property damage will result if proper precautions are not taken.

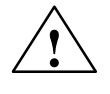

### Warning

indicates that death, severe personal injury or substantial property damage can result if proper precautions are not taken.

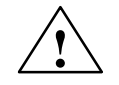

### Caution

indicates that minor personal injury or property damage can result if proper precautions are not taken.

### Note

draws your attention to particularly important information on the product, handling the product, or to a particular part of the documentation.

**Qualified Personnel** The device/system may only be set up and operated in conjunction with this manual.

Only **qualified personnel** should be allowed to install and work on this equipment. Qualified persons are defined as persons who are authorized to commission, to ground, and to tag circuits, equipment, and systems in accordance with established safety practices and standards.

**Correct Usage** 

Note the following:

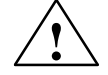

#### Warning

This device and its components may only be used for the applications described in the catalog or the technical description, and only in connection with devices or components from other manufacturers which have been approved or recommended by Siemens.

This product can only function correctly and safely if it is transported, stored, set up, and installed correctly, and operated and maintained as recommended.

Trademarks

SIMATIC<sup>®</sup> and SINEC<sup>®</sup> are registered trademarks of SIEMENS AG.

Third parties using for their own purposes any other names in this document which refer to trademarks might infringe upon the rights of the trademark owners.

### Copyright © Siemens AG 1996 All rights reserved

### The reproduction, transmission or use of this document or its contents is not permitted without express written authority. Offenders will be liable for damages. All rights, including rights created by patent grant or registration of a utility model or design, are reserved.

Siemens AG Automation Group Industrial Automation Systems P.O. Box 4848, D-90327 Nuremberg

#### Disclaimer of Liability

We have checked the contents of this manual for agreement with the hardware and software described. Since deviations cannot be precluded entirely, we cannot guarantee full agreement. However, the data in this manual are reviewed regularly and any necessary corrections included in subsequent editions. Suggestions for improvement are welcomed.

© Siemens AG 1996 Technical data subject to change.

Siemens Aktiengesellschaft

# Preface

| Purpose                             | The information in this Manual allows you                                                                                                    |                              |                      |  |
|-------------------------------------|----------------------------------------------------------------------------------------------------|------------------------------|----------------------|--|
|                                     | • to connect a programm CP 541;                                                                                                    | nable controller of the SIMA | TIC S5 family to the |  |
|                                     | • to connect a programmable controller of the SIMATIC S5 family via the CP 541 to SINEC L2;                                                                                                    |                              |                      |  |
|                                     | • to integrate a programmable controller of the SIMATIC S5 family via the CP 541 as a DP slave in SINEC L2-DP;                                                                                                    |                              |                      |  |
|                                     | • to connect the CP 541                                                                                                    | and start it.                |                      |  |
| Audience<br>Scope of this<br>Manual | This Manual is intended for readers wishing to integrate a programmable<br>controller of the SIMATIC S5 family via the CP 541 in SINEC L2. It is as-<br>sumed that you already have experience in or knowledge of working with<br>programmable controllers of the SIMATIC S5 family and SINEC L2.<br>This Manual applies to: |                              |                      |  |
|                                     | Device                                                                                                    | Order No.                    | From Revision Level  |  |
|                                     | CP 541                                                                                                    | 6ES5 541-8AA11               | 01                   |  |
|                                     | Connecting cable 1 m                                                                                                    | 6ES5 735-8BB00               | _                    |  |
|                                     | Connecting cable 2.5 m                                                                                                    | 6ES5 735-8BC50               | _                    |  |

This Manual contains a description of all functions of the CP 541 at the time of publication of the Manual. We reserve the right to describe modifications to the functions in a product information.

| Other Pertinent             | This CP 541 Manual describes the SINEC L2 interfacing of the CP 541.                                                                                                    |  |  |
|-----------------------------|----------------------------------------------------------------------------------------------------|--|--|
| Manuals                     | The assigning of parameters to the programmable controller connected to the CP 541 as a SINEC L1 slave can be found in the relevant manual.                                                                                     |  |  |
|                             | The description of SINEC L2-DP and a DP master, such as the IM 308-C master interface module, are not part of this Manual. Further information on this topic can be found in the manual: <i>ET 200 Distributed I/O System</i> . |  |  |
|                             | Detailed information on SINEC L1 can be found in the manual: <i>SINEC L1</i><br><i>Local Area Network</i> .                                                                                                    |  |  |
| Structure of this<br>Manual | To facilitate rapid access to special information, the Manual contains the fol-<br>lowing aids:                                                                                                    |  |  |
|                             | • Given at the beginning of the Manual is a full, general table of contents, a list of figures and a list of tables contained in the entire Manual.                                                                             |  |  |
|                             | • In the chapters, the left column of each page provides a summary of the contents of the section.                                                                                                    |  |  |
|                             | • The appendices are followed by a glossary in which the important technical terms used in the Manual are defined.                                                                                                    |  |  |
|                             | • Given at the end of the Manual is a detailed index which allows rapid access to the desired information.                                                                                                    |  |  |
| Standards                   | The CP 541 is based on PROFIBUS Standard DIN 19245 and PROFIBUS DP Standard DIN E 19245, Part 3.                                                                                                    |  |  |
| Queries                     | In the event of queries on the CP 541, please consult:                                                                                                    |  |  |
|                             | Hotline SIMATIC<br>Nuremberg<br>Tel: 0911/895-7000<br>Fax: 0911/895-7001                                                                                                    |  |  |
|                             | In the event of queries or remarks relating to the Manual, please fill out the correction sheet and return it to us. You will find it at the end of the Manual.                                                                 |  |  |

# Contents

| 1 | Overview                                |                                                                                                    |                                  |  |
|---|-----------------------------------------|----------------------------------------------------------------------------------------------------|----------------------------------|--|
|   | 1.1                                     | Performance Features of the CP 541                                                                                                    | 1-2                              |  |
|   | 1.2                                     | The CP 541 in the SIMATIC Environment                                                                                                    | 1-4                              |  |
|   | 1.3                                     | View of the CP 541                                                                                                    | 1-5                              |  |
|   | 1.4                                     | Suitable Programmable Controllers for the CP 541                                                                                                    | 1-7                              |  |
| 2 | Commu                                   | nication Modes                                                                                                    | 2-1                              |  |
|   | 2.1                                     | PLC-PLC Connection                                                                                                    | 2-2                              |  |
|   | 2.2                                     | DP Connection                                                                                                    | 2-3                              |  |
|   | 2.3                                     | Broadcast via FDL Connection                                                                                                    | 2-4                              |  |
| 3 | Installin                               | g and Connecting the CP 541                                                                                                    | 3-1                              |  |
|   | 3.1                                     | Installing the CP 541                                                                                                    | 3-2                              |  |
|   | 3.2                                     | Connecting the CP 541                                                                                                    | 3-3                              |  |
|   | 3.3                                     | Starting up the CP 541                                                                                                    | 3-5                              |  |
|   | 3.4<br>3.4.1<br>3.4.2<br>3.4.3<br>3.4.4 | Operating States of the CP 541<br>POWER ON<br>STOP State<br>START<br>RUN State                                                                                                    | 3-6<br>3-7<br>3-8<br>3-9<br>3-10 |  |
| 4 | Assignii                                | ng Parameters to the CP 541 for the Connections                                                                                                    | 4-1                              |  |
|   | 4.1                                     | Configuring a PLC-PLC Connection                                                                                                    | 4-2                              |  |
|   | 4.2                                     | Configuring the Broadcast Mode                                                                                                    | 4-3                              |  |
|   | 4.3                                     | Configuring a DP Connection                                                                                                    | 4-4                              |  |
| 5 | CP 541 v                                | with S5-95F/S5-115F                                                                                                    | 5-1                              |  |
|   | 5.1<br>5.1.1<br>5.1.2                   | Communication Modes<br>Safety-Related PLC-PLC Connection<br>Safety-Related Broadcast via FDL                                                                                       | 5-2<br>5-3<br>5-4                |  |
|   | 5.2<br>5.2.1<br>5.2.2<br>5.2.3          | Configuring Connections<br>Configuring a Safety-Related PLC-PLC Connection<br>Configuring a Non-Safety-Related PLC-PLC Connection<br>Configuring the Safety-Related Broadcast Mode | 5-5<br>5-6<br>5-7<br>5-8         |  |
|   | 5.3<br>5.3.1<br>5.3.2<br>5.3.3          | Safety Times          Local Cycle Time for CP 541          Calculating the Local Cycle Time          Condition for the SINEC L1 Safety Time for Receiving                          | 5-9<br>5-10<br>5-11<br>5-14      |  |

|   | 5.3.4<br>5.3.5<br>5.3.6                          | Setting the Safety Times<br>Example for Calculating the Local Cycle Times<br>Example of Verification of Safety Times                       | 5-16<br>5-18<br>5-22                     |
|---|--------------------------------------------------|----------------------------------------------------------------------------------------------------|------------------------------------------|
|   | 5.4                                              | Redundant SINEC L2 Configuration                                                                                                    | 5-24                                     |
| 6 | Diagnos                                          | stics and Error Handling                                                                                                    | 6-1                                      |
|   | 6.1                                              | Local Diagnostics with LEDs                                                                                                    | 6-2                                      |
|   | 6.2<br>6.2.1<br>6.2.2<br>6.2.3<br>6.2.4<br>6.2.5 | Diagnostics Block<br>Structure of the Diagnostics Block<br>DB1 Errors<br>SINEC L2 Bus Errors<br>SINEC L1 Message Errors<br>Internal Errors | 6-4<br>6-5<br>6-6<br>6-9<br>6-10<br>6-12 |
|   | 6.3                                              | DP Diagnostic Message Using the Example of an                                                                                              | C 40                                     |
|   | 6.3.1<br>6.3.2<br>6.3.3<br>6.3.4                 | Structure of the Diagnosis                                                                                                    | 6-13<br>6-15<br>6-16<br>6-18<br>6-19     |
|   | 6.4                                              | DP Diagnosis in the Programmable Controller                                                                                                | 6-20                                     |
| Α | Technic                                          | al Data                                                                                                    | A-1                                      |
| в | Optimiz                                          | ing SINEC L2                                                                                                    | B-1                                      |
| С | Parame                                           | ters of DB1                                                                                                    | C-1                                      |
|   | C.1                                              | Structure of DB1                                                                                                    | C-2                                      |
|   | C.2                                              | Syntax of DB1                                                                                                    | C-3                                      |
|   | C.3                                              | General SINEC L2 Parameters - block Identifier SL2                                                                                         | C-4                                      |
|   | C.4                                              | CP 541-Specific Parameters - Block ID COM                                                                                                  | C-8                                      |
|   | C.5                                              | DP Parameters – Block ID "DPS"                                                                                                    | C-10                                     |
|   | C.6                                              | Default DB1                                                                                                    | C-12                                     |
|   | C.7                                              | Calculating the Token Rotation Time                                                                                                    | C-14                                     |
|   | C.8                                              | Example of Calculation of the Token Rotation Time                                                                                          | C-16                                     |
| D | DP Para                                          | meter Assignment Message                                                                                                    | D-1                                      |
| Е | DP Con                                           | figuring Message                                                                                                    | E-1                                      |
| F | Definitio                                        | ons for the DP Master                                                                                                    | F-1                                      |
| G | Service                                          | Access Point (SAP) and PROFIBUS Services                                                                                                   | G-1                                      |
| н | Program                                          | n Examples                                                                                                    | H-1                                      |
|   | H.1                                              | PLC-PLC Connection                                                                                                    | H-2                                      |
|   | H.2                                              | DP Connection                                                                                                    | H-8                                      |
|   | H.3                                              | Safety-Related PLC-PLC Connection: S5-95F - S5-115F                                                                                        | H-12                                     |

### Glossary

### Index

### Figures

| 1-1 | CP 541 in the SIMATIC Environment                              | 1-4  |
|-----|----------------------------------------------------------------|------|
| 1-2 | View of the CP 541                                             | 1-5  |
| 2-1 | Address Conversion for PLC-PLC Connection                      | 2-2  |
| 2-2 | Address Conversion for DP Connection                           | 2-3  |
| 2-3 | Address Conversion for Broadcast                               | 2-4  |
| 3-1 | Isolation of Terminals                                         | 3-4  |
| 5-1 | Address Conversion for the Safety-Related PLC-PLC Connection   | 5-3  |
| 5-2 | Address Conversion for Broadcast                               | 5-4  |
| 5-3 | Graphic Representation of Cycle Times                          | 5-14 |
| 5-4 | Configuration Example for Calculating the Local Cycle Times    | 5-18 |
| 5-5 | Schematic Configuration of SINEC L2 in Redundant Configuration | 5-24 |
| 6-1 | Example of Configuration                                       | 6-19 |
| A-1 | CP 541 Dimension Drawing                                       | A-4  |
| C-1 | Structure of DB1                                               | C-2  |
| C-2 | Syntax of DB1                                                  | C-3  |
| H-1 | Configuration for a PLC-PLC Connection                         | H-2  |
| H-2 | Configuration of a DP Connection                               | H-8  |
| H-3 | Configuration for a Safety-Related PLC-PLC Connection          | H-12 |

### Tables

| 1-1  | LED Indicators of the CP 541                                          | 1-6  |
|------|-----------------------------------------------------------------------|------|
| 1-2  | Mode Switch of the CP 541                                             | 1-6  |
| 1-3  | Connectors and Terminals of the CP 541                                | 1-6  |
| 1-4  | Connectable Programmable Controllers and Communication Modes;         |      |
|      | both Stations Connected to SINEC L2 via CP 541                        | 1-7  |
| 1-5  | Connectable Programmable Controllers and Communication Modes;         |      |
|      | one Station Connected to SINEC L2 via CP 541                          | 1-8  |
| 3-1  | Cable for Connecting the PLC and the CP 541                           | 3-3  |
| 3-2  | Components for SINEC L2                                               | 3-3  |
| 5-1  | Supported Failsafe Programmable Controllers                           | 5-1  |
| 6-1  | Indications of the RUN LED                                            | 6-2  |
| 6-2  | Assignments of the Data Words in DB2                                  | 6-5  |
| 6-3  | Significance of DW0 in DB2                                            | 6-5  |
| 6-4  | DB1 Error Codes                                                       | 6-6  |
| 6-5  | SINEC L2 Bus Errors                                                   | 6-9  |
| 6-6  | SINEC L1 Message Errors                                               | 6-10 |
| 6-7  | Structure of the Diagnostic Message                                   | 6-15 |
| 6-8  | Structure of Station Status 1 (Byte 0)                                | 6-16 |
| 6-9  | Structure of Station Status 2 (Byte 1)                                | 6-16 |
| 6-10 | Structure of Bytes 6 and 7 of the Diagnostic Message                  | 6-18 |
| 6-11 | Structure of the Device-Related Diagnosis,                            |      |
|      | Byte 7 of the Diagnostic Message                                      | 6-18 |
| C-1  | SL2 Parameters                                                        | C-4  |
| C-2  | Necessary Basic Parameters According to Station Status (STA)          | C-5  |
| C-3  | DP/FMS Bus Profile (in Bit Times)                                     | C-6  |
| C-4  | PROFIBUS-DP Bus Profile (in Bit Times)                                | C-6  |
| C-5  | DP Bus Profile for IM 308-B (in Bit Times)                            | C-6  |
| C-6  | User-Defined Bus Profile (in Bit Times)                               | C-7  |
| C-7  | COM Parameters                                                        | C-8  |
| C-8  | DPS Parameters                                                        | C-10 |
| C-9  | Default Values in DB1                                                 | C-13 |
| C-10 | Basic Load on SINEC L2 (in Bit Times)                                 | C-15 |
| D-1  | Structure of the DP Standard Section of the                           |      |
|      | Parameter Assignment Message                                          | D-1  |
| D-2  | Structure of the Station Status in the Parameter Assignment Message . | D-2  |
| E-1  | Structure of Identifier Byte in Configuring Message                   | E-1  |
| G-1  | Meanings of Service Access Points (SAPs)                              | G-1  |
| G-2  | PROFIBUS Services                                                     | G-2  |

## Overview

| Introduction    | The CP 541 provides a link between programmable controllers of the SIMATIC S5 family via SINEC L2 and other programmable controllers.                                                              |                                                                           |       |  |
|-----------------|----------------------------------------------------------------------------------------------------|---------------------------------------------------------------------------|-------|--|
|                 | Given in this and its chara                                                                                                    | s chapter is a summary covering the application of the Cl<br>acteristics. | 2 541 |  |
| Definitions     | The following situation is covered by this Manual:                                                                                                    |                                                                           |       |  |
|                 | • The programmable controller connected to the PG/PLC port is referred to as a connected programmable controller.                                                                                  |                                                                           |       |  |
|                 | • For working with the CP 541, it is not important to know which stations are connected to SINEC L2. We therefore do not refer to programmable controllers on SINEC L2, but generally to SINEC L2. |                                                                           |       |  |
| Summary of this | Section                                                                                                    | Contents                                                                  | Page  |  |
| Chapter         | 1.1                                                                                                    | Performance Features of the CP 541                                        | 1-2   |  |
|                 | 1.2                                                                                                    | The CP 541 in the SIMATIC Environment                                     | 1-4   |  |
|                 | 1.3                                                                                                    | View of the CP 541                                                        | 1-5   |  |

1.4

Suitable Programmable Controllers for the CP 541

1

1-7

## 1.1 Performance Features of the CP 541

| Introduction             | The significant performance features of the CP 541 are described in the fol-<br>lowing.                                                                                                    |
|--------------------------|----------------------------------------------------------------------------------------------------|
| Fields of<br>Application | <ul> <li>You can use the CP 541 for the following fields of application:</li> <li>Subsequent networking of installed programmable controllers of the SI-MATIC S5 family</li> <li>Substitute for SINEC L1</li> <li>For connecting failsafe programmable controllers of the SIMATIC S5 family via SINEC L2</li> </ul>                                                                                                    |
| Communication<br>Modes   | <ul> <li>You can establish the following communication links via the CP 541:</li> <li>PLC-PLC link</li> <li>Broadcast</li> <li>DP link for operating programmable controllers of the SIMATIC S5 family as a DP slave with any DP master in SIMATIC S5 and S7/M7 or with any DP master from another manufacturer.</li> <li>In contrast to other DP slaves, the CP 541 exhibits a minimum cycle time of 10 ms. It supports PROFIBUS profiles DP/FMS and User Defined at transmission rates of up to 1.5 Mbps and PROFIBUS-DP or DP for IM 308-B at up to 187.5 Kbps.</li> <li>Safety-related data traffic between failsafe programmable controllers of the SIMATIC S5 family</li> <li>The communication concept has been tested for freedom from reaction of the safety-related SINEC L1 communications between failsafe programmable controllers. The CP 541 is a non-safety-related module and can therefore be operated without a special test. However, the general conditions for special testing of the programmable controller must be observed.</li> </ul> |

# Advantages for the User

The CP 541 offers you various advantages.

- It allows parallel operation of the various communication modes.
- It supports the safety-related connection of failsafe programmable controllers of the SIMATIC S5 family via SINEC L2.
- It can be used with most SIMATIC S5 systems.
- It allows simple retrofitting on existing systems.
- It is connected to the programmer interface of the programmable controller with a simple plug-in cable; no bus terminal is needed.
- Simple parameter assignment
- Freedom from maintenance
- It is secured directly on the standard rail; no slot in the connected programmable controller is needed.

## 1.2 The CP 541 in the SIMATIC Environment

# Incorporation in SIMATIC

Figure 1-1 shows the incorporation of the CP 541 in the SIMATIC environment.

On account of the various communication modes, possible combinations of communication modes and number of connectable programmable controllers, Figure 1-1 is merely an example.

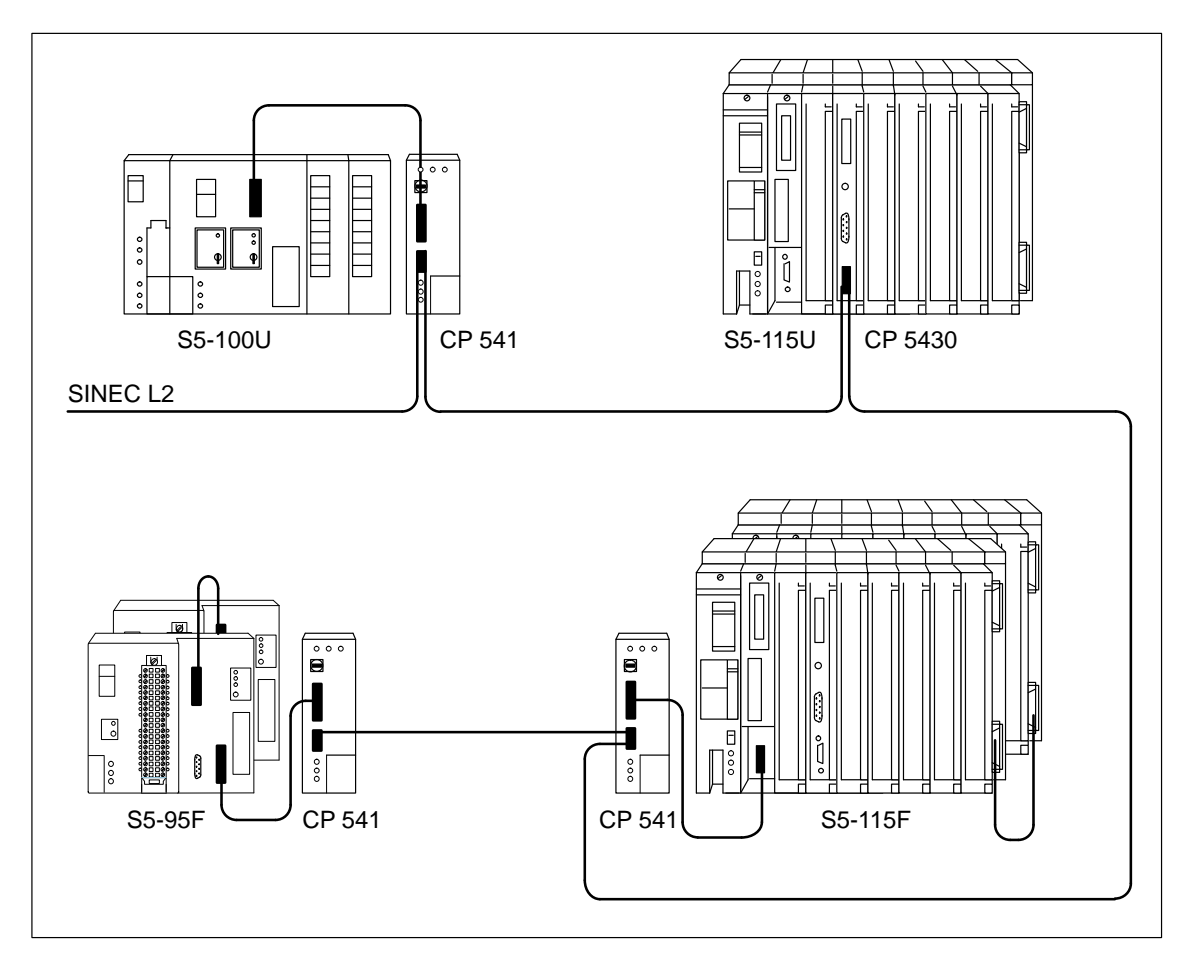

Figure 1-1 CP 541 in the SIMATIC Environment

### CP 541 Emulates SINEC L1

For the connected programmable controller, the CP 541 emulates a fully configured SINEC L1 bus. The connected programmable controller is an L1 slave.

## 1.3 View of the CP 541

View

Figure 1-2 is a view of the CP 541

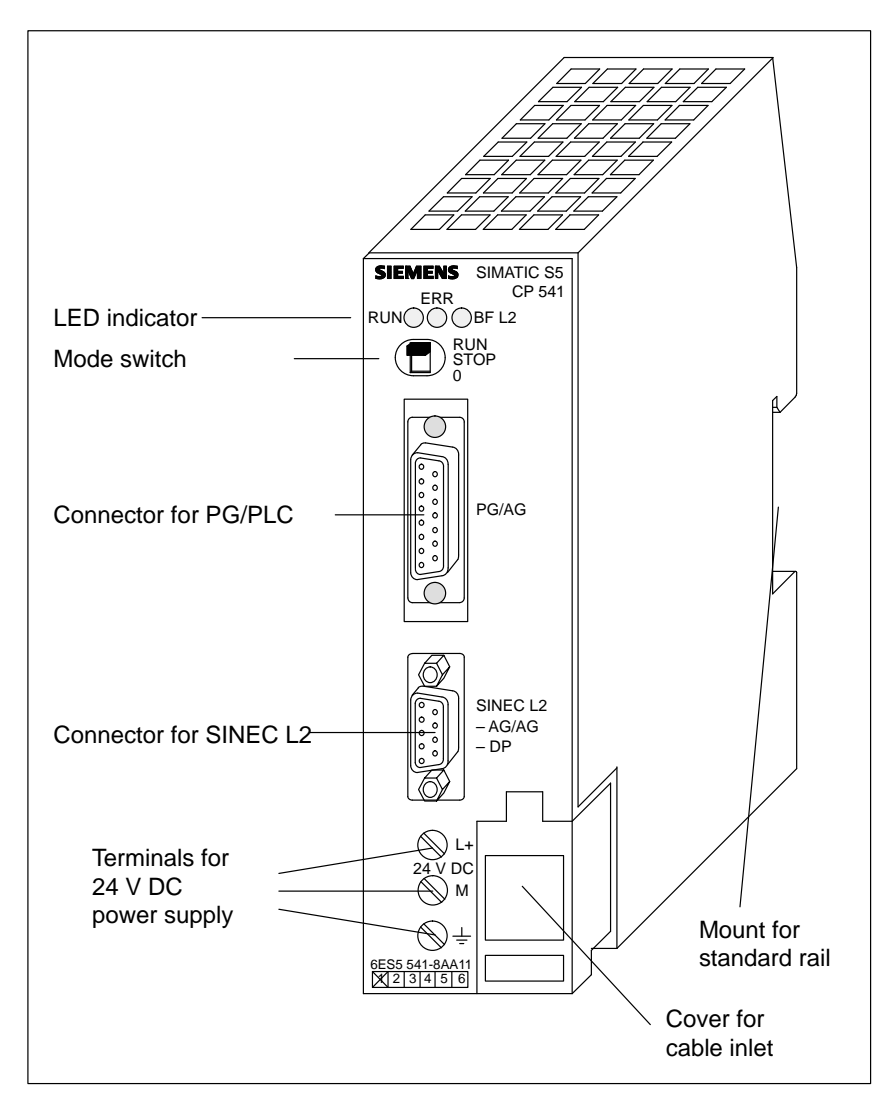

Figure 1-2 View of the CP 541

# **LED Indicators** The CP 541 has three LEDs to indicate the operational state of the CP 541 and any errors.

| LED   | Color | Position | Meaning                                              |
|-------|-------|----------|------------------------------------------------------|
| RUN   | Green | Left     | Operational state                                    |
| ERR   | Red   | Middle   | Error in CP 541 or at PG/PLC connection              |
| BF L2 | Red   | Right    | Error at L2 connection or SINEC L2 not yet activated |

Table 1-1LED Indicators of the CP 541

**Mode Switch** The CP 541 has a mode switch with three settings. The meanings of the different settings are given in Table 1-2.

Table 1-2Mode Switch of the CP 541

| Switch Setting | Meaning                                                                                 |
|----------------|-----------------------------------------------------------------------------------------|
| RUN            | The CP 541 is in normal operation. Data will be exchanged between the PLC and SINEC L2. |
| STOP           | You can assign parameters to the CP 541 with a PG and read out the diagnostics block.   |
| 0              | The CP 541 is switched off.                                                             |

| Connectors and |  |
|----------------|--|
| Terminals      |  |

The CP 541 has various connectors and terminals; these are listed in Table 1-3.

Table 1-3Connectors and Terminals of the CP 541

| Designation                   | Туре                                           | Meaning                                 |
|-------------------------------|------------------------------------------------|-----------------------------------------|
| PG/PLC                        | 15-pin sub. D female with slide latch          | For PG cable or connecting cable to PLC |
| SINEC L2<br>- PLC-PLC<br>- DP | 9-pin sub. D female with screw-type connection | For L2 bus connector                    |
| L+<br>M<br>÷                  | Screw terminals                                | 24 V DC power supply                    |

## 1.4 Suitable Programmable Controllers for the CP 541

| Introduction                | The summaries in Tables 1-4 and 1-5 indicate the programmable controllers of the SIMATIC S5 family which you can connect to the CP 541.                                                  |
|-----------------------------|----------------------------------------------------------------------------------------------------|
|                             | Also given are the communication modes you can install by means of CP 541 via SINEC L2 and the appropriate programmable controllers.                                                     |
| Both Stations via<br>CP 541 | When both SINEC L2 stations are connected via CP 541, Table 1-4 shows the possible communication modes in relation to the appropriate programmable controllers of the SIMATIC S5 family. |

Table 1-4Connectable Programmable Controllers and Communication Modes; both Stations Connected to SI-<br/>NEC L2 via CP 541

| SINEC L2<br>partner<br>Connected<br>PLC |                                        |                                          | CP 541 with                            |                                        |                                          |         |         |
|-----------------------------------------|----------------------------------------|------------------------------------------|----------------------------------------|----------------------------------------|------------------------------------------|---------|---------|
|                                         |                                        |                                          |                                        | SE 0011                                | CP 530 in                                |         |         |
|                                         |                                        | S5-95F S5-115F                           |                                        | S5-90U<br>S5-95U<br>S5-100U<br>S5-115U | 85-115H<br>85-135U<br>85-155U<br>85-155H | S5-115H |         |
|                                         | S5-95F                                 |                                          | PLC-PLC and safety-related<br>PLC-PLC  |                                        | PLC-PLC<br>Broadcast                     |         | PLC-PLC |
| To<br>CP<br>541                         | S5-115F                                |                                          | Broadcast and safety-related broadcast |                                        |                                          |         |         |
|                                         | S5-90U<br>S5-95U<br>S5-100U<br>S5-115U |                                          | PLC-PLC                                |                                        |                                          |         |         |
|                                         | CP<br>530<br>in                        | S5-115H<br>S5-135U<br>S5-155U<br>S5-155H | Broadcast                              |                                        | Broadcast                                |         |         |
|                                         | S5-115H PLC-I                          |                                          | PLC                                    |                                        |                                          |         |         |

# One Station via<br/>CP 541When one SINEC L2 station is connected via CP 541, Table 1-5 shows the<br/>possible communication modes in relation to the appropriate programmable<br/>controllers of the SIMATIC S5 family.

| Table 1-5 | Connectable Programmable Controllers and Communication Modes; one Station Connected to |
|-----------|----------------------------------------------------------------------------------------|
|           | SINEC L2 via CP 541                                                                    |

|                  | SI                                     | NEC L2<br>partner                        | S5-95U                 |                                                     | IM 308B<br>IM308C                                   | CP 5430<br>CP 5431            | CP 342-5<br>DP | CP 5412<br>A2   |
|------------------|----------------------------------------|------------------------------------------|------------------------|-----------------------------------------------------|-----------------------------------------------------|-------------------------------|----------------|-----------------|
| Connected<br>PLC |                                        | and<br>SINEC L2<br>connec-<br>tion       | S5-95U as<br>DP master | S5-115U<br>S5-115H<br>S5-135U<br>S5-155U<br>S5-155H | S5-115U<br>S5-115H<br>S5-135U<br>S5-155U<br>S5-155H | S7-300                        | PG             |                 |
| To<br>CP<br>541  | S                                      | 5-95F                                    |                        | ·                                                   |                                                     |                               |                |                 |
|                  | S5-115F                                |                                          | PLC-PLC<br>Broadcast   | DP                                                  |                                                     | PLC-PLC<br>DP<br>Broadcast DP |                | DP<br>Broadcast |
|                  | S5-90U<br>S5-95U<br>S5-100U<br>S5-115U |                                          |                        |                                                     |                                                     |                               | DP             |                 |
|                  | CP<br>530<br>in                        | S5-115H<br>S5-135U<br>S5-155U<br>S5-155H | 1                      |                                                     | 1                                                   |                               |                |                 |
|                  | S5                                     | 5-115H                                   | PLC-PLC                |                                                     |                                                     | PLC-PLC<br>DP                 |                | DP              |

**Meanings of** The abbreviations in Tables 1-4 and 1-5 have the following meanings: **Designations** 

| Designation                                     | Meaning                                                                                                    |
|-------------------------------------------------|----------------------------------------------------------------------------------------------------|
| PLC-PLC (see Section 2.1)                       | The PLC-PLC connection serves to transmit messages between two programmable controllers.                                            |
| DP (see Section 2.2)                            | The DP connection serves to exchange messages with a higher-<br>level DP master.                                                    |
| Broadcast (see Section 2.3)                     | You use a broadcast to transmit messages to all stations connected to SINEC L2.                                                     |
| Safety-related PLC-PLC (see Section 5.1.1)      | The safety-related PLC-PLC connection serves to transmit safety-<br>related messages between two failsafe programmable controllers. |
| Safety-related broadcast (see<br>Section 5.1.2) | You use safety-related broadcast to transmit safety-related mes-<br>sages to all stations connected to SINEC L2.                    |

# 2

# **Communication Modes**

| Introduction    | This chapter via the CP 54                                                                                         | provides an overview of the communication modes you 41.                                                              | can use               |  |
|-----------------|----------------------------------------------------------------------------------------------------|----------------------------------------------------------------------------------------------------|-----------------------|--|
| Declarations    | The followindeclarations                                                                                           | ng two declarations apply to the entire Manual. You require to facilitate understanding of the various communication | ire these<br>1 modes. |  |
|                 | • Node add                                                                                                    | lress                                                                                                    |                       |  |
|                 | The node connecte                                                                                                  | address is the address with which the programmable co<br>d to the CP 541 is accessed by it.                          | ntroller              |  |
|                 | • Station number                                                                                                   |                                                                                                    |                       |  |
|                 | The station on the SI                                                                                              | on number is the number which distinguishes the various NEC L2. Each station number is uniquely assigned to a s      | stations<br>station.  |  |
| Acknowledgment  | The CP 541 always provides a positive acknowledgment to all messages it receives from the programmable controller. |                                                                                                    |                       |  |
| Summary of this | Section                                                                                                    | Contents                                                                                                    | Page                  |  |
| Chapter         | 2.1                                                                                                    | PLC-PLC Connection                                                                                                   | 2-2                   |  |
|                 | 2.2                                                                                                    | DP Connection                                                                                                    | 2-3                   |  |
|                 | 2.3                                                                                                    | Broadcast via FDL Connection                                                                                         | 2-4                   |  |

## 2.1 PLC-PLC Connection

| Introduction            | The PLC-PLC connection serves for message-oriented communication be-<br>tween two programmable controllers, without a detour via an additional sta-<br>tion.                                                         |
|-------------------------|----------------------------------------------------------------------------------------------------|
| Message Length          | Each message of the non-safety-related PLC-PLC connection can contain up to 64 bytes of data.                                                                                                    |
| Parameter<br>Assignment | If you install a PLC-PLC connection, you must parameterize the CP 541 as an active station.                                                                                                    |
| Address<br>Conversion   | The node address specified in the programmable controller is converted by the CP 541 to the station number and vice versa. Node address 1 is converted to station number 1, node address 2 to station number 2, etc. |

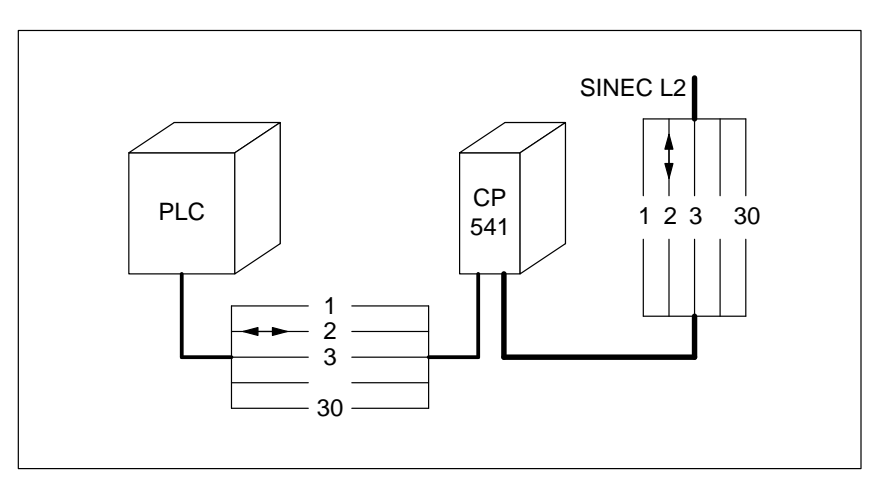

Figure 2-1 Address Conversion for PLC-PLC Connection

### Address Range Node addresses 1 to 30 are available in the connected programmable controller for the PLC-PLC connection.

## 2.2 DP Connection

| Introduction            | The DP connection is data-oriented non-safety-related communication be-<br>tween a DP master and a DP slave.                  |
|-------------------------|----------------------------------------------------------------------------------------------------|
| Message Length          | The DP connection can contain up to 16 words of data in each direction.                                                       |
| Parameter<br>Assignment | You install the DP connection in the connected programmable controller as a connection with node address 0 (see Section 4.3). |
| Address<br>Conversion   | Node address 0 sent by the connected programmable controller is converted to the DP master station number by the CP 541.      |

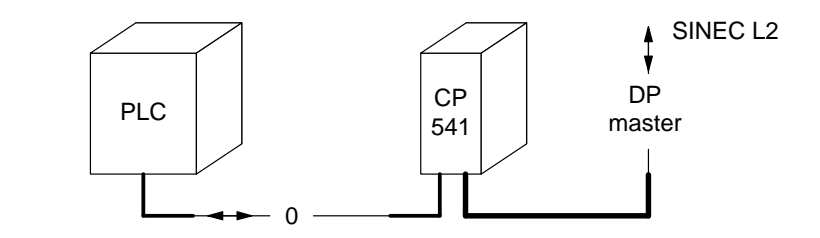

Figure 2-2 Address Conversion for DP Connection

| Monitoring of the<br>Connected PLC | The CP 541 monitors the DP connection to the programmable controller.<br>Monitoring is active as soon as the CP 541 is accepted in the DP cycle and<br>the programmable controller has sent the first DP message. |  |  |
|------------------------------------|----------------------------------------------------------------------------------------------------|--|--|
|                                    | When writing the user program in the programmable controller, ensure that cyclic DP data are presented within the response monitoring time (DPWD, see Appendix C.5).                                              |  |  |
|                                    | When the CP 541 no longer receives DP messages from the programmable controller, it emits a diagnosis to the DP master.                                                                                           |  |  |
| DP Master<br>Monitoring            | As soon as the CP 541 is accepted in the DP cycle and the DP watchdog is activated, the CP 541 monitors the connection to the DP master.                                                                          |  |  |
|                                    | If the DP connection to the DP master fails, the CP 541 informs the program-<br>mable controller (see Section 6.4).                                                                                               |  |  |
| Note Relating to the S5-115F       | With the S5-115F, you can install either the DP connection or a non-safety-<br>related PLC-PLC connection. Both connections are not simultaneously pos-<br>sible because they both use node address 0.            |  |  |

### 2.3 Broadcast via FDL Connection

| Introduction          | The broadcast serves to transmit messages to all L2 stations which monitor the SINEC L2 via FDL and the set SAP (service access point), and use the SDN service.                 |  |  |  |
|-----------------------|----------------------------------------------------------------------------------------------------|--|--|--|
| Message Length        | Each broadcast message can contain up to 64 bytes of data.                                                                                                    |  |  |  |
| Implementation        | The CP 541 converts a broadcast message from the connected programmable controller to a multicast message on SINEC L2. A service access point (SAP) is used for this conversion. |  |  |  |
|                       | • SAP                                                                                                    |  |  |  |
|                       | The CP 541 uses the default SAP 52 for broadcast. You can change the SAP with parameter BSAP in frame COM of DB1.                                                                |  |  |  |
|                       | The SAP number must be identical for all participating stations.                                                                                                    |  |  |  |
|                       | • SDN                                                                                                    |  |  |  |
|                       | SDN (send data with <b>n</b> o acknowledge) of the PROFIBUS protocol is used for the broadcast.                                                                                  |  |  |  |
| Address<br>Conversion | You send the broadcast from the connected programmable controller to node address 31. This node address is converted to station number 127 by the CP 541.                        |  |  |  |
|                       | PLC CP 541 127                                                                                                    |  |  |  |

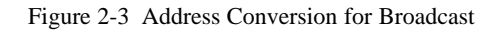

**FDL Connection** You can establish a point-to-point connection to any PROFIBUS station which can exchange data via FDL (free layer 2). You do this with a broadcast and use the SAP to specify only one other station in SINEC L2 which can receive the message.

31

If only the CP 541 and another station in SINEC L2 use this SAP, you can utilize this special form of broadcast to establish a connection to any other non-Siemens device.

# 3

# Installing and Connecting the CP 541

| Introduction                 | When you h start up the                                                                                                    | ave studied this chapter, you will be able to install, con CP 541.                                                                          | nect and             |
|------------------------------|----------------------------------------------------------------------------------------------------|----------------------------------------------------------------------------------------------------|----------------------|
| Installation of<br>Equipment | Programmal<br>series must<br>such as meta                                                                                                    | ble controllers of the SIMATIC S5-90U, S5-95U/F and<br>be installed in electrical apparatus rooms or in enclosed<br>al or plastic cabinets. | S5-100U<br>housings, |
|                              | Programmal<br>S5-155U/H<br>such as cabi                                                                                                    | ble controllers of the SIMATIC S5-115U/H/F, S5-135U series must be installed in grounded, enclosed metal honets.                            | and<br>usings        |
| Working on<br>Cabinets       | To protect the modules from the discharge of static electricity, operating p<br>sonnel must discharge themselves electrostatically before opening cabinet<br>and control boxes. |                                                                                                    |                      |
| Summary of this              | Section                                                                                                    | Contents                                                                                                    | Page                 |
| Chapter                      | 3.1                                                                                                    | Installing the CP 541                                                                                                    | 3-2                  |

|     |                                | 0   |
|-----|--------------------------------|-----|
| 3.1 | Installing the CP 541          | 3-2 |
| 3.2 | Connecting the CP 541          | 3-3 |
| 3.3 | Starting up the CP 541         | 3-5 |
| 3.4 | Operating States of the CP 541 | 3-6 |

## 3.1 Installing the CP 541

| Introduction | The CP 541 is mounted like a programmable controller of the SIMATIC S5 family, for example the S5-95U or S5-100U, on a standard rail to EN 50022-35 $\times$ 15. |
|--------------|----------------------------------------------------------------------------------------------------|
| Mounting     | Mount the CP 541 on a standard rail. You need a free space of 46 mm.                                                                                             |
|              | Mount the CP 541 in the following order:                                                                                                    |
|              | 1. Hook the CP 541 onto the rail.                                                                                                    |
|              | 2. Swing the CP 541 down until the slide is heard to engage.                                                                                                    |
| Removal      | Remove the CP 541 in the following order:                                                                                                    |
|              | 1. Switch off the 24 VDC supply for the CP 541.                                                                                                    |
|              | 2. Remove the connecting cables.                                                                                                    |
|              | 3. Use a screwdriver to push the slide down.                                                                                                    |
|              | 4. Swing the CP 541 out of the rail.                                                                                                    |

## 3.2 Connecting the CP 541

| Introduction                           | Connect the CP 541 as follows.                                                                                                    |                                                                          |  |  |
|----------------------------------------|----------------------------------------------------------------------------------------------------|--------------------------------------------------------------------------|--|--|
| Supply of Power                        | We recommend the use of a SITOP power supply unit. If you do not use a SITOP power supply unit, you must use a safety-separated power supply meeting the requirements given in Appendix A.       |                                                                          |  |  |
|                                        | Connect the supply of power (24 VDC CP 541. Ensure correct polarity.                                                                                                    | ) to the three screw terminals on the                                    |  |  |
| Connecting the<br>PLC to the CP 541    | Connect the CP 541 and the programmable controller with the preassembled connecting cable (see Table 3-1).                                                                                       |                                                                          |  |  |
|                                        | Observe correct connector assignment                                                                                                    | δ.                                                                       |  |  |
|                                        | Table 3-1Cable for Connecting the I                                                                                                    | PLC and the CP 541                                                       |  |  |
|                                        | Length                                                                                                    | Order No.                                                                |  |  |
|                                        | 1 m                                                                                                    | 6ES5 735-8BB00                                                           |  |  |
|                                        | 2.5 m                                                                                                    | 6ES5 735-8BC50                                                           |  |  |
| Connecting the<br>Programmer           | You connect a programmer (PG) for pa<br>diagnostics block, instead of the progra<br>connector of the CP 541.                                                                                     | arameter assignment or to evaluate the ammable controller, to the PG/PLC |  |  |
| Connecting<br>SINEC L2                 | Connect SINEC L2 to the 9-pin subminiature D female connector of the CP 541. Use standard components of SINEC L2 (see the manual: <i>SINEC L2/L2FO Network Components</i> , 6GK1 970-5CA00-0AA). |                                                                          |  |  |
| Components for<br>SINEC L2             | The components for SINEC L2 are given in Table 3-2.                                                                                                    |                                                                          |  |  |
|                                        | Table 3-2Components for SINEC L2                                                                                                    |                                                                          |  |  |
|                                        | Name                                                                                                    | Order No.                                                                |  |  |
|                                        | Bus cable                                                                                                    |                                                                          |  |  |
|                                        | • Indoor 6XV1 830-0AH10                                                                                                    |                                                                          |  |  |
| • For burying in ground 6XV1 830-3AH10 |                                                                                                    |                                                                          |  |  |

Bus connector IP20

6ES5 762-2AA12

| Connecting the<br>Bus Cable            | Connect the bus cable to the bus connector, as explained in the instructions with the bus connector. |
|----------------------------------------|----------------------------------------------------------------------------------------------------|
| Electrical Separa-<br>tion (Isolation) | The PG/PLC interface and the SINEC L2 interface are safety-separated (iso lated) via optocouplers.   |

The reference potential and protective conductor terminal are internally connected.

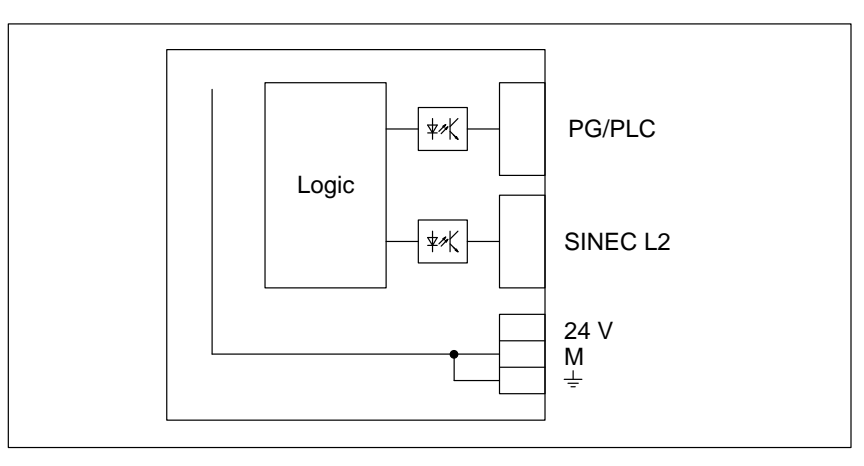

Figure 3-1 Isolation of Terminals

| Grounded<br>Configuration   | As a rule, you should use a grounded arrangement. This offers very high re-<br>jection of interference. Any interference currents are discharged from the rail<br>to the protective conductor.                                          |
|-----------------------------|----------------------------------------------------------------------------------------------------|
|                             | You configure the CP 541 with a grounded reference potential by connecting the protective conductor terminal of the CP 541 to the protective conductor. Use a copper conductor with a cross-section of 2.5 mm.                          |
| Ungrounded<br>Configuration | To use the CP 541 in an ungrounded arrangement, you must fit the rail on which the CP 541 is mounted, in an insulated arrangement. In the installed state, the reference potential of the CP 541 is electrically connected to the rail. |
|                             | To discharge interference, you must connect the rail via an RC network to the protective conductor.                                                                                                    |
|                             | Values for the network:<br>Parallel connection of R=100 k $\Omega$ und C=1 $\mu$ F.                                                                                                    |
| Shielding                   | Connect the cable shields of the SINEC L2, and of the connecting cable be-<br>tween CP 541 and the programmable controller, to a shield bar at each end.                                                                                |
| EMC Guidelines              | Further instructions for EMC-oriented configuration can be found in the manual for the connected programmable controller.                                                                                                    |

## 3.3 Starting up the CP 541

Startup

Proceed in the following order for the first startup.

| Step | Action                                                                           | Meaning                                                                                                    |
|------|----------------------------------------------------------------------------------|----------------------------------------------------------------------------------------------------|
| 1    | Mount the CP 541 on the rail.                                                    | See Section 3.1.                                                                                                    |
| 2    | Make connections for a programmer, the SINEC L2 and the power supply.            | See Section 3.2<br>If you are restarting the CP 541 after an interval, connect the<br>PLC via the connecting cable instead of the programmer.<br>Skip Steps 4 to 7.                                                                                                    |
| 3    | Switch the CP 541 to the STOP state.                                             | The CP 541 will be initialized (See Section 3.4.1).<br>Programmer operation is only possible in the STOP state.                                                                                                    |
| 4    | Read DB1 into the programmer.                                                    | DB1 is always present in the CP 541. After a reset, there is a default DB1 in the CP 541.                                                                                                    |
| 5    | Make the necessary changes to DB1.                                               | You have defined the parameters to be changed in Chapter 4.                                                                                                    |
| 6    | Transfer the modified DB1 to the CP 541.                                         |                                                                                                    |
| 7    | Remove the programmer from the CP 541.                                           |                                                                                                    |
| 8    | Assign parameters to the connected PLC.                                          |                                                                                                    |
| 9    | Connect the CP 541 to the PLC with the connecting cable.                         | For normal operation, you must provide the connection to the PLC.                                                                                                    |
| 10   | Set the mode switch of the CP 541 to<br>RUN.<br>Switch the connected PLC to RUN. | <ul><li>DB1 will be stored after a STOP-RUN transition.</li><li>The exchange of data between the connected PLC and SI-NEC L2 will begin.</li><li>After a successful start and initialization of the interfaces, the green RUN LED lights up. The CP 541 is in the RUN state.</li></ul> |

### Operation

After startup, the CP 541 executes the exchanging of data.

Detailed information on the operating states of the CP 541 can be found in Section 3.4.

## 3.4 Operating States of the CP 541

3.4.3

3.4.4

START

RUN State

| Introduction     | You can subdivide the operational behavior of the CP 541 into individual operating states and their transitions, as explained in following. |                                                                                                    |                  |  |
|------------------|----------------------------------------------------------------------------------------------------|----------------------------------------------------------------------------------------------------|------------------|--|
| Operating States | We subdivid<br>state transiti                                                                                                    | le the operational behavior into the following operating sons:                                              | states and       |  |
|                  | • POWER                                                                                                    | ON                                                                                                    |                  |  |
|                  | POWER<br>been swi<br>restored.                                                                                                    | ON is understood to mean the behavior when the CP 54 tched on (from 0 to STOP), or when operating voltage h | 1 has<br>as been |  |
|                  | • STOP state                                                                                                    |                                                                                                    |                  |  |
|                  | In the STOP state, you can use your PG to access both DBs in the CP 541.                                                                    |                                                                                                    |                  |  |
|                  | • START                                                                                                    |                                                                                                    |                  |  |
|                  | The STA interface                                                                                                    | RT serves to evaluate and store DB1 and activate the SI                                                     | NEC L2           |  |
|                  | • RUN sta                                                                                                    | te                                                                                                    |                  |  |
|                  | In the R<br>the conn                                                                                                    | UN state, the CP 541 executes the exchanging of data be ected programmable controller and SINEC L2.         | tween            |  |
| Summary of this  | Section                                                                                                    | Contents                                                                                                    | Page             |  |
| Section          | 3.4.1                                                                                                    | POWER ON                                                                                                    | 3-7              |  |
|                  | 3.4.2                                                                                                    | STOP State                                                                                                  | 3-8              |  |

3-9

3-10

## 3.4.1 POWER ON

Power On

In POWER ON, the CP 541 reacts as shown in the following flowchart.

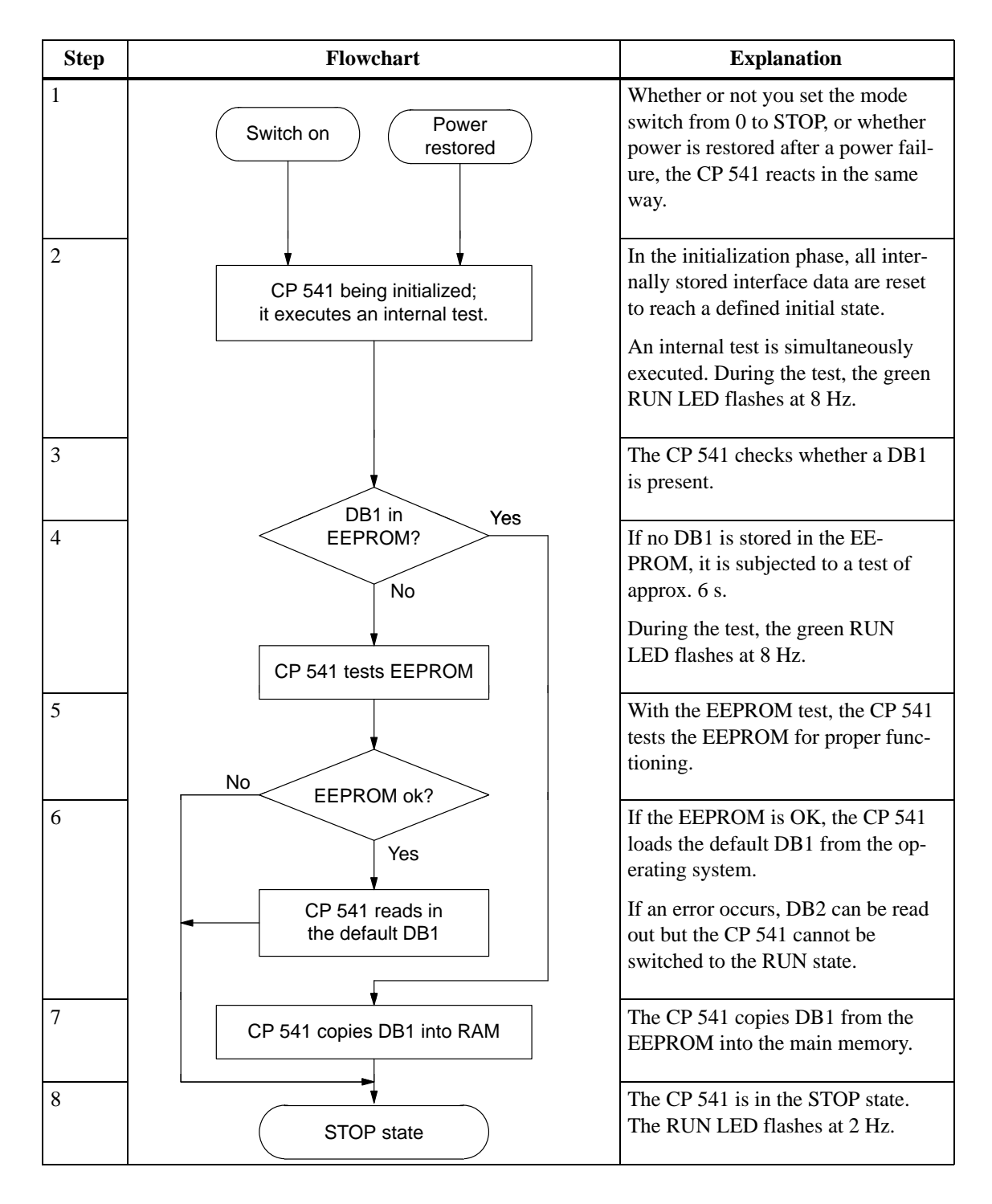

### 3.4.2 STOP State

| Meaning                 | In the STOP state, the CP 541 is initialized and the interface for the con-<br>nected programmable controller is not activated.                  |
|-------------------------|----------------------------------------------------------------------------------------------------|
| RUN LED                 | In the STOP state, the RUN LED flashes at 2 Hz.                                                                                                  |
| Programmer<br>Operation | In the STOP state, you can connect a programmer to the CP 541. The pro-<br>grammer allows you to access the two data blocks DB1 and DB2.         |
|                         | The PG interface is activated in the STOP state.                                                                                                 |
| DB1                     | DB1 is the initialization block. You store the parameters for the CP 541 there.                                                                  |
|                         | With the entries in DB1, you affect the operational behavior and interchange of data between the connected programmable controller and SINEC L2. |
|                         | A full description of DB1 can be found in Appendix C.                                                                                            |
| DB2                     | DB2 is the diagnostics block. The CP 541 stores the determined diagnostic data there. You can only read out DB2.                                 |
|                         | By means of the diagnostic data, you can establish whether there are errors in the CP 541 or in the two communication interfaces.                |
|                         | A full description of DB2 can be found in Section 6.2.                                                                                           |

#### 3.4.3 START

The START is explained in the following flowchart.

| Step | Flowchart                                                 | Explanation                                                                                                    |
|------|-----------------------------------------------------------|----------------------------------------------------------------------------------------------------|
| 1    | STOP state                                                | The CP 541 is in the STOP<br>state.<br>RUN LED flashes at 2 Hz.                                                                                                    |
| 2    | Setting<br>of mode<br>switch?                             | The CP 541 evaluates the set-<br>ting of the mode switch.                                                                                                    |
| 3    | Mode switch set to RUN                                    | Set the mode switch from STOP to RUN.                                                                                                    |
| 4    | CP 541 evaluates DB1                                      | The CP 541 evaluates the pa-<br>rameters in DB1 and checks<br>them for completeness and plau-<br>sibility.                                                                                                    |
| 5    | DB1 ok? Yes                                               | Is DB1 complete and are all pa-<br>rameters in order?                                                                                                    |
| 6    | CP 541 evaluates error<br>CP 541 switches<br>error LED on | If an error is detected, the CP<br>541 evaluates the error and gen-<br>erates an appropriate diagnostics<br>message in DB2.<br>The ERR error LED is addition-<br>ally activated.<br>In the event of an error, the CP<br>541 remains in the STOP state. |
| 7    | CP 541 copies DB1 into EEPROM                             | The CP 541 writes DB1 into the EEPROM.                                                                                                    |
| 8    | RUN state                                                 | The CP 541 is in the RUN state.<br>The RUN LED lights up.                                                                                                    |

### 3.4.4 RUN State

| Meaning          | In the RUN state, both the PLC interface and the SINEC L2 interface are ready to exchange data.         |  |
|------------------|----------------------------------------------------------------------------------------------------|--|
|                  | Operator inputs via the programmer are not possible in the RUN state.                                   |  |
| Exchange of Data | The CP 541 transfers the data from the connected programmable controller to SINEC L2 and vice versa.    |  |
| Communication    | A description of communication modes supported by the CP 541 can be found in Chapter 2 and Section 5.1. |  |

# Assigning Parameters to the CP 541 for the Connections

| Introduction | This chapter contains instructions for assigning parameters to the CP 541 with minimum complexity, for the individual connections between the connected programmable controller and SINEC L2. |
|--------------|----------------------------------------------------------------------------------------------------|
|              | We will explain which parameters you must change in DB1 in the reset state.<br>A reset is only possible from the programmer.                                                                  |
|              | Appendix B explains how to optimize the parameters in DB1.                                                                                                    |
| Connections  | Brief instructions are given here for the following connections:                                                                                                    |
|              | PLC-PLC connection                                                                                                    |
|              | • Broadcast                                                                                                    |
|              | DD commention                                                                                                    |

• DP connection

# Summary of this Chapter

| Section                              | Contents                       | Page |
|--------------------------------------|--------------------------------|------|
| 4.1 Configuring a PLC-PLC Connection |                                | 4-2  |
| 4.2                                  | Configuring the Broadcast Mode | 4-3  |
| 4.3                                  | Configuring a DP Connection    | 4-4  |

## 4.1 Configuring a PLC-PLC Connection

 Introduction
 The PLC-PLC connection is comparable to a point-to-point link between two programmable controllers.

You can easily install the PLC-PLC connection with the parameters stored in the default DB1.

Assigning Parame-<br/>ters to CP 541You assign parameters for the PLC-PLC connection via the CP 541 as shown<br/>in the following table.

| Step | Action                                                                  | Remark                                                                                                    |
|------|-------------------------------------------------------------------------|----------------------------------------------------------------------------------------------------|
| 1    | Load DB1 into the programmer.                                           | -                                                                                                    |
| 2    | Enter the station number of the CP 541 with parameter TLN in frame SL2. | The station number of the CP 541 must be identical to the node address of the connected PLC.               |
| 3    | Write the modified DB1 into the CP 541.                                 | -                                                                                                    |
| 4    | Switch the CP 541 to RUN.                                               | Only upon transition from STOP to RUN<br>will the modified DB1 be stored in the EE-<br>PROM of the CP 541. |

| In the<br>Programmable | In the connected programmable controller, you must observe the following points when assigning parameters:             |
|------------------------|----------------------------------------------------------------------------------------------------|
| Controller             | • The station number set in the CP 541 must be identical to the node address of the connected programmable controller. |
|                        | • With the connected programmable controller, you can access node addresses 1 to 30.                                   |

• Each PLC-PLC connection can contain up to 64 bytes of data.

## 4.2 Configuring the Broadcast Mode

Introduction You can easily establish the broadcast mode with the parameters stored in the default DB1.

Assigning Parame-<br/>ters to CP 541You assign parameters for the broadcast mode via the CP 541 as shown in the<br/>following table.

| Step | Action                                                                  | Remark                                                                                                    |
|------|-------------------------------------------------------------------------|----------------------------------------------------------------------------------------------------|
| 1    | Load DB1 into the programmer.                                           | -                                                                                                    |
| 2    | Enter the station number of the CP 541 with parameter TLN in frame SL2. | The station number of the CP 541 must be identical to the node address of the connected PLC.               |
| 3    | Write the modified DB1 into the CP 541.                                 | _                                                                                                    |
| 4    | Switch the CP 541 to RUN.                                               | Only upon transition from STOP to RUN<br>will the modified DB1 be stored in the EE-<br>PROM of the CP 541. |

| In the<br>Programmable   | In the connected programmable controller, you must observe the following points when assigning parameters:                                                                                              |
|--------------------------|----------------------------------------------------------------------------------------------------|
| Controller               | • The station number set in the CP 541 must be identical to the node address of the connected programmable controller.                                                                                  |
|                          | • Install the broadcast mode in the connected programmable controller using node address 31.                                                                                                    |
|                          | • Each broadcast message can contain up to 64 bytes of data.                                                                                                    |
| No Broadcast<br>Possible | If you cannot receive a broadcast or the transmitted broadcast cannot be re-<br>ceived by other stations, you must modify parameter BSAP (broadcast ser-<br>vice access point) in the COM block of DB1. |
|                          | Follow the instructions in Appendix C and Appendix G.                                                                                                    |
| BSAP                     | Parameter BSAP in the COM block has the internal default value 52. If you do not change parameter BSAP, you must not remove the comment characters for the COM block.                                   |

### 4.3 Configuring a DP Connection

Introduction You have a choice of two configurations for the DP connection. You can optionally operate the CP 541 purely as a DP slave or in mixed mode with a PLC-PLC connection and broadcast.

Assigning Parame-<br/>ters to the CP 541You assign parameters for the DP connection via the CP 541 as shown in the<br/>following table.

| Step | Action                                                                                                    | Remark                                                                                                    |
|------|----------------------------------------------------------------------------------------------------|----------------------------------------------------------------------------------------------------|
| 1    | Load DB1 into the programmer.                                                                                                    | _                                                                                                    |
| 2    | Enter the station number of the CP 541 with parameter TLN in frame SL2.                                                                     | The station number of the CP 541 must be identical to the node address of the connected PLC.                                                                                               |
| 3    | Pure DP connection:<br>Assign the value PAS to parameter STA.<br>Mixed mode:<br>Assign the value AKT (default value) to pa-<br>rameter STA. | With STA = PAS, the CP 541 becomes<br>purely a DP slave. SINEC L2-DP is thus<br>speeded up.<br>With STA = AKT, the CP 541 allows PLC-<br>PLC connection, broadcast and DP connec-<br>tion. |
| 4    | Remove the comment parentheses from frame DPS.                                                                                              | For the change in frame DPS to become ef-<br>fective, you must remove the comment pa-<br>rentheses.                                                                                        |
| 5    | Enter in parameter NWI the number of data<br>words from the DP master to the CP 541 (see<br>Appendix C).                                    | With the DP connection, you must always<br>keep to the entered value.<br>NWI and NWO must not simultaneously be                                                                            |
| 6    | Enter in parameter NWO the number of data<br>words from the CP 541 to the DP master (see<br>Appendix C).                                    | 0.                                                                                                    |
| 7    | Write the modified DB1 into the CP 541.                                                                                                    | -                                                                                                    |
| 8    | Switch the CP 541 to RUN.                                                                                                    | Only upon a transition from STOP to RUN will the changed DB1 be stored in EEPROM of the CP 541.                                                                                            |

| In the<br>Programmable | In the connected programmable controller, you must observe the following points when assigning parameters:                          |  |
|------------------------|----------------------------------------------------------------------------------------------------|--|
| Controller             | • The station number set in the CP 541 must be identical to the node address of the connected programmable controller.              |  |
|                        | • Establish the DP connection in the connected programmable controller for node address 0.                                          |  |
|                        | • The DP connection always has a constant length. The number of data words for sending must agree with parameter NWO in the CP 541. |  |
|                        | • Up to 16 data words per direction can be transferred via the DP connection.                                                       |  |
| Special Notes on       | You must observe the following points in the DP master:                                                                             |  |
| the DP Master          | • The CP 541 cannot be assigned parameters by the DP master with reference to SINEC L2 parameters.                                  |  |
|                        | • The parameter for minimum slave interval (minimum response interval) must be at least 10 ms.                                      |  |
| IM 308-B               | If you use the IM 308-B, you must assign the value PAS to parameter STA.                                                            |  |
# 5

# CP 541 with S5-95F/S5-115F

| Introduction               | This chapter is intended for customers wishing to use the failsafe program-<br>mable controllers S5-95F and S5-115F. If you do not use either of these two<br>programmable controllers, you can skip this chapter. |  |
|----------------------------|----------------------------------------------------------------------------------------------------|--|
| Supported Failsafe<br>PLCs | The CP 541 supports safety-related data transmission with the following Siemens failsafe programmable controllers:                                                                                                 |  |

 Table 5-1
 Supported Failsafe Programmable Controllers

| PLC     | Order No.      | From Revision Level |
|---------|----------------|---------------------|
| S5-95F  | 6ES5 095-8FA01 | 03                  |
| S5-95F  | 6ES5 095-8FA02 | 01                  |
| S5-115F | 6ES5 942-7UF15 | 01                  |

| Message Mode<br>115F-15                                                                                                    | For the transmission of safety-related data, the programmable controllers must use message mode 115F-15.         |                                  |      |
|----------------------------------------------------------------------------------------------------|----------------------------------------------------------------------------------------------------|----------------------------------|------|
| Acknowledgement                                                                                                    | The CP 541 always issues a positive acknowledgment of a send message from the connected programmable controller. |                                  |      |
| If there is a need in the sending programmable controller to er<br>message was received in the receiving PLC, you must implem<br>user program with an acknowledgment message. |                                                                                                    | that the this in the             |      |
| Summary of this                                                                                                    | Section                                                                                                    | Contents                         | Page |
| Chapter                                                                                                    | 5.1                                                                                                    | Communication Modes              | 5-2  |
|                                                                                                    | 5.2                                                                                                    | Configuring Connections          | 5-5  |
|                                                                                                    | 5.3                                                                                                    | Safety Times                     | 5-9  |
|                                                                                                    | 5.4                                                                                                    | Redundant SINEC L2 Configuration | 5-24 |

# 5.1 Communication Modes

| Section 5.1 provides a summary of the safety-related communication modes you can use via the CP 541.                                                                           |                                                                                                    |                                                                                                    |
|----------------------------------------------------------------------------------------------------|----------------------------------------------------------------------------------------------------|----------------------------------------------------------------------------------------------------|
| <ul><li>Safety-related communication is possible via:</li><li>PLC-PLC connection</li><li>Broadcast via FDL</li></ul>                                                           |                                                                                                    |                                                                                                    |
| <ul> <li>Other communication modes are possible apart from the safety-related communication modes.</li> <li>Non-safety-related PLC-PLC connection (see Section 2.1)</li> </ul> |                                                                                                    | ed com-                                                                                                    |
| • Non-safe                                                                                                    | ety-related DP connection (see Section 2.2)                                                                                                    |                                                                                                    |
| Section                                                                                                    | Contents                                                                                                    | Page                                                                                                    |
| 5.1.1                                                                                                    | Safety-Related PLC-PLC Connection                                                                                                    | 5-3                                                                                                    |
| 5.1.2                                                                                                    | Safety-Related Broadcast via FDL                                                                                                    | 5-4                                                                                                    |
|                                                                                                    | Section 5.1<br>you can use<br>Safety-relate<br>PLC-PL<br>Broadca<br>Other comm<br>munication<br>Non-safe<br>Non-safe<br>Section<br>5.1.1<br>5.1.2 | Section 5.1 provides a summary of the safety-related communication you can use via the CP 541.         Safety-related communication is possible via:         • PLC-PLC connection         • Broadcast via FDL         Other communication modes are possible apart from the safety-related munication modes.         • Non-safety-related PLC-PLC connection (see Section 2.1)         • Non-safety-related DP connection (see Section 2.2)         Section       Contents         5.1.1       Safety-Related PLC-PLC Connection         5.1.2       Safety-Related Broadcast via FDL |

# 5.1.1 Safety-Related PLC-PLC Connection

| Introduction          | The safety-related PLC-PLC connection serves for message-oriented commu-<br>nication between two failsafe programmable controllers, without a detour via<br>an additional station.                                   |
|-----------------------|----------------------------------------------------------------------------------------------------|
| Message Length        | Each message of the safety-related PLC-PLC connection can contain up to 60 bytes of net data, plus 4 bytes for data detection and correction.                                                                        |
| Active Station        | When you install a PLC-PLC connection, the CP 541 must be programmed as the active station.                                                                                                    |
| Address<br>Conversion | The node address specified in the programmable controller is converted by the CP 541 to the station number and vice versa. Node address 1 is converted to station number 1, node address 2 to station number 2, etc. |

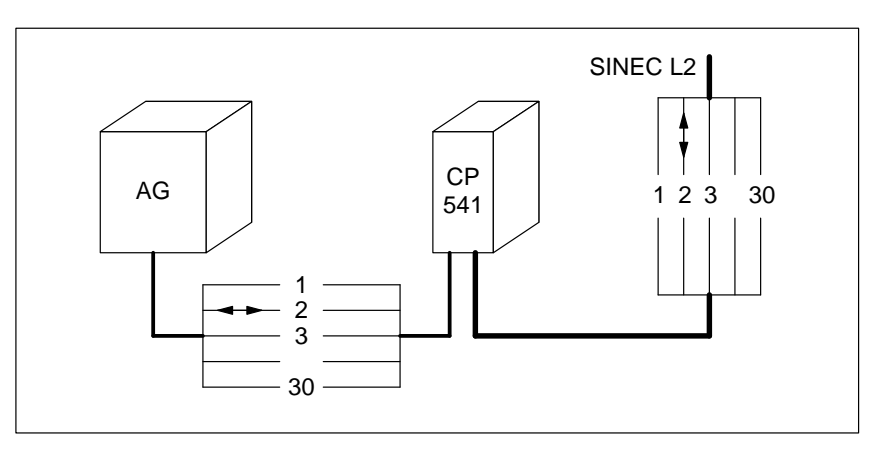

Figure 5-1 Address Conversion for the Safety-Related PLC-PLC Connection

| Address Range           | Node addresses 1 to 30 are available for the PLC-PLC connection in the con-<br>nected programmable controller.                                                                |
|-------------------------|----------------------------------------------------------------------------------------------------|
| Parameter<br>Assignment | You assign parameters for the safety-related PLC-PLC connection in the con-<br>nected failsafe programmable controller as for a SINEC L1 slave with<br>COM 95F or COM 115F.   |
| Data Paths              | With the S5-95F, you can install two safety-related data paths in message mode 115F-15. The S5-115F allows 29 safety-related data paths. Message mode 95F is not permissible. |

## 5.1.2 Safety-Related Broadcast via FDL

| Introduction          | With the safety-related broadcast, you transwith messages to all failsafe L2 stations listening on the SINEC L2 via FDL and the set SAP, and using service SDN.                  |  |
|-----------------------|----------------------------------------------------------------------------------------------------|--|
| Message Length        | Each safety-related broadcast message can contain up to 60 bytes of net data plus 4 bytes for data detection and correction.                                                     |  |
| Implementation        | The CP 541 converts a broadcast message from the connected programmable controller to a multicast message on SINEC L2. A service access point (SAP) is used for this conversion. |  |
|                       | • SAP (service access point); the CP 541 uses default SAP 52 for the broad-<br>cast. You can change the SAP with parameter BSAP in the COM block of DB1.                         |  |
|                       | • SDN (send data with no Acknowledge); SDN of the PROFIBUS protocol is used for the broadcast.                                                                                   |  |
| Address<br>Conversion | You install the broadcast with COM 95F/COM 115F. COM 95F/COM 115F uses node address 31. This node address is converted by the CP 541 to station number 127.                      |  |
|                       | SINEC L2                                                                                                    |  |

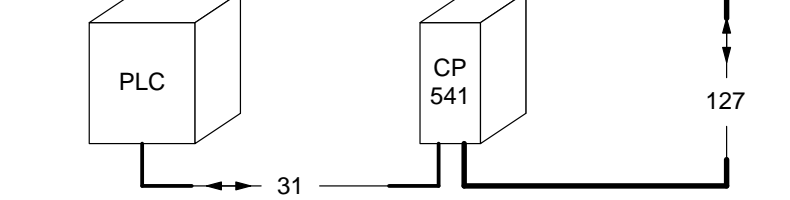

Figure 5-2 Address Conversion for Broadcast

| Non-Failsafe<br>Station      | If you receive a safety-related broadcast with a non-failsafe SINEC L2 sta-<br>tion, you must not evaluate the first four bytes of the safety-related broadcast<br>message.                                              |  |
|------------------------------|----------------------------------------------------------------------------------------------------|--|
|                              | The first four bytes are used by the failsafe programmable controllers of the SIMATIC S5 family for data security information.                                                                                           |  |
| Configuring the<br>Broadcast | As before, you can configure the broadcast in the connected programmable controller with COM 95F or COM 115F. In the connected programmable controller, you must not take into account any changes caused by the CP 541. |  |

# 5.2 Configuring Connections

| Introduction                              | This chapter contains instructions on assigning parameters to the CP 541 for operation with S5-95F or S5-115F.          |                                                     |      |
|-------------------------------------------|----------------------------------------------------------------------------------------------------|-----------------------------------------------------|------|
| DP Connection                             | Instructions on installing a DP connection can be found in Section 4.3. The DP connection is always non-safety-related. |                                                     |      |
| SINEC L2 in<br>Redundant<br>Configuration | Operation of a SINEC L2 in redundant configurations is possible without restrictions (see Section 5.4).                 |                                                     |      |
| Summary of this                           | Section                                                                                                    | Contents                                            | Page |
| Section                                   | 5.2.1                                                                                                    | Configuring a Safety-Related PLC-PLC Connection     | 5-6  |
|                                           | 5.2.2                                                                                                    | Configuring a Non-Safety-Related PLC-PLC Connection | 5-7  |
|                                           | 5.2.3                                                                                                    | Configuring the Safety-Related Broadcast Mode       | 5-8  |

# 5.2.1 Configuring a Safety-Related PLC-PLC Connection

# Introduction The safety-related PLC-PLC connection is comparable to a point-to-point connection between two failsafe programmable controllers.

You can easily install the safety-related PLC-PLC connection with the parameters stored in the default DB1.

Assigning Parame-<br/>ters to the CP 541You assign parameters for the safety-related PLC-PLC connection via the CP<br/>541 as shown in the following table.

| Step | Action                                                                  | Remark                                                                                                   |
|------|-------------------------------------------------------------------------|----------------------------------------------------------------------------------------------------|
| 1    | Load DB1 into the programmer.                                           | -                                                                                                    |
| 2    | Enter the station number of the CP 541 with parameter TLN in frame SL2. | The station number of the CP 541 must be identical to the node address of the connected PLC.             |
| 3    | Write the modified DB1 into the CP 541.                                 | -                                                                                                    |
| 4    | Switch the CP 541 to RUN.                                               | Only upon transition from STOP to RUN<br>will the modified DB1 be stored in the<br>EEPROM of the CP 541. |

| In the<br>Programmable | In the connected programmable controller, you must observe the following points when assigning parameters with COM 95F or COM 115F: |  |  |  |
|------------------------|----------------------------------------------------------------------------------------------------|--|--|--|
| Controller             | • The station number set in the CP 541 must be identical to the node address of the connected programmable controller.              |  |  |  |
|                        | • You must use message mode 115F-15 to set up the connection.                                                                       |  |  |  |

- You can access node addresses 1 to 30 with the connected programmable controller.
- Each message of the safety-related PLC-PLC connection can contain up to 60 bytes of net data.

# 5.2.2 Configuring a Non-Safety-Related PLC-PLC Connection

Introduction You need this chapter to set up a non-safety-related PLC-PLC connection from an S5-115F.

You install the non-safety-related PLC-PLC connection with the S5-95F as shown in Section 4.1.

Assigning Parame-<br/>ters to the CP 541You assign parameters for the non-safety-related PLC-PLC connection via<br/>the CP 541 as shown in the following table.

| Step | Action                                                                                                    | Remark                                                                                                    |
|------|----------------------------------------------------------------------------------------------------|----------------------------------------------------------------------------------------------------|
| 1    | Load DB1 into the programmer.                                                                                                    | -                                                                                                    |
| 2    | Enter the station number of the CP 541 with parameter TLN in frame SL2.                                                                   | The station number of the CP 541 must be identical to the node address of the connected PLC.                                                       |
| 3    | Remove the comment parentheses from the COM block.                                                                                        | For the change in the COM block to be ef-<br>fective, you must remove the comment pa-<br>rentheses.                                                |
| 4    | Use parameter L1M to enter the station num-<br>ber of the L2 station for which the non-safe-<br>ty-related connection is to be installed. | The S5-115F can only set up a non-safety-re-<br>lated connection for node address 0 (SINEC<br>L1 master). This address is reserved in<br>SINEC L2. |
|      |                                                                                                    | The CP 541 will convert the address to the station number specified with parameter L1M.                                                            |
| 5    | Clear parameter PRI and dummy characters "" or enter the priority list.                                                                   | The CP 541 cannot start with the dummy characters for the priority list in DB1.                                                                    |
| 6    | Write the modified DB1 into the CP 541.                                                                                                   | -                                                                                                    |
| 7    | Switch the CP 541 to RUN.                                                                                                    | Only upon transition from STOP to RUN<br>will the modified DB1 be stored in the EE-<br>PROM of the CP 541.                                         |

In the Programmable Controller You must observe the following points in the connected PLC:

- The station number set in the CP 541 must be identical to the node address of the connected programmable controller.
- The non-safety-related PLC-PLC connection can contain up to 64 bytes of data.

# 5.2.3 Configuring the Safety-Related Broadcast Mode

| Introduction | You can easily install the safety-related broadcast mode with the parameters |
|--------------|------------------------------------------------------------------------------|
|              | stored in the default DB1.                                                   |

Assigning ParametersYou assign parameters for the safety-related broadcast mode via the CP 541ters to the CP 541as shown in the following table.

| Step | Action                                                                      | Remark                                                                                                    |
|------|-----------------------------------------------------------------------------|----------------------------------------------------------------------------------------------------|
| 1    | Load DB1 into the programmer.                                               | -                                                                                                    |
| 2    | Enter the station number of the CP 541 with parameter TLN in the SL2 block. | The station number of the CP 541 must be identical to the node address of the connected PLC.               |
| 3    | Write the modified DB1 into the CP 541.                                     | _                                                                                                    |
| 4    | Switch the CP 541 to RUN.                                                   | Only upon transition from STOP to RUN<br>will the modified DB1 be stored in the EE-<br>PROM of the CP 541. |

| In the<br>Programmable   | In the connected programmable controller, you must observe the following points when assigning parameters:                                                                                     |
|--------------------------|----------------------------------------------------------------------------------------------------|
| Controller               | • The station number set in the CP 541 must be identical to the node address of the connected programmable controller.                                                                         |
|                          | • Install the safety-related broadcast in the connected programmable con-<br>troller.                                                                                                    |
|                          | • Each safety-related broadcast message can contain up to 60 bytes of net data.                                                                                                    |
| No Broadcast<br>Possible | If you cannot receive a broadcast or the transwithted broadcast cannot be received by other stations, you must modify parameter BSAP (broadcast service access point) in the COM block of DB1. |
|                          | Follow the instructions in Appendices C and G.                                                                                                    |
| BSAP                     | Parameter BSAP in the COM block has the internal default value 52. If you do not change parameter BSAP, you must not remove the comment characters for the COM block.                          |

# 5.3 Safety Times

| Introduction             | When using<br>broadcast, y<br>agree the sa                                                                                                    | the safety-related PLC-PLC connection or the safety-rel<br>ou must observe the process-dependent safety times. You<br>fety times with the inspector. | ated<br>1 must      |  |
|--------------------------|----------------------------------------------------------------------------------------------------|----------------------------------------------------------------------------------------------------|---------------------|--|
| Fundamental Rule         | When using<br>the safety co<br>ler.                                                                                                    | the CP 541 with S5-95F or S5-115F, you must comply wonditions specified in the manual for the programmable c                                         | vith all<br>ontrol- |  |
| Interval for<br>Received | Please note:<br>the old mes                                                                                                    | The S5-95F and S5-115F can only receive a new message has been processed by the operating system.                                                    | ge when             |  |
| Messages                 | You must set a monitoring time of 100 ms for the S5-95F or S5-115F with parameter UPDL in DB1 of the CP 541. This ensures that message traffic is organized so that there is an interval of at least 100 ms between two received messages.                |                                                                                                    |                     |  |
|                          | Safety Note                                                                                                    |                                                                                                    |                     |  |
|                          | There is no useful message monitoring with message mode 115F-15. To prevent an undetected loss of message from occurring, you may only change the send mailbox once during the receive safety time.                                                       |                                                                                                    |                     |  |
| Receive Safety<br>Time   | The CP 541<br>L2 stations;                                                                                                    | can receive messages simultaneously from two or more<br>it executes intermediate storage of these messages.                                          | SINEC               |  |
|                          | Safety Note                                                                                                    | 2                                                                                                    |                     |  |
|                          | On account of the intermediate storage of messages, you must deduct the local cycle time for CP 541 reception ( $t_{LUE}$ ) from the SINEC L1 safety time for receiving, specified by the inspector (see Section 5.3.3). You must enter this time in COM. |                                                                                                    |                     |  |
|                          |                                                                                                    |                                                                                                    |                     |  |
| Summary of this          | Se offer                                                                                                    | Contrate                                                                                                    | Dese                |  |
| Section                  | 5 3 1                                                                                                    | Local Cycle Time for CP 541                                                                                                    | <b>rage</b>         |  |
|                          | 5.3.1                                                                                                    | Calculating the Local Cycle Time                                                                                                    | 5-10                |  |
|                          | 533                                                                                                    | Condition for the SINEC L1 Safety Time for Paceiving                                                                                                 | 5-14                |  |
|                          | 5.5.5                                                                                                    | Condition for the Shale Li Safety fine for Receiving                                                                                                 | 5-14                |  |

Setting the Safety Times

Example for Calculating the Local Cycle Times

Example of Verification of Safety Times

5.3.4

5.3.5

5.3.6

5-16

5-18

5-22

## 5.3.1 Local Cycle Time for CP 541

| Introduction        | Based on the cycle time in SINEC L1, we use the local cycle time for opera-<br>tion of the CP 541.                                                                                                    |  |
|---------------------|----------------------------------------------------------------------------------------------------|--|
|                     | You need the local cycle time to verify the receive safety time.                                                                                                    |  |
| Definition          | The local cycle time is the time elapsing until all the maximum possible mes-<br>sages between the CP 541 and the connected programmable controller have<br>been exchanged once. We distinguish between the local cycle times for send-<br>ing and receiving. |  |
|                     | In the worst case, a message received by the CP 541 from SINEC L2 must wait until it is received by the connected programmable controller. This also applies to the opposite direction.                                                                       |  |
| Variables Affecting | The local cycle time (LCT) is affected by the following variables:                                                                                                    |  |
| the LCT             | • Number of messages                                                                                                    |  |
|                     | For the number of messages, you must list all the messages sent and re-<br>ceived from the viewpoint of the connected programmable controller.                                                                                                    |  |
|                     | Length of individual messages                                                                                                    |  |
|                     | The length of individual messages directly contributes to the transit time of the individual message.                                                                                                    |  |
|                     | • Receive delay time (UPDL, see Appendix C.4)                                                                                                    |  |
|                     | You use parameter UPDL to set the receive delay time for the connected programmable controller; with failsafe programmable controllers S5-95F and S5-115F, the time must not drop below this value for safety-related communication.                          |  |
|                     | • Send delay time (POL, see Appendix C.4)                                                                                                    |  |
|                     | When this time has elapsed, the connected programmable controller will be interrogated for a new send message.                                                                                                    |  |
|                     | • Priority list (PRI, see Appendix C.4)                                                                                                    |  |
|                     | The CP 541 passes on the received messages from all stations specified in the priority list to the connected programmable controller.                                                                                                    |  |
|                     | If no particular priority list is defined, all possible stations are entered as standard.                                                                                                    |  |

# 5.3.2 Calculating the Local Cycle Time

| Introduction  | The following is an explanation for calculating the local receive and send cycle times for a connection between a CP 541 and a connected programmable controller. |  |  |
|---------------|----------------------------------------------------------------------------------------------------|--|--|
| Preconditions | The following preconditions apply to the calculation:                                                                                                    |  |  |
|               | • The send delay time (POL) must not be longer than the transit time of the shortest send message, plus the transit time of the shortest receive message.         |  |  |
|               | • The specially defined priority list must not contain duplications.                                                                                              |  |  |
|               | Note                                                                                                    |  |  |
|               | The CP 541 receives broadcast messages from all the stations with the basic settings in DB1. These broadcast messages contribute to the local cycle time.         |  |  |
|               | Proceed as follows to ensure that broadcast messages which are not needed will not be received:                                                                   |  |  |
|               | • If no broadcast is to be received, you must assign the value 0 to parameter BSAP.                                                                               |  |  |
|               | • If broadcast messages are only to be received from certain L2 stations, define your own priority list.                                                          |  |  |
|               |                                                                                                    |  |  |
| Definitions   | The following definitions apply to this section:                                                                                                    |  |  |
|               | • Receiving: Receiving is understood to mean the message direction from the CP 541 to the connected programmable controller.                                      |  |  |
|               | • Sending: Sending is understood to mean the message direction from the connected programmable controller to the CP 541.                                          |  |  |

# Preparing the<br/>CalculationBefore being able to calculate the cycle times for receiving and sending, you<br/>must carry out the following actions:

| Step | Action                                                                | Meaning                                                                                |
|------|-----------------------------------------------------------------------|----------------------------------------------------------------------------------------|
| 1    | Sort the messages according to message direction.                     | To calculate the local cycle time, you need to separate the send and receive messages. |
| 2    | Establish the number of data to be trans-<br>mitted for each message. | With safety-related messages, take into ac-<br>count the 4 bytes for data security.    |
| 3    | Determine the transit time for each message.                          | The message transit time is given by the ba-<br>sic load of 44 ms plus 2 ms per byte.  |
| 4    | Sort the messages according to size.                                  | -                                                                                      |

| Message Transit | Calculate |
|-----------------|-----------|
| Time            |           |

Calculate the message transit times as follows:

| Message transit time = | = basic load + (number of net data plus 4 bytes for data security over safety-<br>related data paths) x 2 ms |
|------------------------|----------------------------------------------------------------------------------------------------|
|                        | where: basic load = $44 \text{ ms}$                                                                          |

# **Local Cycle Time** Calculate the local cycle time for receiving as follows: **for Receiving**

| Step | Action                                                                                                    |
|------|----------------------------------------------------------------------------------------------------|
| 1    | Draw up a simple table with two rows and the number of columns corresponding to the re-<br>ceive messages.                                                                                                    |
|      | Mark the first row "Receive" and the second row "Send".                                                                                                    |
| 2    | Enter in the "Receive" row the transit times of all possible receive messages in descending order.                                                                                                    |
| 3    | <ul> <li>Then enter in the "Send" row the transit times of all possible send messages.</li> <li>If you have fewer send than receive messages, you must complete the "Send" row, starting with the longest send message, until the same number of send and receive messages has been entered.</li> <li>If you have no send messages, do not make an entry. For receive messages whose transit times are shorter than UPDL, you must use the configured value for UPDL.</li> <li>If you have more send than receive messages, delete all excessive send messages starting with the last, shortest send message.</li> </ul> |
| 4    | You obtain the local cycle time for receiving by adding up all the message transit times in the completed table.                                                                                                    |

| Step | Action                                                                                                    |
|------|----------------------------------------------------------------------------------------------------|
| 1    | Draw up a simple table with two rows and the number of columns corresponding to the send messages.                                                                                                    |
|      | Mark the first row "Send" and the second row "Receive".                                                                                                    |
| 2    | Enter in the "Send" row the transit times of all possible send messages in descending order.                                                                                                    |
| 3    | <ul> <li>Then enter in the "Receive" row the transit times of all possible receive messages.</li> <li>If you have fewer receive than send messages, you must complete the "Receive" row, starting with the longest receive message, until the same number of send and receive messages has been entered.</li> </ul> |
|      | <ul> <li>If you have no receive messages, do not make an entry.</li> <li>If you have more receive than send messages, delete all excessive receive messages starting with the last, shortest receive message.</li> </ul>                                                                                            |
| 4    | You obtain the local cycle time for sending by adding up all the message transit times in the completed table.                                                                                                    |

| Local Cycle Time | Calculate the local cycle time for sending as follows: |
|------------------|--------------------------------------------------------|
| for Sending      |                                                        |

## 5.3.3 Condition for the SINEC L1 Safety Time for Receiving

| Introduction      | When planning a safety-related system, you and the inspector agree a pro-<br>cess-dependent SINEC L1 safety time for receiving.                                                                                                    |
|-------------------|----------------------------------------------------------------------------------------------------|
| Different Formula | When using the CP 541, you must verify the condition for the SINEC L1 safety time for receiving, according to a formula. Please note that you must not use the standard formula for verification from the manuals of the S5-95F and S5-115F programmable controllers. |
|                   | Verify the SINEC L1 safety time for receiving on the basis of the formula given below. All other conditions from the manuals of our S5-95F and S5-115F programmable controllers still apply unchanged.                                                                |
| Formulae          | The formula for verifying the SINEC L1 safety time for receiving is:                                                                                                    |

SINEC L1 safety time for receiving  $\ge (2 \times t_{LUS}) + t_{L2} + (2 \times t_{LUE})$ Max. adjustable CP 541 safety time for receiving=(SINEC L1 safety time for receiving)- $t_{LUE}$ with:  $t_{LUS} = \text{local cycle time for sending by the sender}$   $t_{LUE} = \text{local cycle time for receiving by the recipient}$   $t_{L2} = \text{transmit time in SINEC L2}$ The following are valid for  $t_{L2}$ : L2 no. of stations < 25:  $t_{L2} = 100$  ms L2 no. of stations  $\ge 25$ :  $t_{L2} = L2$  no. of stations  $\times 4$  ms

#### Graphic Representation of Cycle Times

Shown in the following figure are the local cycle times for sending and receiving and the transit times for message transmission.

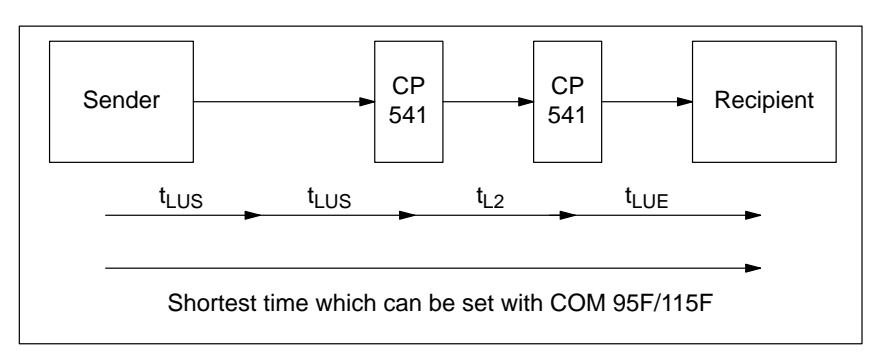

Figure 5-3 Graphic Representation of Cycle Times

#### Verifying the Receive Safety Time

Use the following table to verify the receive safety time:

| Step | Action                                                                                                    | Meaning                                                                          |
|------|----------------------------------------------------------------------------------------------------|----------------------------------------------------------------------------------|
| 1    | Calculate the local cycle times for sending and receiving.                                                 | See Section 5.3.2                                                                |
| 2    | Verify the condition for the<br>SINEC L1 safety time for re-<br>ceiving using the formula on<br>Page 5-14. | If the condition is fulfilled, you<br>can use the CP 541 for commu-<br>nication. |

# 5.3.4 Setting the Safety Times

| Introduction | Explained in the following are the actions for setting the safety times in the |
|--------------|--------------------------------------------------------------------------------|
|              | failsafe programmable controller.                                              |

| Safety Time for  | Proceed as follows to determine the SINEC L1 safety time for receiving for |
|------------------|----------------------------------------------------------------------------|
| Receiving in the | an S5-95F.                                                                 |
| S5-95F           |                                                                            |

| Step | Action                                                                                                    | Meaning                                                                                                    |  |
|------|----------------------------------------------------------------------------------------------------|----------------------------------------------------------------------------------------------------|--|
| 1    | Verify the condition for the SINEC L1 safety time for receiving, using the formula on Page 5-14.                       | The calculated value must be less than the SINEC L1 safety time for receiving.                                                                                             |  |
| 2    | Subtract the local cycle time for receiving of<br>the S5-95F from the specified SINEC L1<br>safety time for receiving. | The local cycle time for receiving must be<br>subtracted from the SINEC L1 safety time,<br>because the received messages will be inter-<br>mediately stored in the CP 541. |  |
| 3    | Round this time down to the next multiple of 100 ms.                                                                   | You can only specify the receive safety time<br>in COM 95F in multiples of 100 ms.                                                                                         |  |
| 4    | Enter this value as SINEC L1 safety time for receiving in COM 95F.                                                     | -                                                                                                    |  |

#### Safety Time for Sending in the S5-95F

Proceed as follows to determine the SINEC L1 safety time for sending for an S5-95F.

| Step | Action                                                           | Meaning                                                                                                    |  |
|------|------------------------------------------------------------------|----------------------------------------------------------------------------------------------------|--|
| 1    | Calculate the local cycle time for sending.                      | See Section 5.3.2.                                                                                                    |  |
| 2    | Double this time.                                                | This replaces condition 1 in the manual:                                                                                  |  |
| 3    | Verify the conditions for S5-95F.                                | SINEC L1 safety time for sending.                                                                                         |  |
| 4    | Round up the resultant time to the next mul-<br>tiple of 100 ms. | See the manual: <i>S5-95F Programmable Con-</i><br><i>troller</i> , SINEC L1 safety time for sending<br>(conditions 2-4). |  |
| 5    | Enter this value in COM 95F.                                     | _                                                                                                    |  |

| Step | Action                                                                                                    | Meaning                                                                                                    |  |
|------|----------------------------------------------------------------------------------------------------|----------------------------------------------------------------------------------------------------|--|
| 1    | Verify the conditions for the SINEC L1 safety time for receiving, using the formula on Page 5-14.                       | The calculated value must be less than the SINEC L1 safety time for receiving.                                                                                             |  |
| 2    | Subtract the local cycle time for receiving of<br>the S5-115F from the specified SINEC L1<br>safety time for receiving. | The local cycle time for receiving must be<br>subtracted from the SINEC L1 safety time,<br>because the received messages will be inter-<br>mediately stored in the CP 541. |  |
| 3    | Round this time down to the next multiple of 10 ms.                                                                     | You can only specify the safety time in COM 115F in multiples of 10 ms.                                                                                                    |  |
| 4    | Enter this value as SINEC L1 safety time for receiving in COM 115F.                                                     | For reception over two or more data paths, you must set the highest value.                                                                                                 |  |

Safety Time in theProceed as follows to determine the SINEC L1 safety time for an S5-115F.S5-115F

# 5.3.5 Example for Calculating the Local Cycle Times

**Introduction** An example for calculating the local cycle times is given here for clarification.

ConfigurationThere are three programmable controllers, each with a CP 541 and intercon-<br/>nected via SINEC L2.

The message traffic between the two failsafe programmable controllers is safety-related. Four bytes for data security are present per safety-related message.

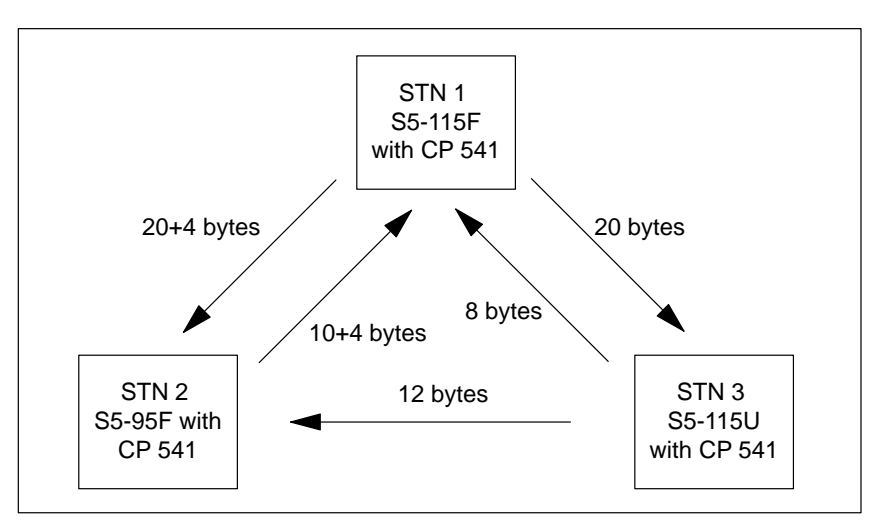

Figure 5-4 Configuration Example for Calculating the Local Cycle Times

| Node 1                                | Calculation of the local cycle times:                                                                 |  |  |
|---------------------------------------|----------------------------------------------------------------------------------------------------|--|--|
|                                       | • Two receive messages and two send messages are present. The message transit times are given by:     |  |  |
|                                       | - Sending of 20+4 bytes to Station 2: $24 \times 2$ ms + 44 ms = 92 ms                                |  |  |
|                                       | - Sending of 20 bytes to Station 3: $20 \times 2 \text{ ms} + 44 \text{ ms} = 84 \text{ ms}$          |  |  |
|                                       | - Receiving of 10+4 bytes from Station 2:<br>$14 \times 2 \text{ ms} + 44 \text{ ms} = 72 \text{ ms}$ |  |  |
|                                       | - Receiving of 8 bytes from Station 3: $8 \times 2 \text{ ms} + 44 \text{ ms} = 60 \text{ ms}$        |  |  |
|                                       | Messages sorted according to size:                                                                    |  |  |
|                                       | – Sending: 92 ms, 84 ms                                                                               |  |  |
|                                       | - Receiving: 72 ms, 60 ms                                                                             |  |  |
|                                       | • Verification of conditions for the send delay time:                                                 |  |  |
|                                       | $POL \leq$ shortest send message + shortest receive message                                           |  |  |
|                                       | POL = 100 ms (defaultsetting in DB1) $\leq$ 84 ms + 60 ms = 144 ms                                    |  |  |
| Local Cycle Time<br>for Sending STN 1 | You obtain the local cycle time for sending by adding the individual values.                          |  |  |
|                                       |                                                                                                    |  |  |

| Sending   | 92 ms | 84 ms | (92 + 84 + 72 + 60) ms |
|-----------|-------|-------|------------------------|
| Receiving | 72 ms | 60 ms | = 308 ms               |

#### Local Cycle Time for Receiving STN 1

You obtain the local cycle time for receiving by adding the individual values.

| Receiving | 72 ms | 60 ms | (72 + 60 + 92 + 84) ms |
|-----------|-------|-------|------------------------|
| Sending   | 92 ms | 84 ms | = 308 ms               |

| Node 2                                | Calculation of local cycle times:                                                                     |                                                        |                            |                    |  |
|---------------------------------------|----------------------------------------------------------------------------------------------------|--------------------------------------------------------|----------------------------|--------------------|--|
|                                       | • Two receive messages and one send message are present. The message transit times are given by:      |                                                        |                            |                    |  |
|                                       | – Sending                                                                                             | of 10+4 bytes to                                       | o Station 1: $14 \times 2$ | ms + 44 ms = 72 ms |  |
|                                       | - Receiving of 20+4 bytes from Station 1:<br>$24 \times 2 \text{ ms} + 44 \text{ ms} = 92 \text{ ms}$ |                                                        |                            |                    |  |
|                                       | - Receivin $12 \times 2$ m                                                                            | g of 12 bytes from $s + 44 \text{ ms} = 68 \text{ ms}$ | om Station 3:<br>ms        |                    |  |
|                                       | Messages so                                                                                           | rted according t                                       | to size:                   |                    |  |
|                                       | – Sending: 72 ms                                                                                      |                                                        |                            |                    |  |
|                                       | - Receiving: 92 ms, 68 ms                                                                             |                                                        |                            |                    |  |
|                                       | • Verification of conditions for the send delay time:                                                 |                                                        |                            |                    |  |
|                                       | $POL \le shorte$                                                                                      | est send messag                                        | ge + shortest receiv       | ve message         |  |
|                                       | POL = 100 ms (default setting in DB1) $\leq$ 72 ms + 68 ms = 140 ms                                   |                                                        |                            |                    |  |
| Local Cycle Time<br>for Sending STN 2 | You obtain the local cycle time for sending by adding the individual values.                          |                                                        |                            |                    |  |
|                                       | Sending                                                                                               | 72 ms                                                  |                            | (72 + 92) ms       |  |
|                                       | Receiving                                                                                             | 92 ms                                                  | <del>68 ms</del> *         | = 164 ms           |  |
|                                       | * Receive mess                                                                                        | age is deleted.                                        |                            |                    |  |

#### Local Cycle Time for Receiving STN 2

You obtain the local cycle time for receiving by adding the individual values.

| Receiving | 92 ms | 68 ms  | (92 + 68 + 72 + 72) ms |
|-----------|-------|--------|------------------------|
| Sending   | 72 ms | 72 ms* | = 304 ms               |

Send message is filled in.

\*

| Node 3                                | Calculation of local cycle times:                                                                          |  |  |
|---------------------------------------|----------------------------------------------------------------------------------------------------|--|--|
|                                       | • Two receive messages and one send message are present. The message transit times are given by:           |  |  |
|                                       | - Sending of 8 bytes to Station 1: $8 \times 2 \text{ ms} + 44 \text{ ms} = 60 \text{ ms}$                 |  |  |
|                                       | - Sending of 12 bytes to Station 2: $12 \times 2$ ms + 44 ms = 68 ms                                       |  |  |
|                                       | - Receiving of 20 bytes from Station 1:<br>$20 \times 2 \text{ ms} + 44 \text{ ms} = 84 \text{ ms}$        |  |  |
|                                       | Messages sorted according to size:                                                                         |  |  |
|                                       | – Sending: 68 ms, 60 ms                                                                                    |  |  |
|                                       | <ul> <li>Receiving: 84 ms</li> </ul>                                                                       |  |  |
|                                       | • Verification of conditions for the send delay time:                                                      |  |  |
|                                       | $POL \leq$ shortest send message + shortest receive message                                                |  |  |
|                                       | $POL = 100 \text{ ms} \text{ (default setting in DB1)} \le 60 \text{ ms} + 84 \text{ ms} = 144 \text{ ms}$ |  |  |
| Local Cycle Time<br>for Sending STN 3 | You obtain the local cycle time for sending by adding the individual values.                               |  |  |

| Sending   | 68 ms | 60 ms  | (68 + 60 + 84 + 84) ms |
|-----------|-------|--------|------------------------|
| Receiving | 84 ms | 84 ms* | = 296 ms               |

Receive message is filled in.

\*

#### Local Cycle Time for Receiving STN 3

You obtain the local cycle time for receiving by adding the individual values.

| Receiving | 84 ms |                    | (84 + 68) ms |
|-----------|-------|--------------------|--------------|
| Sending   | 68 ms | <del>60 ms</del> * | = 152 ms     |

\* Send message is deleted.

## 5.3.6 Example of Verification of Safety Times

**Example** The example previously described (see Section 5.3.5) serves for verifying the safety times.

We will now determine the safety time for a connection between the two programmable controllers, Stations 1 and 2.

By agreement with the inspector, a SINEC L1 safety time for receiving of 2 s is specified.

**Local Cycle Time** You have determined the local cycle times from the example. They are as follows:

| Local Cycle Time for                                  | STN 1  | STN 2  | STN 3  |
|-------------------------------------------------------|--------|--------|--------|
| Sending (t <sub>LUS</sub> )                           | 308 ms | 164 ms | 296 ms |
| $2 \times \text{sending} (2 \times t_{\text{LUS}})$   | 616 ms | 328 ms | 592 ms |
| Receiving (t <sub>LUE</sub> )                         | 308 ms | 304 ms | 152 ms |
| $2 \times \text{receiving} (2 \times t_{\text{LUE}})$ | 616 ms | 608 ms | 304 ms |

#### Safety Time

From these data and taking into account the formula in Section 5.3.3 and the data in 5.3.4, we obtain the safety times as follows:

| STN            | Calculation                                                                                                    | Value to be Set                                                                                                    |
|----------------|----------------------------------------------------------------------------------------------------|----------------------------------------------------------------------------------------------------|
| 1<br>(S5-115F) | First formula from Page 5-14:<br>SINEC L1 safety time for receiving >=<br>$2 \times t_{LUS,STN2} + 2 \times t_{LUE,STN1} + t_{L2} =$<br>$2 \times 164 \text{ ms} + 2 \times 308 \text{ ms} + 100 \text{ ms} = 1044 \text{ ms}$<br>2000 ms >= 1044 ms<br>Condition is fulfilled.                                                                                                    | Second formula from Page 5-14:<br>$2000 \text{ ms} - t_{LUE,STN1} =$<br>2000  ms - 308  ms = 1692  ms<br>Safety time to be set with COM 115 F =<br>1690  ms                                                                          |
| 2<br>(S5-95F)  | First formula from Page 5-14:<br>SINEC L1 safety time for receiving >=<br>$2 \times t_{LUS,STN1} + 2 \times t_{LUE,STN2} + t_{L2} =$<br>$2 \times 308 \text{ ms} + 2 \times 304 \text{ ms} + 100 \text{ ms} = 1324 \text{ ms}$<br>2000 ms >= 1324 ms<br>Condition is fulfilled.<br>Safety time for sending =<br>$2 \times t_{LUS,STN2} = 2 \times 164 \text{ ms} = 328 \text{ ms}$ | Second formula from Page 5-14:<br>$2000 \text{ ms} - t_{LUE,STN2} =$<br>2000  ms - 304  ms = 1696  ms<br>Safety time for receiving to be set with<br>COM 95F = 1600 ms<br>Safety time for sending to be set with<br>COM 95F = 400 ms |

**Result** With the data in this example, a safety-related connection can be established between the two programmable controllers via SINEC L2, using the CP 541, because both the safety time of Station 1 and safety time for receiving of Station 2 are less than the specified value.

# 5.4 Redundant SINEC L2 Configuration

Introduction You can configure SINEC L2 with redundancy for a safety-related connection between two or more failsafe programmable controllers. Redundant operation is not subject to any restrictions.

**Configuration** Shown in Figure 5-5 is the configuration for SINEC L2 in a redundant configuration for communication using two failsafe programmable controllers.

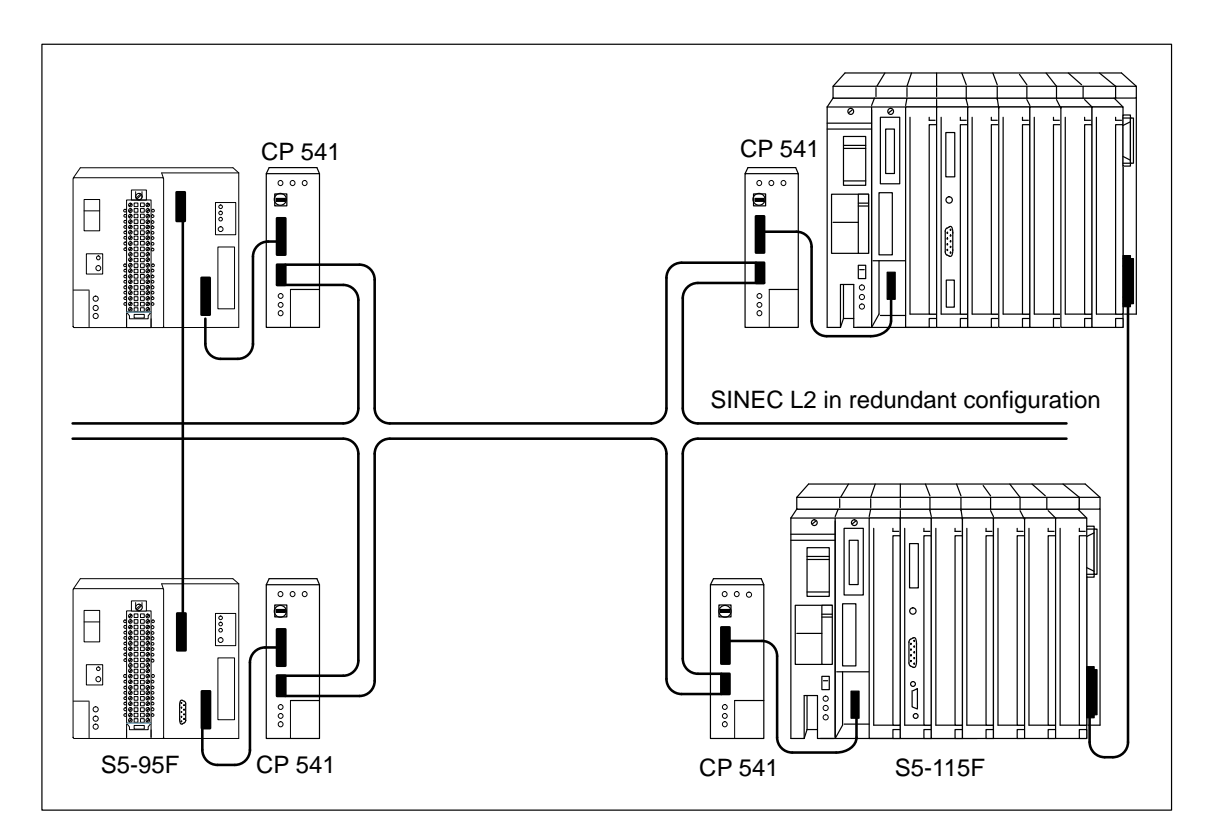

Figure 5-5 Schematic Configuration of SINEC L2 in Redundant Configuration

**Special Note** For SINEC L2 with redundancy, you use two separate SINEC L2 LANs. On each SINEC L2, you use the same station numbers for the same failsafe programmable controllers.

# 6

# **Diagnostics and Error Handling**

| Introduction    | Diagnostics offers you the facility for monitoring the proper functioning of the CP 541 and evaluating any errors. |                                                                                                    |                   |  |  |
|-----------------|----------------------------------------------------------------------------------------------------|----------------------------------------------------------------------------------------------------|-------------------|--|--|
|                 | Information nostics block                                                                                          | on incorrect operational states are stored by the CP 541 is x DB2. If necessary, the CP 541 generates the DP diagnos | n diag-<br>stics. |  |  |
| Diagnostic      | The CP 541                                                                                                    | issues a diagnosis at different locations:                                                                           |                   |  |  |
| Facilities      | • Locally v                                                                                                    | • Locally with the LED indicators                                                                                    |                   |  |  |
|                 | • In diagnostics block DB2                                                                                         |                                                                                                    |                   |  |  |
|                 | • In a diagnostics message with a DP connection to the DP master                                                   |                                                                                                    |                   |  |  |
|                 | • DP diagnostic report to the connected programmable controller                                                    |                                                                                                    |                   |  |  |
|                 | If an error of<br>to the error,                                                                                    | ccurs, the CP 541 always activates the LED indicator acc<br>and enters the error code in DB2.                        | ording            |  |  |
| Summary of this | Section                                                                                                    | Contents                                                                                                    | Page              |  |  |
| Chapter         | 6.1                                                                                                    | Local Diagnostics with LEDs                                                                                          | 6-2               |  |  |
|                 | 6.2                                                                                                    | Diagnostics Block                                                                                                    | 6-4               |  |  |
|                 | 6.3                                                                                                    | DP Diagnostic Message Using the Example of an IM 308-C                                                               | 6-13              |  |  |

with FB IM308C

DP Diagnosis in the Programmable Controller

6.4

6-20

# 6.1 Local Diagnostics with LEDs

Indication The CP 541 has three LEDs to indicate the current operational state and any errors.

**Operational State** The current operational state of the CP 541 is indicated with three LEDs.

• RUN LED

The current state is indicated with the green RUN LED. Table 6-1 contains a summary of the indications.

| Table 6-1 | Indications | of the | RUN L | ED |
|-----------|-------------|--------|-------|----|
|           |             |        |       |    |

| RUN LED         | CP 541                         |
|-----------------|--------------------------------|
| is off          | is switched off.               |
| flashes at 2 Hz | is in the STOP state.          |
| flashes at 8 Hz | is executing an internal test. |
| is lit          | is in the RUN state.           |

• ERR LED

The red ERR LED indicates a general error in the CP 541 or at the PG/ PLC connection.

• BF L2 LED

The red BF L2 LED indicates a SINEC L2 bus error or that the CP 541 has not yet been integrated in SINEC L2.

**Diagnosis** The diagnosis is given by the combination of the three LEDs. To clear the error, you must evaluate DB2.

# **DB1 Error** If you set the mode switch on the CP 541 from STOP to RUN, and the RUN LED continues to flash, there is a DB1 error.

| Step | Action                                                       | Explanation                                           |
|------|--------------------------------------------------------------|-------------------------------------------------------|
| 1    | Set the mode switch to STOP.                                 | DB2 can only be read out with the switch set to STOP. |
| 2    | Connect the programmer to the CP 541.                        | You cannot access DB2 via a programmable controller.  |
| 3    | Read out DB2.                                                | -                                                     |
| 4    | Evaluate the errors in DB2 and take the appropriate actions. | Section 6.2 contains a detailed description of DB2.   |
| 5    | Reconnect the programmable controller.                       | -                                                     |
| 6    | Set the mode switch to RUN.                                  | The CP 541 evaluates DB1 again.                       |

# **Evaluating the** Proceed as follows to evaluate the diagnosis and clear any error: **Diagnosis**

# 6.2 Diagnostics Block

| Introduction    | The CP 541<br>ring during                               | stores in the diagnostics block (DB2) all data or<br>the start and in operation.                                                                           | events occur-                                  |
|-----------------|---------------------------------------------------------|----------------------------------------------------------------------------------------------------|------------------------------------------------|
| Reading out DB2 | You can rea connect the                                 | d out the diagnostics block in the STOP mode w<br>PG to the PG/PLC connector.                                                                              | ith a PG. You                                  |
|                 | You cannot<br>mode, the C<br>programma<br>controller is | access the diagnostics block in the RUN mode. P 541 carries out the exchange of data between ble controller and SINEC L2. A PG access via th not possible. | In the RUN<br>the connected<br>he programmable |
|                 | DB2 can on                                              | ly be read out.                                                                                                    |                                                |
| Resetting DB2   | DB2 is rese<br>of status fro                            | t by the CP 541 in the initialization phase and up m STOP to RUN.                                                                                          | oon each change                                |
|                 | When you s cleared.                                     | witch the CP 541 from STOP to RUN, all inform                                                                                                    | nation in DB2 is                               |
| Defaults        | The diagnos                                             | tics block has the default 0.                                                                                                    |                                                |
| Summary of this | Section                                                 | Contents                                                                                                    | Page                                           |
| Section         | 6.2.1                                                   | Structure of the Diagnostics Block                                                                                                    | 6-5                                            |
|                 | 6.2.2                                                   | DB1 Errors                                                                                                    | 6-6                                            |

SINEC L2 Bus Errors

Internal Errors

SINEC L1 Message Errors

6.2.3

6.2.4

6.2.5

6-9

6-10

6-12

## 6.2.1 Structure of the Diagnostics Block

IntroductionThe following is a summary of the structure of the diagnostics block (DB2).<br/>This is where the CP 541 stores information on all detected error states.Detailed information on DB2 can be found in the following sections.

**Structure** The diagnostics block contains the ranges given in Table 6-2.

| DW        | Range                  | See Section |
|-----------|------------------------|-------------|
| DW0       | Status word            | Below       |
| DW1 DW11  | DB1 error              | 6.2.2       |
| DW12      | SINEC L2 bus error     | 6.2.3       |
| DW13 DW17 | SINEC L1 message error | 6.2.4       |
| DW18 DW26 | Reserved               | -           |
| DW27 DW30 | Internal error         | 6.2.5       |

Table 6-2Assignments of the Data Words in DB2

# Significance of DW0

DW0 specifies the block in DB2 of the CP 541 in which an error has been entered.

Table 6-3 shows the significance of the individual bits in DW0. The positions not mentioned are not assigned.

| Bit | Significance           | Stored in |
|-----|------------------------|-----------|
| 0   | DB1 error              | DW1 DW11  |
| 1   | SINEC L2 bus error     | DW12      |
| 2   | SINEC L1 message error | DW13 DW17 |
| 4   | Internal error         | DW27 DW30 |

Table 6-3Significance of DW0 in DB2

### 6.2.2 DB1 Errors

| DW1                          | Given in DW1, in the event of an error, is the number of the byte at which<br>the error in DB1 has occurred. For some errors, the address of the errored<br>block is indicated. |
|------------------------------|----------------------------------------------------------------------------------------------------|
| Display on the<br>Programmer | For the display of a DB on the PG, the data are not numbered in bytes but in words.                                                                                             |
| Multiple Errors              | If the CP 541 detects more than ten error messages, it ceases evaluation of DB1.                                                                                                |
| Multiple Messages            | For some errors, you receive multiple error messages. You should therefore<br>not consider each error message on its own but compare it to the other error<br>messages.         |
| Example                      | You have inadvertently entered station number 289 instead of 28, but you have entered all other parameters correctly. You receive the following error messages:                 |
|                              | • 1704H: L2 interface not operational                                                                                                    |
|                              | • 2104H: TLN beyond permissible value range (1 to 30)                                                                                                    |
|                              | • 2204H: TLN of an active station is greater than HSA.                                                                                                    |
| Error Code                   | Up to 10 DB1 errors may be entered. The meanings of the error code and the remedies can be found in Table 6-4.                                                                  |

Table 6-4 DB1 Error Codes

| Error Code      |                 | Meaning                       | Remedy                                                                         |
|-----------------|-----------------|-------------------------------|--------------------------------------------------------------------------------|
| In DL           | In DR           |                               |                                                                                |
| 00 <sub>H</sub> | FF <sub>H</sub> | DB1 identifier missing        | Specify DB1 as the first entry in DB1.                                         |
| 01 <sub>H</sub> | FF <sub>H</sub> | END identifier missing        | Specify END as the last entry in DB1.                                          |
| 02 <sub>H</sub> | FF <sub>H</sub> | DB1 PTR overrange             | Specify ";" before END.                                                        |
|                 |                 |                               | Or check the DB1 format.                                                       |
| 03 <sub>H</sub> | F0 <sub>H</sub> | Block designator syntax error | Verify the structure of the block designator and fully specify all parameters. |

 $^{1}$  DR specifies the error location for most error messages. The following error locations are possible:

- 04<sub>H</sub>: error in SL2 block

14<sub>H</sub>: error in COM block

15<sub>H</sub>: error in DPS block

| Error Code      |                              | Meaning                                                                                               | Remedy                                                                                                    |
|-----------------|------------------------------|----------------------------------------------------------------------------------------------------|----------------------------------------------------------------------------------------------------|
| In DL           | In DR                        |                                                                                                    |                                                                                                    |
| 04 <sub>H</sub> | XX <sub>H</sub> <sup>1</sup> | Parameter syntax error                                                                                | Verify the structure of parameters in the speci-<br>fied block and fully specify all parameters.                 |
| 05 <sub>H</sub> | XX <sub>H</sub> <sup>1</sup> | Argument syntax error or over-<br>range/underrange                                                    | Observe the structure of individual parameters and enter the right value.                                        |
| 06 <sub>H</sub> | XX <sub>H</sub> <sup>1</sup> | Overrange/underrange in an ar-<br>gument                                                              | Observe the value range of individual parame-<br>ters and enter the right value.                                 |
| 07 <sub>H</sub> | XX <sub>H</sub> <sup>1</sup> | Parameter combination not al-<br>lowed, the values in various pa-<br>rameters are mutually exclusive. | Check the values in parameters TLN, STA,<br>HSA, SET, SDT 1, L1M, PRI, NWI and NWO.<br>Enter the right values.   |
| 17 <sub>H</sub> | $XX_{H}^{1}$                 | L2 interface not operational                                                                          | Check the parameters for SINEC L2.                                                                               |
| 21 <sub>H</sub> | XX <sub>H</sub> <sup>1</sup> | TLN beyond permissible value range (1 to 30)                                                          | Specify the right station number of the CP 541.                                                                  |
| 22 <sub>H</sub> | XX <sub>H</sub> <sup>1</sup> | TLN of an active station is greater than highest station number HSA.                                  | Check SINEC L2. HSA must be the same for all stations.                                                           |
| 23 <sub>H</sub> | XX <sub>H</sub> <sup>1</sup> | A connection to the own station<br>number has been established.                                       | Modify the user program of the connected PLC.                                                                    |
| 26 <sub>H</sub> | XX <sub>H</sub> <sup>1</sup> | The value of SET must be greater than the value of SDT 1.                                             | The specification is: SET>(SDT $1 - 35$ )/2.<br>Check the values of SET and SDT 1 and enter<br>the right values. |
| 29 <sub>H</sub> | XX <sub>H</sub> <sup>1</sup> | An L2 basic parameter is mis-<br>sing.                                                                | Check whether all L2 basic parameters have been correctly entered.                                               |
|                 |                              |                                                                                                    | You must specify the following basic parameters:                                                                 |
|                 |                              |                                                                                                    | • STA = AKT: TLN, STA, BDR, HSA, TRT, SET,<br>ST, SDT 1 and SDT 2                                                |
|                 |                              |                                                                                                    | • STA = PAS: TLN, STA, BDR, ST and SDT 1                                                                         |
|                 |                              |                                                                                                    | Enter the missing parameters.                                                                                    |
| 30 <sub>H</sub> | XX <sub>H</sub> <sup>1</sup> | Frame designator SL2 is present more than once.                                                       | Delete the excessive SL2 frame.                                                                                  |
| 31 <sub>H</sub> | XX <sub>H</sub> <sup>1</sup> | The value of SDT 2 is too low in relation to SET.                                                     | The specification is: SDT $2 \ge (35+2xSET)$ .<br>Enter the right values for SDT 2 and SET.                      |
| 32 <sub>H</sub> | XX <sub>H</sub> <sup>1</sup> | The value of SDT 2 is too great in relation to ST.                                                    | The specification is: $(ST - 15) \ge SDT 2$ . Enter<br>the right values for SDT 2 and ST.                        |

| Table 6-4 | DB1 Error Codes. | continued |
|-----------|------------------|-----------|
| 14010 0 1 | DDI LIIOI COUCO, | continueu |

1 DR specifies the error location for most error messages. The following error locations are possible:

- 04<sub>H</sub>: error in SL2 block
- 14<sub>H</sub>: error in COM block
- 15<sub>H</sub>: error in DPS block

| Error Code      |                              | Meaning                                                                           | Remedy                                                                                           |
|-----------------|------------------------------|-----------------------------------------------------------------------------------|--------------------------------------------------------------------------------------------------|
| In DL           | In DR                        | -                                                                                 |                                                                                                  |
| 41 <sub>H</sub> | XX <sub>H</sub> <sup>1</sup> | The transmission rate (BDR) chosen is too low.                                    | Lowest permissible transmission rate is 93.75<br>Kbps. Enter the right value.                    |
| 42 <sub>H</sub> | XX <sub>H</sub> <sup>1</sup> | The own station number is en-<br>tered in PRI.                                    | Delete the own station number (value of TLN) from the priority list (PRI).                       |
| 43 <sub>H</sub> | $XX_{H}^{1}$                 | The station number is duplicated.                                                 | Delete the excessive TLN parameter.                                                              |
| 44 <sub>H</sub> | XX <sub>H</sub> <sup>1</sup> | The priority list has more than 60 entries.                                       | You may make up to 60 entries in the priority list. Delete the excessive entries.                |
| 45 <sub>H</sub> | $XX_{H}^{1}$                 | PRI is duplicated.                                                                |                                                                                                  |
| 46 <sub>H</sub> | $XX_{H}^{1}$                 | UPDL is duplicated.                                                               |                                                                                                  |
| 47 <sub>H</sub> | XX <sub>H</sub> <sup>1</sup> | BSAP is duplicated.                                                               |                                                                                                  |
| 48 <sub>H</sub> | XX <sub>H</sub> <sup>1</sup> | L1M is duplicated.                                                                |                                                                                                  |
| 49 <sub>H</sub> | XX <sub>H</sub> <sup>1</sup> | POL is duplicated.                                                                | Delete the excessive parameter.                                                                  |
| 50 <sub>H</sub> | $XX_{H}^{1}$                 | NWI is duplicated.                                                                |                                                                                                  |
| 51 <sub>H</sub> | $XX_{H^{1}}$                 | NWO is duplicated.                                                                |                                                                                                  |
| 52 <sub>H</sub> | $XX_{H^{1}}$                 | DPWD is duplicated.                                                               |                                                                                                  |
| 53 <sub>H</sub> | $XX_{H^{1}}$                 | DPS is present and L1M $\neq 0$ .                                                 | Assign the value 0 to parameter L1M.                                                             |
| 54 <sub>H</sub> | XX <sub>H</sub> <sup>1</sup> | NWI and NWO are 0.                                                                | For a DP connection, you must assign a value $\neq 0$ to at least one of parameters NWI and NWO. |
| 55 <sub>H</sub> | XX <sub>H</sub> <sup>1</sup> | DP connection configured but 0<br>is not entered in the user-defined<br>PRI list. | Enter the value 0 in the user-defined PRI list.                                                  |
| 56 <sub>H</sub> | $XX_{H}^{1}$                 | STBS and STBR not allowed.                                                        | Delete parameters STBS and STBR.                                                                 |
| 57 <sub>H</sub> | $XX_{H}^{1}$                 | L1M is identical to TLN.                                                          | Specify the right station number.                                                                |
| 58 <sub>H</sub> | XX <sub>H</sub>              | SL2 block designator missing.                                                     | Specify the SL2 block.                                                                           |
|                 |                              |                                                                                   | Or carry out a reset.                                                                            |
| 60 <sub>H</sub> | FF <sub>H</sub>              | DB1 is too long.                                                                  | DB1 may have only 1 Kbyte. Delete all unnecessary entries.                                       |

| Table 6-4 | DB1 Error Codes | continued |
|-----------|-----------------|-----------|
|-----------|-----------------|-----------|

<sup>1</sup> DR specifies the error location for most error messages. The following error locations are possible:

– 04<sub>H</sub>: error in SL2 block

– 14<sub>H</sub>: error in COM block

- 15<sub>H</sub>: error in DPS block

## 6.2.3 SINEC L2 Bus Errors

**Error Code** The diagnostics block contains the error code in DR12 for SINEC L2 bus errors. The meanings of the error codes and the remedies can be found in Table 6-5.

| Error Code                                                         | Meaning                                                                                          | Remedy                                                                                                    |
|--------------------------------------------------------------------|--------------------------------------------------------------------------------------------------|----------------------------------------------------------------------------------------------------|
| 21 <sub>H</sub>                                                    | Interference to send message by hard-<br>ware fault in module or bus interfer-<br>ence           | <ul><li>Check the EMC measures described in<br/>Section 3.2.</li><li>Replace the module.</li></ul>                               |
| 24 <sub>H</sub>                                                    | Station is not yet in the ring, parame-<br>ter HSA is too low.                                   | • Check SINEC L2. HSA must be the same for all stations.                                                                         |
| 27 <sub>H</sub> 30 <sub>H</sub>                                    | Protocol error or protocol monitoring<br>error                                                   | • Verify the basic parameters in DB1 and<br>enter the right values. The basic parame-<br>ters must be the same for all stations. |
| 41 <sub>H</sub>                                                    | Station is not in the ring; another sta-<br>tion with the same station number is<br>present.     | • Change the station number in DB1.                                                                                              |
| B2 <sub>H</sub>                                                    | Only for active stations: station was<br>not accepted in the ring within the<br>monitoring time. | • Verify the hardware configuration of SINEC L2 and correct the values in DB1.                                                   |
| $\begin{array}{c} 42_H \dots B1_H, \\ C0_H \dots FF_H \end{array}$ | An internal fatal error has occurred.                                                            | <ul><li>Replace the module.</li><li>Consult your Siemens office with the error code.</li></ul>                                   |

Table 6-5 SINEC L2 Bus Errors

**Clearing Errors** If the BF L2 LED lights up during operation, the CP 541 requires a POWER OFF/POWER ON transition to restart.

#### Note

If you have changed the parameters in DB1 of the CP 541, you must store them in the EEPROM. Do this by switching the CP 541 to RUN.

Then switch the CP 541 to 0 and back to RUN again.

# 6.2.4 SINEC L1 Message Errors

**Error Codes** The error codes for SINEC L1 message errors are stored in bytes in the diagnostics block (DB2) or the CP 541, in DW13 to DW17.

Meanings of the error codes and the remedies are given in Table 6-6.

| Error Code      | Meaning                                                                                                    | Remedy                                                                                                    |
|-----------------|----------------------------------------------------------------------------------------------------|----------------------------------------------------------------------------------------------------|
| 01 <sub>H</sub> | The mode switch is at RUN and a pro-<br>grammer is connected to the L1 inter-<br>face or there is interference on SINEC<br>L1.<br>The CP 541 remains at RUN.                                         | <ul> <li>If you connect the programmer to the CP 541, you must set the mode switch to STOP or</li> <li>Remove the programmer.</li> </ul>                                                                                                    |
| 02 <sub>H</sub> | The L1 slave sends a message with<br>destination address 0. However, you<br>have not configured a DP connection<br>or a non-safety-related connection<br>(S5-115F only).<br>The CP 541 goes to STOP. | <ul> <li>You must not send an L1 master message.</li> <li>You must configure a DP connection.</li> <li>For S5-115F: You must configure a non-safety-related connection.</li> </ul>                                                                                                 |
| 03 <sub>H</sub> | L1 slave is sending to a node address<br>≠0. However, the CP 541 is config-<br>ured as a passive station.<br>The CP 541 goes to STOP.                                                                | <ul> <li>You may only establish a DP connection.</li> <li>You must assign a parameter to the CP 541 as an active station (STA = AKT).</li> </ul>                                                                                                    |
| 04 <sub>H</sub> | The number of outgoing data from the<br>connected programmable controller to<br>the CP 541 is not the same as the pa-<br>rameter value of NWO.<br>The CP 541 goes to STOP.                           | <ul> <li>Ensure that the data volume to the CP 541 agrees with the value of NWO.</li> <li>You must always send a constant data volume with the DP connection.</li> <li>Ensure that the parameter values in the connected PLC, in the CP 541 and in the DP master agree.</li> </ul> |

Table 6-6 SINEC L1 Message Errors

| Error Code                      | Meaning                                                                                | Remedy                                                                                                    |
|---------------------------------|----------------------------------------------------------------------------------------|----------------------------------------------------------------------------------------------------|
| 05 <sub>H</sub>                 | • Connected PLC does not have the same TLN as CP 541.                                  | • Specify the same TLN (node address/station number) in both devices.                                                     |
|                                 | The CP 541 remains at RUN.                                                             |                                                                                                    |
|                                 | • The CP 541 is at RUN and a pro-<br>grammer is connected.                             | • If you connect the programmer to the CP 541, you must set the mode switch to                                            |
|                                 | The CP 541 remains at RUN.                                                             | STOP.                                                                                                    |
|                                 | • Interference between CP 541 and connected PLC which is cleared without intervention. | _                                                                                                    |
|                                 | The CP 541 remains at RUN.                                                             |                                                                                                    |
| 06 <sub>H</sub> 0A <sub>H</sub> | Interference on SINEC L1 which is cleared without intervention.                        | -                                                                                                    |
|                                 | The CP 541 remains at RUN.                                                             |                                                                                                    |
| 0B <sub>H</sub>                 | The CP 541 has not received a DP message from the connected PLC                        | • Increase the monitoring time specified in DPWD.                                                                         |
|                                 | within the monitoring time parameter-<br>ized in DPWD.                                 | • Modify the user program in the PLC to al-<br>low more frequent sending to the DP mas-                                   |
|                                 | The CP 541 remains at RUN.                                                             | ter.                                                                                                    |
| 0C <sub>H</sub>                 | The connected PLC has sent a broad-                                                    | • You must not send a broadcast.                                                                                          |
|                                 | cast, but BSAP is 0.                                                                   | • Or assign a value between 33 and 52 to                                                                                  |
|                                 | The CP 541 goes to STOP.                                                               | BSAP in frame COM.                                                                                                    |
| 0D <sub>H</sub>                 | A PLC-PLC message with more than<br>64 bytes has been received from SI-<br>NEC L2.     | • The CP 541 can only transmit messages of<br>up to 64 bytes. Change the maximum<br>PLC-PLC message length in the sending |
|                                 | The CP 541 goes to STOP.                                                               | PLC.                                                                                                    |

| Table 6-6 | SINEC I 1 | Message  | Frrors | continued |
|-----------|-----------|----------|--------|-----------|
|           | SINEC LI  | wiessage | Enois, | continuet |

If the CP 541 detects a new error, it shifts the end marker ( $FF_H$ ) by one byte and enters the new error message in the released field.

When the byte in DR17 has been written, the next byte is the one in DL13 again.

## 6.2.5 Internal Errors

**Meaning** The CP 541 executes a self-test during the start. If an error is detected within the test, an appropriate error message is written into the range for internal errors (DW 27 to DW 30).

If the CP 541 detects an error in the RUN state, it interrupts the exchange of data and goes to STOP.

**Remedy** Proceed in the following order to clear the error:

| Step | Remedy                                                                             | Explanation                                                |
|------|------------------------------------------------------------------------------------|------------------------------------------------------------|
| 1    | Switch the CP 541 to the 0 set-<br>ting.                                           | You reset the CP 541 in a de-<br>fined basic state.        |
| 2    | Switch the CP 541 to the STOP mode and then to RUN.                                | The CP 541 executes a self-test, including initialization. |
| 3    | If you again receive an internal<br>error message, continue with<br>the next step. | There is a fatal error.                                    |
|      | If you no longer receive an er-<br>ror message, the CP 541 is<br>ready again.      |                                                            |
| 4    | Make a note of the error code.                                                     | The error code is stored from DL27 onward.                 |
| 5    | Replace the CP 541.                                                                | Follow the instructions in Chapter 3.                      |
| 6    | Consult your Siemens office with the error message.                                | -                                                          |
## 6.3 DP Diagnostic Message Using the Example of an IM 308-C with FB IM308C

| Introduction                  | The DB diagnostic message is structured to Standard DIN E 19245, Part 3, and provides information on the DP slave or CP 541.                                                                                                 |  |
|-------------------------------|----------------------------------------------------------------------------------------------------|--|
| Choice of<br>Diagnosis        | <ul> <li>Two diagnostic facilities are available:</li> <li>Master diagnosis as an overview diagnosis</li> <li>Slave diagnosis as a secondary diagnosis</li> </ul>                                                            |  |
| Master Diagnosis              | In the master diagnosis, an overview diagnosis is contained in the first 16 bytes. From the overview diagnosis, you can take the DP slaves which have reported a diagnosis or which cannot be addressed from this DP master. |  |
|                               | more DP slaves. Since you are using the master diagnosis, you need not re-<br>quest the slave diagnosis from each DP slave.                                                                                                  |  |
| Slave Diagnosis               | Contained in the slave diagnosis is all diagnostic information for a particular DP slave.                                                                                                    |  |
|                               | The structure of the slave diagnosis is explained in Section 6.3.1                                                                                                    |  |
| FB IM308C                     | You can read the CP 541 diagnosis into your programmable controller, such as SIMATIC S5, as a so-called slave diagnosis, with function block IM308C (FB192) for example, with IM 308-C.                                      |  |
|                               | A detailed description of FB IM308C is given in the manual: <i>ET 200 Distributed I/O System</i> .                                                                                                    |  |
| Exchanging<br>Diagnostic Data | The CP 541 informs the DP master of a diagnosis via high-priority sending of the useful data. The DP master then automatically requests the diagnostic message from the CP 541.                                              |  |
| Procedure                     | The procedure for reading the diagnosis into your programmable controller with FB IM308C is described in detail in the manual: <i>ET 200 Distributed I/O System</i> .                                                        |  |
|                               | An example of a diagnostic call for the slave diagnosis is given in Section 6.3.4.                                                                                                    |  |

## Output of the Diagnosis

The CP 541 indicates to the DP master that there is a diagnosis. If a new error occurs, the diagnosis is automatically fetched by the DP master. This procedure is repeated with each change of diagnosis.

| Summary | of | this |
|---------|----|------|
| Section |    |      |

| Section | Contents                                                | Page |
|---------|---------------------------------------------------------|------|
| 6.3.1   | Structure of the Diagnosis                              | 6-15 |
| 6.3.2   | Contents of the DP Standard Section                     | 6-16 |
| 6.3.3   | Device-Related Diagnosis                                | 6-18 |
| 6.3.4   | Example of a Diagnostic Call with IM308-C and FB IM308C | 6-19 |

#### 6.3.1 Structure of the Diagnosis

| Size                                                                              | The diagnostic message contains 8 bytes of data.                                                                                                    |                                                                                          |  |
|-----------------------------------------------------------------------------------|----------------------------------------------------------------------------------------------------|------------------------------------------------------------------------------------------|--|
| Structure                                                                         | The structure of the diagnostic message complies with the specifications of the PROFIBUS DP standard. The structure of the entire diagnosis is represented in Table 6-7. |                                                                                          |  |
|                                                                                   | Table 6-7                                                                                                    | Structure of the Diagnostic Message                                                      |  |
|                                                                                   | Byte Content                                                                                                    |                                                                                          |  |
|                                                                                   | 0                                                                                                    | 0 Station status 1                                                                       |  |
|                                                                                   | 1     Station status 2       2     Station status 3                                                                                                    |                                                                                          |  |
|                                                                                   |                                                                                                    |                                                                                          |  |
|                                                                                   | 3                                                                                                    | Station number DP master                                                                 |  |
| 4                                                                                 |                                                                                                    |                                                                                          |  |
|                                                                                   | 5                                                                                                    | Manufacturer ID (for CP 541: 001FH)                                                      |  |
| 6 Length of the device-related diagnosis in bytes inc. he<br>ways 02H for CP 541) |                                                                                                    | Length of the device-related diagnosis in bytes inc. header (al-<br>ways 02H for CP 541) |  |
|                                                                                   | 7 Device-related diagnosis                                                                                                    |                                                                                          |  |

#### Diagnostic Data

The diagnostic message of the CP 541 contains exactly one byte of device-related diagnostic data.

#### 6.3.2 Contents of the DP Standard Section

**DP Standard**The first 6 bytes of the diagnostic message (byte 0 to byte 5) are also known<br/>as the DP standard section.

This information is exchanged between the CP 541 and the DP master. You do not normally require this information.

| Station Status 1 | Table 6-8 | Structure of Station Status 1 ( | (Byte 0) |
|------------------|-----------|---------------------------------|----------|
|------------------|-----------|---------------------------------|----------|

| Bit | Value | Content                                                                                                    |
|-----|-------|----------------------------------------------------------------------------------------------------|
| 0   | 1     | The CP 541 cannot be addressed.                                                                                    |
| 1   | 1     | The CP 541 is not yet ready to exchange data.                                                                      |
| 2   | 1     | The configuration data sent by the DP master do not agree with the specifications in DB1.                          |
| 3   | 1     | There is a slave diagnosis.                                                                                        |
| 4   | 1     | Requested function is not supported by the CP 541.                                                                 |
| 5   | 1     | An implausible reply has been received from the CP 541.                                                            |
| 6   | 1     | There is an incorrect parameter assignment message.                                                                |
| 7   | 1     | The CP 541 has been assigned parameters by a different DP master from the one now attempting access to the CP 541. |

#### Station Status 2

Table 6-9Structure of Station Status 2 (Byte 1)

| Bit | Value | Content                                     |
|-----|-------|---------------------------------------------|
| 0   | 1     | The CP 541 must be assigned new parameters. |
| 1   | 1     | There is a static diagnosis.                |
| 2   | 1     | Set to 1                                    |
| 3   | 1     | Response monitoring has been activated.     |
| 4   | 0     | Always with CP 541                          |
|     |       | The FREEZE mode cannot be switched on.      |
| 5   | 0     | Always with CP 541                          |
|     |       | The SYNC mode cannot be switched on.        |
| 6   | 0     | Set to 0                                    |
| 7   | 0     | The CP 541 has been deactivated.            |

## **Station Status 3** Station status 3 (byte 2) is reserved for later applications. With the CP 541 it always has the value $00_{\text{H}}$ .

| Station Number of<br>DP Master | Byte 3 contains the station number of the DP master which assigned parame-<br>ters to the DP slave. Only this DP master has read and write access to this DP<br>slave. |
|--------------------------------|----------------------------------------------------------------------------------------------------|
|                                | The station number is given the default $FF_H$ during the start. This means that the CP 541 has not been assigned parameters by a DP master so far.                    |
| Manufacturer<br>Identifier     | The manufacturer identifier (bytes 4 and 5) allows you to make a unique identification of the DP slave. The manufacturer identifier is product-specific.               |
|                                | The manufacturer identifier for the CP 541 has the value $31_D (001F_H)$ .                                                                                             |

#### 6.3.3 Device-Related Diagnosis

#### **Range** The device-related diagnosis is contained in bytes 6 and 7.

Contents

Table 6-10Structure of Bytes 6 and 7 of the Diagnostic Message

| Byte | Value           | Content                                                             |
|------|-----------------|---------------------------------------------------------------------|
| 6    | 02 <sub>H</sub> | Length of device-related diagnosis in bytes inc. header             |
| 7    | 0X <sub>H</sub> | Device-related diagnosis                                            |
|      |                 | The significance of the individual bits can be found in Table 6-11. |

| Device-Related | The device-related diagnosis (byte 7) is arranged as shown in Table 6-11. A |
|----------------|-----------------------------------------------------------------------------|
| Diagnosis      | report is signaled with a 1.                                                |

 Table 6-11
 Structure of the Device-Related Diagnosis, Byte 7 of the Diagnostic Message

| Bit <sup>1</sup> | Meaning                                  | Cause/Reaction                                                                                                    | Remedy                                                                                                    |
|------------------|------------------------------------------|----------------------------------------------------------------------------------------------------|----------------------------------------------------------------------------------------------------|
| 0                | Response monitoring in<br>CP 541 elapsed | The PLC at the CP 541 has not<br>reported with a DP message,<br>within the time specified with<br>parameter DPWD in DB1. | Inspect the connection between<br>CP 541 and PLC for an open-<br>circuit.<br>Check the PLC connected to<br>the CP 541 for faults.<br>Increase the monitoring time<br>specified in DPWD.<br>Change the user program in the<br>PLC for more frequent sending<br>to the DP master. |
| 1                | PLC is sending again.                    | Detected failure of the DP con-<br>nection between CP 541 and<br>PLC no longer exists.                                   | -                                                                                                    |

<sup>1</sup> Bits not mentioned are not significant.

#### 6.3.4 Example of a Diagnostic Call with IM308-C and FB IM308C

#### Example

Given here is a short example of the S5-115U with IM 308-C as the DP master. It shows how you read the slave diagnosis for the CP 541 into your programmable controller with FB IM308C.

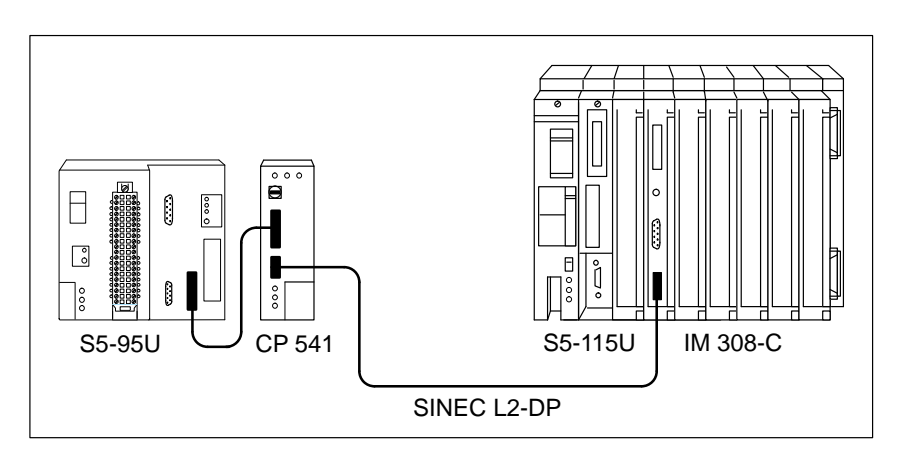

Figure 6-1 Example of Configuration

**Assumed Situation** The following situation is assumed for this user program:

- The IM 308-C reserves pages 0 to 15 as the SINEC L2-DP master.
- The CP 541 has station number 3.
- The slave diagnosis is to be stored in DB 20.
- The slave diagnosis consists of 8 bytes.

## **Diagnostic Call** The following user program shows how to request the slave diagnosis for the CP 541 with FB IM308C.

| STL  |        |          | Explanation                          |
|------|--------|----------|--------------------------------------|
|      | :Q     | DB 30    |                                      |
|      | :JU    | FB 192   |                                      |
| Name | :IM308 | C        |                                      |
| DPAD | :      | КН F800  | Default address area of the IM 308-C |
| IMST | :      | ку 0, 3  | IM no. = 0, CP 541 station no. = 3   |
| FCT  | :      | KS SD    | Function: read slave diagnosis       |
| GCGR | :      | КМ 0     | Will not be evaluated                |
| TYP  | :      | КҮ 0, 20 | S5 data area: DB 20                  |
| STAD | :      | KF +1    | Diagnostic data from data word 1     |
| LENG | :      | KF 8     | Diagnostic length = 8 bytes          |
| ERR  | :      | DW 0     | Error code stored in DW 0 of DB 30   |

### 6.4 DP Diagnosis in the Programmable Controller

| Introduction            | The CP 541 informs the connected programmable controller of a failure of the DP connection to the DP master.                                                    |
|-------------------------|----------------------------------------------------------------------------------------------------|
|                         | This chapter describes how this is achieved and what you must take into ac-<br>count.                                                                           |
| DP Master<br>Monitoring | The connection to the DP master is monitored as soon as the CP 541 is accepted in the DP cycle as a DP slave, and the DP watchdog in CP 541 has been activated. |
| Reaction of the CP 541  | If the CP 541 detects a failure of the DP master or of the connection to the DP master, it reacts as follows:                                                   |
|                         | • The CP 541 sends a "zero" message to the programmable controller.                                                                                             |
|                         | • The CP 541 sets bit 1 in the CBR (see below).                                                                                                    |
| Zero Message            | In the "zero" message, all data contain the value 0 (closed-circuit principle).                                                                                 |
|                         | The message has the length you specified with parameter NWI in frame DPS.                                                                                       |
| CBR                     | When the CP 541 is used with the DP connection, the receive coordination byte (CBR) must be interpreted as follows:                                             |
|                         | • Bit 1 is always reset by the CP 541 in normal operation.                                                                                                    |
|                         | • The CP 541 sets bit 1 in the CBR in the event of failure of the DP master.                                                                                    |
| Remedy                  | Take the following actions:                                                                                                    |
|                         | • Inspect the connection of the DP master to SINEC L2.                                                                                                    |
|                         | Check SINEC L2.                                                                                                    |
|                         | • Verify proper functioning of the DP master.                                                                                                    |
|                         | • Check the watchdog specified in the DP master for the connection be-<br>tween DP master and CP 541.                                                           |

## A

## **Technical Data**

| What are General<br>Technical Data? | The general technical data contain tisfied by the CP 541; that is, the c tested.                                                                                                    | the standards and test virtual test virtual to which the CP                                               | values met and sa-<br>541 has been                                                   |
|-------------------------------------|----------------------------------------------------------------------------------------------------|----------------------------------------------------------------------------------------------------|--------------------------------------------------------------------------------------|
| CE Mark                             | Our products meet the requirement<br>magnetic compatibility and the has<br>there.                                                                                                    | ts of EU Guideline 89/3<br>rmonized European No                                                           | 336/EEC for electro-<br>rms (ENs) listed                                             |
| CE                                  | The EU conformity declarations ar<br>rities at the following address, in c<br>Article 10:                                                                                                   | re kept available for the ompliance with the abo                                                          | e appropriate autho-<br>ove EU Guideline,                                            |
|                                     | Siemens Aktiengesellschaft<br>Bereich Automatisierungste<br>AUT E 148<br>Postfach 1963<br>D-92209 Amberg                                                                                    | t<br>echnik                                                                                               |                                                                                      |
| Field of                            | SIMATIC products are designed for                                                                                                    | or operation in industry                                                                                  | •                                                                                    |
| Application                         | With an individual approval, SIMA<br>applications (homes, shops, trades<br>individual approval from an author<br>ual approval is issued by the Feder<br>nications and its regional centers. | ATIC products can also<br>and small businesses).<br>rity or test center. In Ge<br>ral Department for Post | be used in domestic<br>You must obtain the<br>ermany, the individ-<br>and Telecommu- |
|                                     | Field of application                                                                                                    | Requiren                                                                                                  | nent for                                                                             |
|                                     |                                                                                                    | Spurious emission                                                                                         | Noise immunity                                                                       |
|                                     | Industry                                                                                                    | EN 50081-2 : 1993                                                                                         | EN 50082-2 : 1995                                                                    |
|                                     | Domestic                                                                                                    | Individual approval                                                                                       | EN 50082-1 : 1992                                                                    |
| Installation<br>Guidelines          | SIMATIC products meet the requi<br>guidelines described in the manual                                                                                                    | rements if you comply<br>Is for installation and o                                                        | with the installation<br>peration.                                                   |
| This Chapter                        | This chapter contains the technical                                                                                                    | data of the CP 541.                                                                                       |                                                                                      |

| Climatic environ<br>to IEC                                                                                  | mental conditions<br>2 1131-2           | Electromagnetic compati                                                                                                 | ibility (EMC)/interference<br>unity                                                                                                    |
|----------------------------------------------------------------------------------------------------|-----------------------------------------|----------------------------------------------------------------------------------------------------|----------------------------------------------------------------------------------------------------|
| Temperature                                                                                                 |                                         | Discharge of static electrici                                                                                           | ty to IEC 801-2 Severity 3                                                                                                    |
| Operation <ul> <li>Horizontal installation</li> <li>Vertical installation</li> </ul> Storage/transportation | 0 + 60 °C<br>0 + 40 °C<br>- 40 + 70 °C  | <ul> <li>Discharge of static<br/>electricity</li> <li>Test voltage</li> </ul>                                           | <ul> <li>8 kV discharge in air</li> <li>Discharge on all parts accessible to the user in normal operation</li> <li>6 kV contact discharge</li> </ul> |
| <ul><li>Temperature change</li><li>Operating</li></ul>                                                      | 3 K/h max.                              | Electromagnetic fields to II<br>• Field strength                                                                        | EC 801-3, Severity 3<br>10 V/m                                                                                                    |
| Relative humidity<br>to DIN 40040                                                                           | 15 95 %<br>No condensation              | <ul> <li>Fast transient noise voltages<br/>ity 3</li> <li>On power supply lines</li> <li>At communication in</li> </ul> | s (burst) to IEC 801-4, Sever-<br>2 kV                                                                                                    |
| Atmospheric pressure                                                                                        |                                         | At communication in-<br>terfaces                                                                                        | 2 KV                                                                                                    |
| Operating                                                                                                   | 795 1080 hPa                            | Spurious emission to EN 5:                                                                                              | 5011                                                                                                    |
| Non-operating                                                                                               | 660 1080 hPa                            | Limit class                                                                                                    | А                                                                                                    |
| Pollutants                                                                                                  |                                         | RF test to IEC 801-6, Sever                                                                                             | rity 3                                                                                                    |
| SO <sub>2</sub>                                                                                             | $\leq$ 0.5 ppm                          | Test voltage                                                                                                    | 10 V                                                                                                    |
|                                                                                                    | relative humidity ≤ 60% no condensation | Frequency range                                                                                                    | 150 kHz – 80 MHz                                                                                                    |
| H <sub>2</sub> S                                                                                            | $\leq 0.5 \text{ ppm}$                  |                                                                                                    |                                                                                                    |
|                                                                                                    | no condensation                         | IEC/VDE safe                                                                                                    | ty specifications                                                                                                    |
| Degree of protection to IEC                                                                                 | C 529                                   | Insulation rating                                                                                                    |                                                                                                    |
| Construction                                                                                                | IP 20                                   | Between electrically                                                                                                    | to DIN VDE 0160                                                                                                    |

|   | construction | 11 20        |
|---|--------------|--------------|
| • | Class        | I to IEC 536 |

|    | Mechanical enviro                                 | nmental conditions           |
|----|---------------------------------------------------|------------------------------|
| Vi | brations to IEC 68-2-6                            |                              |
| •  | $10~\mathrm{Hz}{\leq}\mathrm{f}{<}58~\mathrm{Hz}$ | const. amplitude<br>0.075 mm |
| •  | $58~\text{Hz}{\leq}f{<}150~\text{Hz}$             | const. acceleration 1 g      |
| Re | petitive shock tested to V                        | DE 0116                      |
| •  | Type of shock                                     | semi-sinusoidal              |
| •  | Shock intensity                                   | 15 g peak value              |
|    |                                                   | 11 ms duration               |
| •  | Number                                            | 18 shocks                    |
| Dr | op and topple to IEC 68-                          | 2-31                         |
| •  | Tested with                                       | drop height 100 mm           |

| <b>IEC/VDE</b> safety specifications        |                                         |  |
|---------------------------------------------|-----------------------------------------|--|
| Insulation rating                           |                                         |  |
| • Between electrically independent circuits | to DIN VDE 0160<br>(05.1988)            |  |
| to central ground point                     | or UL 508 CSA 22.2<br>Nr. 142           |  |
| • Between all circuits and central ground   | to DIN VDE 0160<br>(05.1988)            |  |
| point                                       | or UL 508 CSA 22.2<br>Nr. 142           |  |
| RFI suppression                             | to EN 50081-2<br>industrial application |  |
| Test voltage                                |                                         |  |
| • Rated voltage                             | $V_i = 0 \dots 50 V DC$                 |  |
| • Test voltage                              | 500 VDC                                 |  |

|    |          | Dimensions and weight | Interface data                 |  |
|----|----------|-----------------------|--------------------------------|--|
| Di | mensions |                       | Communication modes            |  |
| •  | Height   | 162 mm                | PLC-PLC 29 connections         |  |
| •  | Width    | 46 mm                 | Broadcast 125 connections      |  |
| •  | Depth    | 120 mm                | • DP connection 1 to DP master |  |
| We | eight    | 415 g                 | Message length for             |  |

| Suppl                           | y of power        | • 1           |
|---------------------------------|-------------------|---------------|
| Input voltage                   |                   |               |
| • Rated value                   | 24 VDC            | Perm          |
| • Permissible range             | 20 30 VDC         | • I           |
|                                 | including ripple  |               |
| • Ripple                        | $U_{ppmax} = 3 V$ |               |
| Current consumption             |                   |               |
| • From 24 V                     | 200 mA typical    | Mair          |
| Power dissipation               | 4.8 W             | Com           |
| Output voltage                  |                   | Bus           |
| • V1 for PG                     | 5 V               | Inter         |
| Isolation                       | no                | Tran          |
| • V2 for SINEC L2               | 5 V               | Tran          |
| Isolation                       | yes               | Acce          |
| Output current                  |                   | • I           |
| • From V1 for PG                | $\leq$ 55 mA      |               |
| • Short-circuit protec-<br>tion | electronic        |               |
| • From V2 for SINEC L2          | ≤100 mA           | Tran<br>(adju |
| • Short-circuit protec-<br>tion | fuse              |               |
| • Fuse rating                   | 250 mA fast       | Min.          |
|                                 | not replaceable   | Man           |

| Intern              |                                      |
|---------------------|--------------------------------------|
| Communication modes |                                      |
| • PLC-PLC           | 29 connections                       |
| Broadcast           | 125 connections                      |
| • DP connection     | 1 to DP master                       |
| Message length for  |                                      |
| • PLC-PLC           | 64 bytes max.                        |
| Broadcast           | 64 bytes max.                        |
| • DP connection     | 16 words max. (word-con-<br>sistent) |
| Permissible blocks  |                                      |
| Data blocks         | DB1 and DB2                          |

| SINEC L2 data                         |                                       |
|---------------------------------------|---------------------------------------|
| Main processor                        | 80C537                                |
| Communications processor              | V 25+ with SPC                        |
| Bus cable                             | twisted, shielded pair                |
| Interface                             | RS 485                                |
| Transmission method                   | bit serial                            |
| Transmission protocol                 | to DIN 19245, Part 1                  |
| Access method                         |                                       |
| Between active sta-<br>tions          | token passing to DIN<br>19245, Part 1 |
| • Between active and passive stations | master-slave to DIN<br>19245, Part 1  |
| Transmission rates                    | 93.75 Kbps                            |
| (adjustable in DB1)                   | 187.5 Kbps                            |
|                                       | 500 Kbps                              |
|                                       | 1500 Kbps                             |
| Min. slave interval                   | 10 ms                                 |
| Manufacturer identifier               | 001F <sub>H</sub>                     |

Dimension

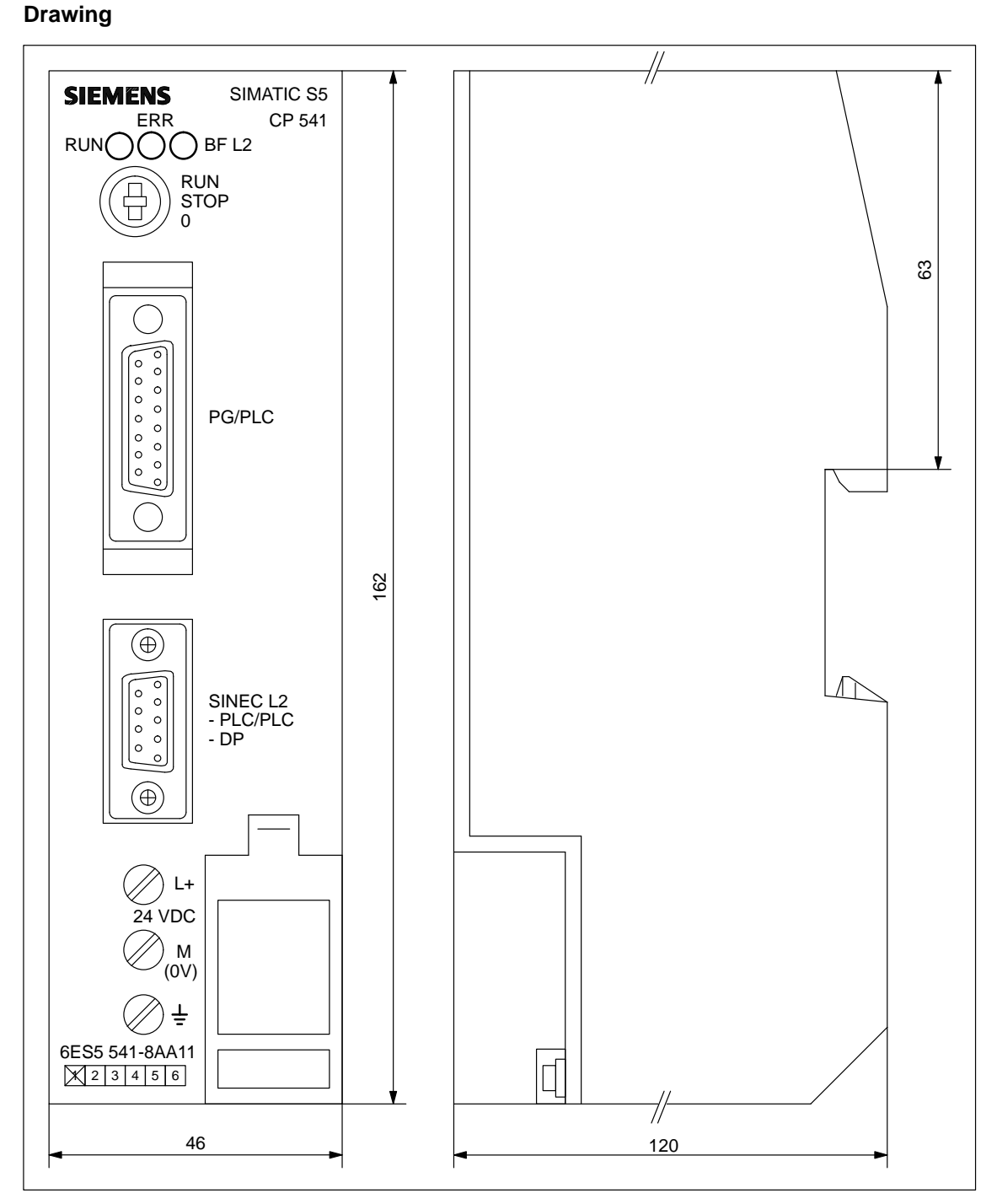

The dimension drawing for the CP 541 is given in Figure A-1.

Figure A-1 CP 541 Dimension Drawing

## B

## **Optimizing SINEC L2**

| Introduction   | By optimizing the parameters in DB1, you can speed up message processing in the CP 541 and, therefore, also SINEC L2.                                                                                                    |
|----------------|----------------------------------------------------------------------------------------------------|
|                | A full description of DB1 is given in Appendix C.                                                                                                    |
| Parameter BSAP | You specify the SAP (service access point) for broadcast with parameter BSAP. Additionally, you can suppress the broadcast with BSAP.                                                                                                    |
|                | The greater the number of broadcast messages sent from the CP 541 to the connected programmable controller, the longer is the duration of the entire data transmission to this programmable controller.                                                                             |
| Optimization   | You can optimize parameter BSAP as follows:                                                                                                    |
|                | If you do not wish to send or receive a broadcast, you must assign the value 0 to parameter BSAP. The CP 541 will then not send any received broadcast messages to the connected programmable controller.                                                                           |
|                | If you still generate a broadcast in your user program and send it to the CP 541, the CP 541 will generate an error message and go to the STOP state.                                                                                                    |
| Parameter HSA  | You affect the degree of management for SINEC L2 in the CP 541 with parameter HSA. You use parameter HSA to specify the active station with the highest station number.                                                                                                    |
|                | Each active station must manage its own polling list with all L2 stations in SINEC L2. When the token is passed on, all stations not entered in the list which are located between the own station number and the station number of the next active station, are called cyclically. |

| Optimization  | You can optimize parameter HSA as follows:                                                                                                    |
|---------------|----------------------------------------------------------------------------------------------------|
|               | • Specify the station numbers of all active stations in a connected series.                                                                                                    |
|               | • Begin the addressing of active stations with station number 1.                                                                                                    |
|               | • Assign the station number of the highest active station to HSA.                                                                                                    |
|               | • Specify no reserve or only slight reserves for any active stations to be inserted later.                                                                                                    |
| Parameter POL | Parameter POL affects the data transmission from the connected program-<br>mable controller to the CP 541. The default for POL is $100 \text{ ms}$ (POL = 10).                                                                             |
|               | By varying this value, you can interrogate the connected programmable con-<br>troller more or less frequently for messages to be sent, or fully suppress the<br>interrogation.                                                             |
| Optimization  | You can optimize parameter POL as follows. Observe the defaults of your connected programmable controller, especially with the S5-95F and S5-115F.                                                                                         |
|               | • If the connected programmable controller is to be interrogated more frequently, you can reduce the value of POL. The minimum delay is 10 ms (POL = 1).                                                                                   |
|               | Note that the more frequent interrogation of the connected programmable controller results in its being subjected to a higher basic load for interface processing.                                                                         |
|               | • If you do not wish to send messages from the connected programmable controller, you can assign the value 0 to POL. The connected programmable controller will no longer be interrogated for messages to be sent.                         |
| Parameter PRI | Without a user-defined priority list PRI, all possible receive mailboxes (sta-<br>tion numbers 1 to 30, broadcast and DP connection) will be interrogated by<br>the CP 541 for newly received messages.                                    |
|               | You can define the priority list yourself.                                                                                                    |
| Ontimization  | You can optimize peremeter DPI as follows:                                                                                                    |
| Optimization  | If a loss hit has a final free free free free free free free fre                                                                                                    |
|               | If you know which connection partners are present for the CP 541, you define<br>your own priority list. You can thus specify the priorities for particular con-<br>nection partners and from which partners a message will be transmitted. |
|               | With your self-defined priority list, you reduce the internal degree of management for the CP 541.                                                                                                    |

| Example        | Here are two examples of a priority list.                                                                                                    |
|----------------|----------------------------------------------------------------------------------------------------|
|                | • PRI 1, 6, 2                                                                                                    |
|                | Stations 1, 6 and 2 will always be interrogated successively. Each station has the same priority. Messages from other stations will not be transmitted.                                                                                                    |
|                | • PRI 1, 6, 1, 2                                                                                                    |
|                | With each cycle, Station 1 will be interrogated twice. Station 1 thus has a higher priority. Messages from other stations will not be transmitted.                                                                                                    |
| Parameter STA  | When the message-oriented communication modes PLC-PLC connection and broadcast are used, the CP 541 must be assigned a parameter as the active station (STA = AKT). In this case, the CP 541 must receive the send authorization within the token rotation time. |
|                | The greater the number of active stations in SINEC L2, the greater is the time required for token management of all active stations.                                                                                                    |
| Optimization   | You can optimize parameter STA as follows:                                                                                                    |
|                | If you only wish to use the DP connection, you can assign a parameter to the CP 541 as the passive station (STA = PAS). The token rotation time will thus be reduced and SINEC L2 will only be loaded with data transmission.                                    |
| Parameter UPDL | Parameter UPDL affects data transmission from the CP 541 to the connected programmable controller. With the default setting, it is intended for the S5-95F and S5-115F. UPDL is preset with 100 ms (UPDL = 10) for these two SIMATIC S5 controllers.             |
|                | With a reduction in this value, successive messages can be sent more fre-<br>quently from the CP 541 to the connected programmable controller.                                                                                                    |
| Optimization   | You can optimize parameter UPDL as follows. Observe the defaults of your connected programmable controller, especially with the S5-95F and S5-115F (see Sections 5.3.1 to 5.3.5).                                                                                |
|                | • If your programmable controller can process a subsequent message after a receive message after a shorter time, you can reduce the value of UPDL.                                                                                                    |
|                | Note that more frequent sending to the connected programmable control-<br>ler results in its being subjected to a higher basic load for interface pro-<br>cessing.                                                                                               |
|                | • If incoming messages from SINEC L2 can be sent to the connected pro-<br>grammable controller without delay, you can assign the value 0 to UPDL.                                                                                                    |

Parameter TRTYou specify the token rotation time for SINEC L2 with parameter TRT.<br/>Given in Appendix C.7 is a detailed description for calculating parameter<br/>TRT and, therefore, optimizing it.

# С

### Parameters of DB1

| Modifying DB1   | To be able to and connect                                                                                                    | modify DB1 in CP 5/1, you must switch the CP 5/1 to $\frac{1}{2}$                                                                                                    |                          |  |  |  |
|-----------------|----------------------------------------------------------------------------------------------------|----------------------------------------------------------------------------------------------------|--------------------------|--|--|--|
|                 | To be able to modify DB1 in CP 541, you must switch the CP 541 to STOP and connect a PG to the PG/PLC input. It is assumed that you already know how to modify DB1 with a PG. |                                                                                                    |                          |  |  |  |
| Default DB1     | The CP 541 operating system contains a default DB1 with which the CP 541 can be started.                                                                                      |                                                                                                    |                          |  |  |  |
| COM DB1         | You <b>cannot</b>                                                                                                    | use software package COM DB1.                                                                                                    |                          |  |  |  |
| Size of DB1     | DB1 in CP 5<br>not contain to                                                                                                    | 41 can contain up to one Kbyte of data. Ensure that DB1<br>50 much unnecessary data such as blanks and remarks.                                                                                                    | does                     |  |  |  |
|                 | If you have r<br>in the CP 54<br>written but n<br>memory area                                                                                                    | nodified DB1 repeatedly, you must compress the main m<br>1 from a PG. After a change in DB1, the old DB1 is not c<br>herely declared invalid and the modified DB1 is stored in<br>a. Invalid data blocks are cleared by compression. | emory<br>over-<br>a free |  |  |  |
| Interaction     | For some par<br>SINEC L2. Y                                                                                                    | rameters, you need information from all the stations in us<br>You will be informed again with the relevant parameters.                                                                                                    | e in                     |  |  |  |
| Summary of this | Section                                                                                                    | Contents                                                                                                    | Page                     |  |  |  |

| ry of this | Section | Contents                                           | Page |
|------------|---------|----------------------------------------------------|------|
|            | C.1     | Structure of DB1                                   | C-2  |
|            | C.2     | Syntax of DB1                                      | C-3  |
|            | C.3     | General SINEC L2 Parameters - Block Identifier SL2 | C-4  |
|            | C.4     | CP 541-Specific Parameters - Block ID COM          | C-8  |
|            | C.5     | DP Parameters - Block ID DPS                       | C-10 |
|            | C.6     | Default DB1                                        | C-12 |
|            | C.7     | Calculating the Token Rotation Time                | C-14 |
|            | C.8     | Example of Calculation of the Token Rotation Time  | C-16 |

Structure

#### C.1 Structure of DB1

**Introduction** With your entries in DB1, you coordinate the exchange of data between the connected programmable controller and SINEC L2.

DB1 is subdivided into three areas, as shown in Figure C-1. You can define the following three areas in DB1:

- General SINEC L2 parameters, block identifier SL2 (SINEC L2)
- CP 541-specific parameters, block identifier COM (communication)
- Parameters for the DP connection, block identifier DPS (**DP** slave)

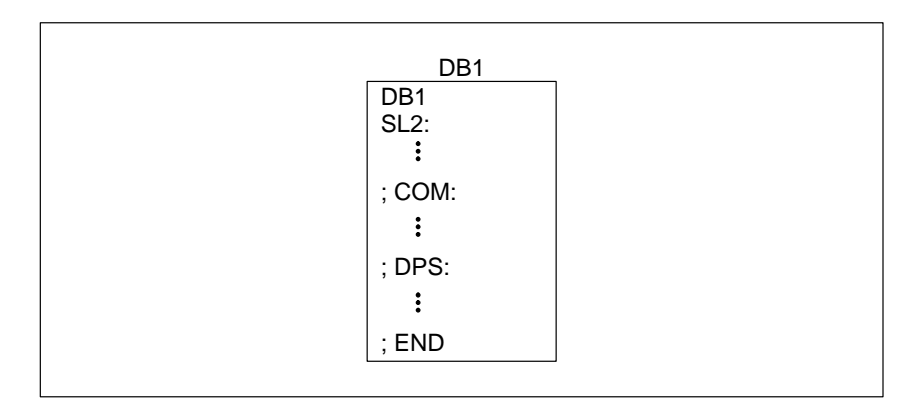

Figure C-1 Structure of DB1

| General SINEC L2<br>Parameters | You mark the area for the general SINEC L2 parameters with the block ide tifier SL2. This contains the station number, transmission rate and various time-dependent parameters. This area is described in Appendix C.3.                                                                                           |  |  |  |
|--------------------------------|----------------------------------------------------------------------------------------------------|--|--|--|
| CP 541-Specific<br>Parameters  | You mark the area with the CP 541-specific parameters with block identifier COM. It contains the conversion for node address 0, the SAP for the broadcast, the send delay time, receive delay time and the priority list. This area is described in Appendix C.4.                                                 |  |  |  |
| DP Parameters                  | You mark the area with parameters for the DP connection with block identi-<br>fier DPS. It contains the number of data words for input and output data and<br>the response monitoring time for DP messages from the connected program-<br>mable controller to the CP 541. This area is described in Appendix C.5. |  |  |  |

#### C.2 Syntax of DB1

**Introduction** The structure of DB1 and the syntax of the individual parameters comply with fixed rules. Given in Figure C-2 is the syntax for DB1.

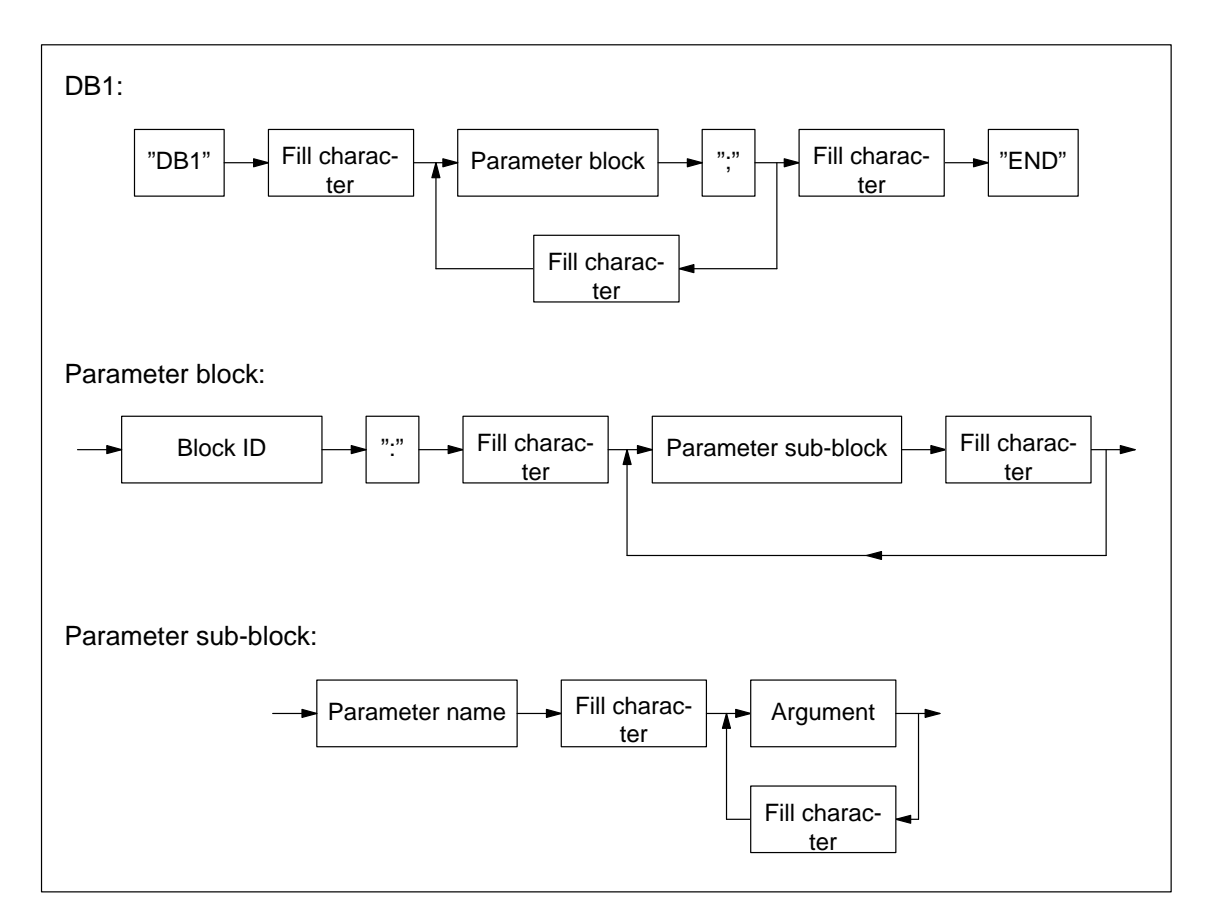

Figure C-2 Syntax of DB1

#### Fill character

You can use the following fill characters in DB1.

| Character | <tab></tab>     | <lf></lf>       | <ff></ff> | <cr></cr> | ,, ,,           | ","      |
|-----------|-----------------|-----------------|-----------|-----------|-----------------|----------|
| Hex value | 09 <sub>H</sub> | 0A <sub>H</sub> | $0C_{H}$  | $0D_{H}$  | 20 <sub>H</sub> | $2C_{H}$ |

#### **Block Identifier**

You can use the following block identifiers in DB1:

- SL2 (see Appendix C.3)
- COM (see Appendix C.4)
- DPS (see Appendix C.5)

#### C.3 General SINEC L2 Parameters - block Identifier SL2

## **Meaning** With block identifier SL2, you enter the general parameters for the SINEC L2. An explanation of individual parameters can be found in Table C-1.

Observe the syntax of DB1 (see Appendix C.2).

| Parameter <sup>1</sup> | Values       | Meaning                                                                                                    |
|------------------------|--------------|----------------------------------------------------------------------------------------------------|
| TLN                    | 1 30         | Station number                                                                                                    |
| (Address)              |              | The station number which you enter with parameter TLN for the CP 541 must not be entered in the priority list (parameter PRI, COM block).                                        |
|                        |              | The station number must be identical to the node address of the connected pro-<br>grammable controller.                                                                          |
| STA                    |              | Station status                                                                                                    |
|                        | AKT          | • Active                                                                                                    |
|                        |              | You can install message-oriented communication (PLC-PLC connection),<br>broadcast and data-oriented communication (DB connection) in parallel.                                   |
|                        | PAS          | • Passive                                                                                                    |
|                        |              | You can only establish a data-oriented DP connection.                                                                                                    |
|                        |              | Token management does not take place in the CP 541. The token rotation time is reduced; this corresponds to an acceleration of communication in the SINEC L2.                    |
| BDR                    | 93.75        | Baud rate                                                                                                    |
| (Baud_rate)            | 187.5<br>500 | Specify the transmission rate in Kbps. Ensure that you use a decimal point to separate the decimal places in DB1.                                                                |
| 1500                   |              | This parameter must be set identically in all stations. Use the value of the station with the lowest maximum transmission rate. Observe the bus topology, such as cable lengths. |
| HSA                    | 1 126        | With parameter HSA, you specify the highest station number of all active stations present in SINEC L2.                                                                           |
|                        |              | You take this value from the configuration of your SINEC L2. Note that with each PLC-PLC connection and each broadcast, the sending CP 541 is an active station.                 |
| TRT                    | 256          | Target rotation time (for token)                                                                                                    |
| (T <sub>TR</sub> )     | 1048320*     | The token rotation time is the calculated average time elapsing until all stations have had the token once.                                                                      |
|                        |              | A calculation of the token rotation time is given in detail in Appendix C.7.                                                                                                    |
|                        |              | This parameter must be set identically in all stations.                                                                                                    |

Table C-1SL2 Parameters

<sup>1</sup> Designations given in parentheses comply with DIN 19245.

\* Specify the value in bit times. A bit time is the time elapsing during transmission of one bit. It is the reciprocal of the baud rate.

| Parameter <sup>1</sup>  | Values   | Meaning                                                                                                    |  |  |  |
|-------------------------|----------|----------------------------------------------------------------------------------------------------|--|--|--|
| SET                     | 0 494*   | Setup time                                                                                                    |  |  |  |
| (T <sub>SET</sub> )     |          | The setup time is the time which may elapse between an event and the reaction to the event.                                                                                                    |  |  |  |
|                         |          | The formula is: $(SDT 2 - 35)/2 \ge SET > (SDT 1 - 35)/2$ .                                                                                                    |  |  |  |
|                         |          | This parameter must be set identically in all stations.                                                                                                    |  |  |  |
| ST                      | 50 4095* | Slot time                                                                                                    |  |  |  |
| (T <sub>SL</sub> )      |          | The slot time specifies how long a sending station must wait until the addressed station reacts. The type of message concerned is not significant.                                               |  |  |  |
|                         |          | The formula is: $ST \ge (SDT 2 + 15)$ .                                                                                                    |  |  |  |
|                         |          | This parameter must be set identically in all stations.                                                                                                    |  |  |  |
| SDT 1                   | 11 255*  | Station delay time 1 (shortest protocol processing time)                                                                                                    |  |  |  |
| (min T <sub>SDR</sub> ) |          | Station delay time 1 is the minimum time elapsing between the sending or receiving of the last bit of a message and the sending or receiving of the first bit of a subsequent message.           |  |  |  |
|                         |          | The formula is: SDT $1 < (35 + 2 \times SET)$ .                                                                                                    |  |  |  |
|                         |          | The parameter must be set identically in all stations.                                                                                                    |  |  |  |
| SDT 2                   | 35 1023* | Station delay time 2 (greatest protocol processing time)                                                                                                    |  |  |  |
| (max T <sub>SDR</sub> ) |          | Station delay time 2 is the maximum time elapsing between the sending or receiv-<br>ing of the last bit of a message and the sending or receiving of the first bit of a sub-<br>sequent message. |  |  |  |
|                         |          | The formula is: SDT $1 < (35 + 2 \times \text{SET}) \le \text{SDT} 2 \le (\text{ST} - 15)$                                                                                                    |  |  |  |
|                         |          | This parameter must be set identically in all stations.                                                                                                    |  |  |  |

Table C-1 SL2 Parameters, continued

<sup>1</sup> Designations given in parentheses comply with DIN 19245.

Specify the value in bit times. A bit time is the time elapsing during transmission of one bit. It is the reciprocal of the baud rate.

**Basic Parameters** Parameters TLN, STA, BDR, HSA, TRT, SET, ST, SDT 1 and SDT 2 are referred to as basic parameters. You must set these basic parameters identically in all stations in the entire SINEC L2, except for TLN and STA.

| Necessary Basic | Depending on the station status (STA) you need not specify all basic parame- |
|-----------------|------------------------------------------------------------------------------|
| Parameters      | ters. The necessary basic parameters are given in Table C-2.                 |

 Table C-2
 Necessary Basic Parameters According to Station Status (STA)

| Station Status | TLN | STA | BDR | HSA | TRT | SET | ST | SDT 1 | SDT 2 |
|----------------|-----|-----|-----|-----|-----|-----|----|-------|-------|
| STA = AKT      | Х   | Х   | Х   | Х   | Х   | Х   | Х  | X     | Х     |
| STA = PAS      | X   | X   | X   |     |     |     | Х  | X     |       |

**Bus Profiles** Various bus profiles are defined for SINEC L2. The CP 541 supports the following profiles:

- DP/FMS
- PROFIBUS-DP
- DP with IM 308-B
- User defined

#### DP/FMS

Table C-3DP/FMS Bus Profile (in Bit Times)

| Parameter                     | Transmission rate in Kbps |       |      |      |  |  |
|-------------------------------|---------------------------|-------|------|------|--|--|
|                               | 93.75                     | 187.5 | 500  | 1500 |  |  |
| SET (T <sub>SET</sub> )       | 50                        | 110   | 110  | 80   |  |  |
| ST (T <sub>SL</sub> )         | 600                       | 1500  | 3500 | 3000 |  |  |
| SDT 1 (min T <sub>SDR</sub> ) | 125                       | 250   | 250  | 150  |  |  |
| SDT 2 (max T <sub>SDR</sub> ) | 250                       | 500   | 1000 | 980  |  |  |

#### PROFIBUS-DP

Table C-4PROFIBUS-DP Bus Profile (in Bit Times)

| Parameter                     | Transmission rate in Kbps |       |  |  |
|-------------------------------|---------------------------|-------|--|--|
|                               | 93.75                     | 187.5 |  |  |
| SET (T <sub>SET</sub> )       | 1                         |       |  |  |
| ST (T <sub>SL</sub> )         | 100                       |       |  |  |
| SDT 1 (min T <sub>SDR</sub> ) | 11                        |       |  |  |
| SDT 2 (max T <sub>SDR</sub> ) | 60                        |       |  |  |

#### DP for IM 308-B

Table C-5 DP Bus Profile for IM 308-B (in Bit Times)

| Parameter                     | Transmission rate in Kbps |       |  |  |  |
|-------------------------------|---------------------------|-------|--|--|--|
|                               | 93.75                     | 187.5 |  |  |  |
| SET (T <sub>SET</sub> )       | 12                        | 12    |  |  |  |
| ST (T <sub>SL</sub> )         | 100                       | 200   |  |  |  |
| SDT 1 (min T <sub>SDR</sub> ) | 55                        | 55    |  |  |  |
| SDT 2 (max T <sub>SDR</sub> ) | 60                        | 60    |  |  |  |

#### **User Defined**

| Parameter                     | Transmission rate in Kbps |       |                         |      |  |  |  |  |
|-------------------------------|---------------------------|-------|-------------------------|------|--|--|--|--|
|                               | 93.75                     | 187.5 | <b>500</b> <sup>1</sup> | 1500 |  |  |  |  |
| SET (T <sub>SET</sub> )       | 45                        | 80    | 80                      | 80   |  |  |  |  |
| ST (T <sub>SL</sub> )         | 240                       | 400   | 1000                    | 3000 |  |  |  |  |
| SDT 1 (min T <sub>SDR</sub> ) | 45                        | 80    | 80                      | 150  |  |  |  |  |
| SDT 2 (max T <sub>SDR</sub> ) | 200                       | 360   | 360                     | 980  |  |  |  |  |

Table C-6User-Defined Bus Profile (in Bit Times)

<sup>1</sup> These values are entered in default DB1.

| Adjusting the<br>Values | You must u<br>slowest sta                                                | use the basic parameters of the slowest stat<br>tion is the one with the highest value in pa                                                                                             | ion in SINEC L2. The rameter ST (slot time).                                                               |
|-------------------------|--------------------------------------------------------------------------|----------------------------------------------------------------------------------------------------|----------------------------------------------------------------------------------------------------|
| Optimization            | If you find<br>configurati<br>in all statio                              | that these values do not meet the requirem<br>on, you can modify the values. Ensure that<br>ns.                                                                                          | ents of your SINEC L2<br>t you change the values                                                           |
| Example of SL2          | The follow<br>CP 541 wit<br>user-define                                  | ing example shows the contents of block S<br>th station number (TLN) 1, a transmission<br>ad bus profile.                                                                                | SL2 in DB1 for an active rate of 500 Kbps and the                                                          |
|                         | The highes<br>is set for th<br>time has be<br>station dela<br>bit times. | t station number of an active station is 30.<br>e maximum possible communication size<br>een set to 80 bit times, the slot time to 1000<br>by time to 80 bit times and the greatest stat | The token rotation time<br>of 29 stations. The setup<br>) bit times, the smallest<br>ion delay time to 360 |
|                         | 0:<br>12:<br>24:<br>36:                                                  | KS ='SL2:<br>KS ='TLN 1 STA AKT BDR 500<br>KS ='HSA 30 TRT 30000<br>KS ='SET 80 ST 1000 SDT 1 80                                                                                         | ';<br>';<br>';<br>';                                                                                       |

#### C.4 CP 541-Specific Parameters - Block ID COM

#### Meaning You enter the specifi

You enter the specific parameters for the CP 541 with block identifier COM. An explanation of the individual parameters can be found in Table C-7.

Observe the syntax of DB1 (see Appendix C.2).

| Table C-7 | COM Parameters |
|-----------|----------------|
|           |                |

| Parameter     | Values     | Meaning                                                                                                    |
|---------------|------------|----------------------------------------------------------------------------------------------------|
| L1M           | 0, 1 30    | L1 master address                                                                                                    |
|               |            | Only for S5-115F with a non-safety-related PLC-PLC connection:                                                                                                    |
|               |            | You need the parameter for the S5-115F to be able to establish a non-safety-related PLC-PLC connection. The S5-115F can only send in non-safety-related mode to node address 0 (SINEC L1 master).                                   |
|               |            | Node address 0 is converted with parameter L1M to the station number for the L2 station to which the non-safety-related PLC-PLC connection is to established.                                                                       |
|               |            | The CP 541 executes address conversion; the message itself is not changed.                                                                                                    |
|               |            | No other PLC-PLC connection to the station specified with L1M is possible.                                                                                                    |
|               |            | Only for DP connection:                                                                                                    |
|               |            | Node address 0 is reserved for the DP master. In this case, together with the two parameters NWI and NWO in block DPS, it forms an indicator for a DP connection. No further address decoding with the S5-115F can then be entered. |
| BSAP 0, 33 52 |            | Broadcast service access point (SAP number for broadcast)                                                                                                    |
|               |            | The SAP number specifies the service access point to be used to route a broadcast message from the connected programmable controller to SINEC L2 and vice versa.                                                                    |
|               |            | If a broadcast is not to be supported, assign the value 0 to BSAP. The connected pro-<br>grammable controller will then not be unnecessarily loaded with the evaluation of<br>messages which are not needed.                        |
|               |            | BSAP has the internal default 52, even with no specification in DB1.                                                                                                    |
|               |            | If you have already assigned this service access point in SINEC L2, you must use<br>another free service access point located within the permissible value range (see Ap-<br>pendix G).                                             |
| POL           | 0, 1 65535 | Slave POL interval (send delay time)                                                                                                    |
|               |            | With the send delay time, you specify the time after which the CP 541 interrogates the connected programmable controller for a new message.                                                                                         |
|               |            | If you assign the value 0 to POL, the connected programmable controller will no longer be interrogated. It can then no longer send messages to the CP 541.                                                                          |
|               |            | Enter the send delay time in multiples to 10 ms.                                                                                                    |
|               |            | POL has the internal default 10 (= 100 ms), even with no specification in DB1.                                                                                                    |

| Parameter | Values  | Meaning                                                                                                    |
|-----------|---------|----------------------------------------------------------------------------------------------------|
| UPDL      | 0 10    | Update delay (receive delay time)                                                                                                    |
|           |         | With the receive delay time, you specify the time after which a new message can be sent from the CP 541 to the connected programmable controller. If you enter the value 0, there will be no delay and a message received from SINEC L2 will be immediately sent to the connected programmable controller.                                                            |
|           |         | The receive delay time depends on the processing speed of the user program in the connected programmable controller.                                                                                                    |
|           |         | The receive delay time must be 100 ms for S5-95F and S5-115F. With all other PLCs, UPDL can assume all values.                                                                                                    |
|           |         | Enter the receive delay time in multiples of 10 ms.                                                                                                    |
|           |         | UPDL has the internal default 10 (= 100 ms), even with no specification in DB1.                                                                                                    |
| PRI       | 0, 1 30 | Priority list                                                                                                    |
|           |         | With a maximum of 60 entries, separated by blanks or commas, you use the priority list to specify the priority of individual messages relayed from the CP 541 to the connected programmable controller. You can also designate individual station numbers more than once.                                                                                             |
|           |         | On account of the lower transmission rate on the connecting cable between the CP 541 and the connected programmable controller, there may be more than one message in the CP 541 for the connected PLC.                                                                                                    |
|           |         | If the CP 541 receives a new message from a station, although the previous message of this station has not yet been passed on to the connected programmable controller, the old message is overwritten by the new one.                                                                                                    |
|           |         | If you do not specify a priority list, the CP 541 internally enters all station numbers (station number 1 to 30), even without a specification in DB1. The own station number will be deleted. If you use the DP connection, the CP 541 additionally enters 0. If you only install a DP connection and set STA = PAS, the internal priority list will only contain 0. |
|           |         | With the self-defined priority list, the CP 541 will only transmit messages of the spe-<br>cified stations to the connected programmable controller.                                                                                                    |
|           |         | For sending via SINEC L2, the priority list is not significant.                                                                                                    |

| Table C-7 | COM Parameters, | continued |
|-----------|-----------------|-----------|
|-----------|-----------------|-----------|

**Example of COM** The following example shows the contents of block COM. Node address 0 is converted to station number 8.

The connected programmable controller is interrogated every 100 ms; you used service access point 52 for the broadcast. The receive delay time for two successive messages is preset to 100 ms.

Messages are received from stations 1, 2 and 6. Messages from station 1 are passed on to the connected programmable controller with priority.

| 0:  | KS | ='COM: |     |    |     |     |   |   |   |   | '; |
|-----|----|--------|-----|----|-----|-----|---|---|---|---|----|
| 12: | KS | ='L1M  | 8 P | OL | 10  | PRI | 1 | б | 1 | 2 | '; |
| 24: | KS | ='BSAP | 52  | UI | PDL | 10  |   |   |   |   | '; |

#### **DP Parameters – Block ID "DPS"** C.5

Meaning You specify the parameters for the DP connection with block identifier DPS. An explanation of the individual parameters can be found in Table C-8. With block identifier DPS, you inform the CP 541 that it is to store data for node address 0 in the DP transfer area. Data transmission is not safety-related. Observe the syntax of DB1 (see Appendix C.2). **Data Transfer** The DP master fetches the data in the DP transfer area and simultaneously stores the input data for the CD 541. The CD 541 sends the new data with

|           | stores the input data for the Cr 541. The Cr 541 sends the new data with<br>node source address 0 to the connected programmable controller |  |
|-----------|----------------------------------------------------------------------------------------------------|--|
|           | note source address o to the connected programmable controller.                                                                            |  |
| Table C-8 | DPS Parameters                                                                                                    |  |

| Parameter | Values   | Meaning                                                                                                    |
|-----------|----------|----------------------------------------------------------------------------------------------------|
| NWI       | 0 16     | Number word input (length of receive data)                                                                                                    |
|           |          | With parameter NWI, you specify the volume in words of the receive data from the DP master (sent by the DP master).                                                                                     |
|           |          | You enter the values for input and output data separately.                                                                                                    |
| NWO       | 0 16     | Number word output (length of send data)                                                                                                    |
|           |          | With parameter NWO you specify the volume in words of the send data to the DP master (made available for the DP master).                                                                                |
|           |          | You enter the values for the input and output data separately.                                                                                                    |
| DPWD      | 50 65535 | <b>DP</b> watchdog (DP response monitoring time)                                                                                                    |
|           |          | The DP watchdog serves to monitor the DP connection between the CP 541 and the connected programmable controller.                                                                                       |
|           |          | The DP watchdog specifies the time within which a new DP message must be sent from the connected programmable controller to the CP 541.                                                                 |
|           |          | If the CP 541 does not receive a new DP message with node address 0 within<br>the DP watchdog, an error message in the form of a diagnosis will be issued<br>to the DP master.                          |
|           |          | Specify the DP watchdog so that the connected programmable controller can<br>reliably send a DP message within this time. Take into account all interrupt<br>processing times within your user program. |
|           |          | DP monitoring becomes active as soon as the CP 541 is accepted in the DP cycle and DP monitoring has been activated by the DP master.                                                                   |
|           |          | Enter the DP monitoring time in multiples of 10 ms.                                                                                                    |
|           |          | DPWD has the internal default 50 (= 500 ms), even with no specification in DB1.                                                                                                    |

Table C-8 DPS Parameters

**Consistent Data** 

The input and output data to the DP master and from it are word-consistent.

| DP Connection               | If you con<br>NWO mus               | figure a DP connection, at less the $\neq 0$ .               | east one of the two parameters NWI or                                      |
|-----------------------------|-------------------------------------|--------------------------------------------------------------|----------------------------------------------------------------------------|
| Special Note for<br>S5-115F | If you hav<br>ally install          | e configured a DP connection<br>a non-safety-related PLC-P   | on in an S5-115F, you cannot addition-<br>LC connection.                   |
|                             | Reason: Ir<br>master).              | h both connections, the S5-12                                | 15F uses node address 0 (SINEC L1                                          |
| Example of DPS              | The follow                          | ving example shows the cont                                  | tents of block DPS.                                                        |
|                             | For the ex<br>16 words o<br>500 ms. | change of data on the DP co<br>of output data are allowed fo | nnection, 16 words of input data and<br>r. The DP watchdog has been set to |
|                             | 0:                                  | KS ='DPS:                                                    | ';                                                                         |
|                             | 12:                                 | KS ='NWI 16 NWO 16                                           | ';                                                                         |
|                             | 24:                                 | KS = 'DPWD 50                                                | ';                                                                         |

#### C.6 Default DB1

IntroductionWhen delivered and after a reset, the CP 541 contains a default DB1. The<br/>settings of the default DB1 in the CP 541 are such that you can use it im-<br/>mediately in most cases. You need only adjust the station number.

**Default DB1** The following list contains an explanation of the default DB1.

| Indication        |    | Explanation                                  |
|-------------------|----|----------------------------------------------|
| KS ='DB1          | '; |                                              |
| KS ='SL2:         | '; | Block ID SL2                                 |
| KS ='TLN 1        | '; | Station number 1                             |
| KS ='STA AKT      | '; | Station status active                        |
| KS ='BDR 500 ';   |    | Transmission rate: 500 Kbps                  |
| KS = 'HSA 30      | '; | Highest station number of all L2 masters: 30 |
| KS ='TRT 30000 '; |    | Token rotation time: 30000 bit times = 60 ms |
| KS ='SET 80       | '; | Setup time: 80 bit times = 0.16 ms           |
| KS ='ST 1000      | '; | Slot time: 1000 bit times = 2 ms             |
| KS ='SDT 1 80     | '; | Shortest station delay time:                 |
|                   |    | 80 bit times = 0.16 ms                       |
| KS ='SDT 2 360 ;  | '; | Greatest station delay time:                 |
|                   |    | 360 bit times = 0.72 ms                      |
| KS ='#COM:        | '; | Block identifier: COM (remarks)              |
| KS ='L1M 0        | '; | Address conversion to station number: 0      |
| KS ='BSAP 52      | '; | Broadcast service access point: 52           |
| KS ='POL 10       | '; | L1 send delay time: 100 ms                   |
| KS ='UPDL 10      | '; | Priority:; a dummy character has been        |
| KS ='PRI;#        | '; | entered.                                     |
| KS =' #DPS:       | '; | Block identifier: DPS (remarks)              |
| KS ='NWI 16       | '; | Length of input data: 16 words               |
| KS ='NWO 16       | '; | Length of output data: 16 words              |
| KS ='DPWD 50 ;#   | '; | DP watchdog: 500 ms                          |
| KS ='END          | '; |                                              |

#### Important

The two blocks COM and DPS are marked as remarks. If you wish to use these two blocks, you must overwrite the "#" remark marks with a blank.

#### Note

If you remove the comment characters from block COM, you must either clear parameter PRI or define you own priority list.

The CP 541 cannot run with the dummy character for the values of PRI in default DB1.

**Defaults** All values are preset as defaults. If individual parameters are marked as remarks, the values stored internally will be used by the CP 541. The default values are listed in Table C-9.

Table C-9Default Values in DB1

| Parameter | L1M | BSAP | POL | UPDL | PRI     | DPWD |
|-----------|-----|------|-----|------|---------|------|
| Value     | 0   | 52   | 10  | 10   | 0*, 130 | 50   |

\* For the DP connection, the 0 is also entered automatically in PRI.

Modifying DB1 Pr

Proceed as follows to modify DB1.

| Step | Action                                             | Explanation                                                                       |
|------|----------------------------------------------------|-----------------------------------------------------------------------------------|
| 1    | Connect your PG to the PG/PLC interface.           | You only have access to DB1 via the PG/PLC interface.                             |
| 2    | Switch the CP 541 to the STOP mode.                | You can only modify DB1 in the STOP mode.                                         |
| 3    | Read DB1 in the CP 541.                            | -                                                                                 |
| 4    | Make the desired changes.                          | For example, enter the station num-<br>ber in the default DB1<br>(see Chapter 4). |
| 5    | Store DB1 in the CP 541 again.                     | -                                                                                 |
| 6    | Remove your PG and reconnect the connecting cable. | -                                                                                 |
| 7    | Switch the CP 541 to the RUN mode.                 | The CP 541 is now ready and DB1 is stored in the EEPROM.                          |

| Overall Reset  | You can only execute an overall reset of the CP 541 by means of a programmer.                                                                             |
|----------------|----------------------------------------------------------------------------------------------------|
| Storage of DB1 | After a STOP-RUN transition, DB1 is stored in the nonvolatile EEPROM of the CP 541. Even if you switch off the CP 541, the modified DB1 will be retained. |

#### C.7 Calculating the Token Rotation Time

| Meaning      | The token rotation time (TRT, target rotation time) specifies the time re-<br>quired until all active stations have had possession of the token once.                                                              |
|--------------|----------------------------------------------------------------------------------------------------|
|              | The calculation for the token rotation time is given in the following.                                                                                                    |
| Default      | The token rotation time has the default 30000 bit times in DB1 of the CP 541. You can operate SINEC L2 with this setting.                                                                                          |
| Optimization | If you wish to optimize the timing of your SINEC L2, you must calculate the token rotation time yourself. You can thus minimize the token rotation time, which results in a speeding up of time-critical messages. |
| Calculation  | Calculate the token rotation time according to the following instructions. Bit times are used.                                                                                                    |
|              | The bit time is the time elapsing during sending of one bit (the reciprocal of the transmission rate, see DIN 19245).                                                                                              |

| Step | Action                                                                                                    | Meaning                                                                                                    |
|------|----------------------------------------------------------------------------------------------------|----------------------------------------------------------------------------------------------------|
| 1    | Determine the number of stations in SINEC L2.                                                                 | You must take into account all active sta-<br>tions of SINEC L2.                                                                                                    |
|      |                                                                                                    | Passive stations cannot send messages independently.                                                                                                    |
| 2    | Determine the maximum number of mes-<br>sages for each active station.                                        | The number of messages is given by the<br>number of configured connections per sta-<br>tion. You must add the connections which<br>the station can establish by itself. |
| 3    | Distinguish the messages according to their type, such as broadcast, PLC-PLC or DP connection <sup>1</sup> ). | Sort the messages according to their type.<br>You will have an overview of the frequency<br>of individual types of connection.                                          |
| 4    | Calculate the basic load for the individual messages without data.                                            | Add up the values from Table C-10 accord-<br>ing to the frequency of individual connec-<br>tions.                                                                       |
| 5    | Determine the total data volume.                                                                              | Add up the data (number of bytes) of each message.                                                                                                    |
| 6    | Calculate the loading caused by data for each message.                                                        | For each transmitted data byte, you must add 11 bit times.                                                                                                    |
| 7    | Add up the individual loads.                                                                                  | _                                                                                                    |

<sup>1</sup> If necessary, you can take the time requirement for the DB connections from the configuring tool, such as COM ET 200 Windows, which calculates the token rotation time for a pure DP system.

**Basic Load** The values for the basic load as a function of message type and transmission rate can be found in Table C-10.

| T 11 C 10  | $\mathbf{D}$ ' $\mathbf{L}$ 1 (INIECIA)(' $\mathbf{D}$ '( $\mathbf{T}$ ' ) |
|------------|----------------------------------------------------------------------------|
| Table C-10 | Basic Load on SINEC L2 (In Bit Times)                                      |

| Message type                      | r     | <b>Fransmission rate in Kbps</b> |     | 8    |
|-----------------------------------|-------|----------------------------------|-----|------|
|                                   | 93.75 | 187.5                            | 500 | 1500 |
| Token                             | 70    | 75                               | 145 | 345  |
| Broadcast                         | 210   | 230                              | 480 | 1120 |
| PLC-PLC connection                | 190   | 230                              | 425 | 1040 |
| DP connection (SRD <sup>1</sup> ) | 270   | 280                              | 500 | 1160 |

1 SRD = Send and request data

#### C.8 Example of Calculation of the Token Rotation Time

#### Example

The following example is intended to clarify the calculation of the token rotation time. It is based on a transmission rate of 500 Kbps.

| Step | Action                                                                                           | Implementation                                                                                                    |  |
|------|--------------------------------------------------------------------------------------------------|----------------------------------------------------------------------------------------------------|--|
| 1    | Determine the number of stations in SINEC L2.                                                    | <ul> <li>The following stations are present:</li> <li>DP master with station number 1</li> <li>CP 541 with station number 2</li> <li>CP 541 with station number 3</li> <li>3 DP slaves</li> <li>Both CP 541s can be simultaneously addressed as additional DP slaves.</li> </ul>                                                                                                    |  |
| 2    | Determine the maximum possible number of messages for each station.                              | <ul> <li>One token message per active station</li> <li>CP 541 (No. 2): one PLC-PLC connection to station 3 and broadcast</li> <li>CP 541 (No. 3): one PLC-PLC connection to station 2</li> <li>DP master: five DP connections</li> </ul>                                                                                                    |  |
| 3    | Distinguish the messages according to type,<br>such as broadcast, PLC-PLC or DP connec-<br>tion. | <ul> <li>3 token messages</li> <li>1 broadcast</li> <li>2 PLC-PLC connections</li> <li>5 DP connections</li> </ul>                                                                                                    |  |
| 4    | Calculate the basic load for the individual messages without data.                               | <ul> <li>Token: 3×145=435</li> <li>Broadcast: 1×480=480</li> <li>PLC-PLC: 2×425=850</li> <li>DP (SRD) 5×500=2500</li> <li>Total load: 4265 bit times</li> </ul>                                                                                                    |  |
| 5    | Determine the total data volume.                                                                 | <ul> <li>3 DP slaves: 50 bytes (both directions taken together)</li> <li>CP 541 (No. 2): <ul> <li>20 bytes PLC-PLC connection</li> <li>10 bytes broadcast</li> <li>20 bytes DP connection</li> </ul> </li> <li>CP 541 (No. 2): <ul> <li>20 bytes PLC-PLC connection</li> <li>CP 541 (No. 2):</li> <li>30 bytes DP connection</li> </ul> </li> <li>Total load: 150 bytes of data</li> </ul> |  |

| Step | Action                                                  | Implementation                                                                    |  |
|------|---------------------------------------------------------|-----------------------------------------------------------------------------------|--|
| 6    | Calculate the load caused by the data for each message. | You must add 11 bit times for each trans-<br>mitted data byte.                    |  |
|      |                                                         | Load: $150 \times 11 = 1650$ bit times                                            |  |
| 7    | Add up the individual loads.                            | Basic load: 4265 bit times                                                        |  |
|      |                                                         | • Data: 1650 bit times                                                            |  |
|      |                                                         | Total load: 5915 bit times                                                        |  |
|      |                                                         | The total load in ms is given by:                                                 |  |
|      |                                                         | bit times × 1/transmission rate <sub>(in Kbps)</sub> =<br>time <sub>(in ms)</sub> |  |
|      |                                                         | 5915 bit times / 500 Kbps ≐ 11.8 ms                                               |  |

# D

### **DP Parameter Assignment Message**

| Introduction           | The CP 541 needs the parameter assignment message in the DP start; it is explained here. The DP master sends the DP parameter assignment message to the DP slave (CP 541). |                   |                                                                                                    |  |
|------------------------|----------------------------------------------------------------------------------------------------|-------------------|----------------------------------------------------------------------------------------------------|--|
| Structure              | The parameter assignment message contains 7 bytes of data, byte 0 to byte 6. It is structured according to DP Standard DIN E 19254, Part 3.                                |                   |                                                                                                    |  |
| DP Standard<br>Section | The structure of the 7 bytes according to the DP standard can be found in Table D-1.                                                                                       |                   |                                                                                                    |  |
|                        | Table D-1                                                                                                    | Struct            | ure of the DP Standard Section of the Parameter Assignment                                                                                                    |  |
|                        | Byte                                                                                                    | Value             | Meaning                                                                                                    |  |
|                        | 0                                                                                                    |                   | Station status <sup>1</sup>                                                                                                    |  |
|                        | 1                                                                                                    | $0 \dots FF_{H}$  | Watchdog factor                                                                                                    |  |
|                        | 2                                                                                                    | 0 FF              | These two bytes represent two factors for the response monitoring time.                                                                                                    |  |
|                        | 2 0 FFH                                                                                                    |                   | The response time is calculated with the following for-<br>mula: $T_{WD} = 10 \text{ ms} \times \text{factor } 1_{(byte 1)} \times \text{factor } 2_{(byte 2)}$                                                                                                    |  |
|                        | 3                                                                                                    | 0 FF <sub>H</sub> | Response delay (min. T <sub>SDR</sub> )                                                                                                    |  |
|                        |                                                                                                    |                   | This entry is not significant with the CP 541 because<br>parameter min. TSDR must be permanently entered via<br>DB1 as parameter SDT 1.                                                                                                    |  |
|                        | 4, 5                                                                                                    | 001F <sub>H</sub> | Manufacturer identifier                                                                                                    |  |
|                        |                                                                                                    |                   | The manufacturer identifier is a product-specific ID. The CP 541 only accepts in the parameter assignment mes-<br>sage the manufacturer ID corresponding to the own ID.<br>If the ID in the parameter assignment message does not<br>agree with the own ID, an error message is issued. |  |
|                        | 6                                                                                                    |                   | Group identifier                                                                                                    |  |
|                        |                                                                                                    |                   | Two or more DP slaves can be grouped with group iden-<br>tifier.                                                                                                    |  |

<sup>1</sup> Meanings of the individual bits of the station status are given in Table D-2.

Station StatusThe operational behavior of the CP 541 as a DP slave is defined with the station status. Its reactions to other L2 masters are defined, and whether the<br/>SYNC and FREEZE mode and the watchdog are used.

The SYNC and FREEZE mode are not supported by the CP 541.

 
 Table D-2
 Structure of the Station Status in the Parameter Assignment Message

| Bit | Value | Meaning                                                                                                    |
|-----|-------|----------------------------------------------------------------------------------------------------|
| 7,6 | 00    |                                                                                                    |
|     | 01    | Not supported by the CP 541.                                                                                 |
|     | 11    |                                                                                                    |
|     | 10    | The CP 541 is not accessible to other PROFIBUS mas-<br>ters. All parameters other than TSDR will be changed. |
| 5   | 0     | The SYNC mode will not be supported by the CP 541.                                                           |
| 4   | 0     | The FREEZE mode will not be supported by the CP 541.                                                         |
| 3   | 0     | The watchdog is deactivated.                                                                                 |
|     | 1     | The watchdog for SINEC L2-DP is activated in the CP 541.                                                     |
| 2 0 | 000   | Reserved                                                                                                    |
# Ε

# **DP Configuring Message**

| Introduction    | The CP 541 requires the configuring message in the start after the parameter assignment message, as described in the DP standard. The DP master sends the DP parameter assignment message to the DP slave (CP 541). |
|-----------------|----------------------------------------------------------------------------------------------------|
| Meaning         | The lengths of input and output data are specified in the configuring mes-<br>sage. They are compared to the data contained in DB1 of the CP 541.                                                                   |
| Structure       | The configuring message contains one or two identifier bytes.                                                                                                    |
| Identifier Byte | You define the structure of input and output data with the identifier byte. The structure of the identifier byte is represented in Table E-1.                                                                       |

| Bit | Value | Meaning                                                              |
|-----|-------|----------------------------------------------------------------------|
| 7,6 | 01    | The data of the CP 541 are always word-oriented and word consistent. |
| 5,4 | 00    | Special ID format, not used                                          |
|     | 01    | Input data                                                           |
|     | 10    | Output data                                                          |
|     | 11    | Input and output data, not used                                      |
| 3 0 |       | Length of data                                                       |
|     | 0000  | 1 word                                                               |
|     | 1111  | 16 words                                                             |

 Table E-1
 Structure of Identifier Byte in Configuring Message

Number (Quantity)

You can specify up to 2 identifier bytes.

You must specify the input and output data independently of each other.

# F

# **Definitions for the DP Master**

| Introduction | For the DP connection between specified in Standard DIN E 192          | the CP 541<br>245, Part 3, i  | and the DP is used.            | master, the I              | orotocol             |
|--------------|------------------------------------------------------------------------|-------------------------------|--------------------------------|----------------------------|----------------------|
| Definitions  | Given in the following list is a s<br>are established for the DP conne | ummary of ection.             | definitions f                  | For the CP 54              | 11 which             |
|              | • The CP 541 and connected p vice-specific parameters.                 | orogrammab                    | le controlle                   | r do not requ              | ire de-              |
|              | The structure of the paramet Appendix D.                               | er assignme                   | nt message                     | is given in                |                      |
|              | • The configuring message do                                           | es not conta                  | in manufact                    | urer-related               | data.                |
|              | The structure of the configur                                          | ing message                   | e is given in                  | Appendix E                 | 2.                   |
|              | • You can specify up to 16 wo                                          | rds of data p                 | per direction                  | l.                         |                      |
|              | • The data have word format.                                           |                               |                                |                            |                      |
|              | • Data consistency                                                     |                               |                                |                            |                      |
|              | You must select word-orient<br>DP master.                              | ed consisten                  | cy for the d                   | ata transmis               | sion in the          |
|              | • Manufacturer identifier: 001                                         | FH                            |                                |                            |                      |
|              | • DP watchdog                                                          |                               |                                |                            |                      |
|              | When configuring the DP m<br>the CP 541 is set in the DP n<br>follows: | aster, you er<br>naster accor | nsure that th<br>ding to the t | e DP watcho<br>ransmission | log with<br>rate, as |
|              | T'mission rate (in Kbps)                                               | 93.75                         | 187.5                          | 500                        | 1500                 |
|              | Watchdog (in ms)                                                       | ≥80                           | ≥70                            | ≥60                        | ≥50                  |
| CP 5430/31   | With the CP 5430/31, you must                                          | select cycle                  | -synchronou                    | ıs exchange                | of data.             |

**IM 308-B** If you use the IM 308-B as the DP master, you must always assign parameters to the CP 541 as the passive station.

| DMD File                  | All slave-related characteristics are stored in a device master data (DMD) file. The structure of the DMD file is defined in Standard DIN 19245, Part 3. |
|---------------------------|----------------------------------------------------------------------------------------------------|
|                           | If you need the DMD file, you can retrieve it via modem under telephone number 0911/737972.                                                              |
|                           | You can also retrieve the DMD file under CompuServe in AUTFORUM (GO AUTFORUM) in the SINEC library area.                                                 |
| Type File                 | All data of the DP slave needed for configuring with COM ET 200 are con-<br>tained in a type file.                                                       |
|                           | If you need the type file, you can retrieve it via modem under telephone number 0911/737972.                                                             |
|                           | You can also retrieve the type file under CompuServe in AUTFORUM (GO AUTFORUM) in the SINEC library area.                                                |
| Additional<br>Information | Additional information on the distributed I/O can be found in, for example, the manual: <i>ET 200 Distributed I/O System</i> .                           |

# Service Access Point (SAP) and PROFIBUS Services

55 ... 62

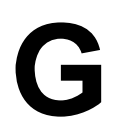

| Introduction            | You do not ne                                                     | cessarily require information on the service access points to                                                                                                    |
|-------------------------|-------------------------------------------------------------------|----------------------------------------------------------------------------------------------------|
|                         | work with the with paramete                                       | CP 541. You can specify a service access point for broadcast r BSAP in frame COM of DB1.                                                                                                    |
|                         | The PROFIBU                                                       | JS services used by the CP 541 are given in Table G-2.                                                                                                    |
| Audience                | This chapter is<br>ternal data tran                               | s intended for the bus specialist wanting more detail on the in-<br>nsmission process on SINEC L2.                                                                                                   |
| Definition              | A message on<br>station, by me<br>destination, ar<br>the message. | SINEC L2 is identified and read in by the intended receiving<br>ans of the station number carried with the message. To reach its<br>nother parameter, the service access point (SAP) is specified in |
|                         | The CP 541 ha<br>adjust the SAI                                   | andles the entering of station number and SAP for you. You can P for broadcast to your bus in DB1.                                                                                                   |
| Service Access<br>Point | The intended s                                                    | SAPs in the CP 541 are shown in Table G-1.                                                                                                    |
|                         | Table G-1                                                         | Meanings of Service Access Points (SAPs)                                                                                                    |
|                         | SAP                                                               | Meaning                                                                                                    |
|                         | 0                                                                 | If you assign the value 0 to parameter BSAP, this indicates to<br>the CP 541 that broadcast will not be used. No SAP will be<br>assigned for broadcast.                                              |
|                         | 2 31*                                                             | PLC-PLC connection                                                                                                    |
|                         | 33 52                                                             | Broadcast, selectable with BSAP                                                                                                    |

The following definitions apply to PLC-PLC connections: SAP 2 means PLC-PLC connection to station 1 SAP 3 means PLC-PLC connection to station 2, etc. up to SAP 31 means PLC-PLC connection to station 30

DP connection according to DIN E 19245, Part 3

# **PROFIBUS**Messages from the connected programmable controller are converted by the**Services**CP 541 to the PROFIBUS services given in Table G-2.

| Table G-2 | PROFIBUS Services |
|-----------|-------------------|
|-----------|-------------------|

| Communication mode | <b>PROFIBUS</b> service | Priority                   |
|--------------------|-------------------------|----------------------------|
| PLC-PLC connection | SDA <sup>1</sup>        | Low priority               |
| Broadcast          | SDN <sup>2</sup>        | Low priority               |
| DP connection      | SRD <sup>3</sup>        | See DIN E 19245, Part<br>3 |

<sup>1</sup> SDA: Send Data with Acknowledge

<sup>2</sup> SDN: Send Data with No Acknowledge

<sup>3</sup> SRD: Send and Request Data

# Η

# **Program Examples**

#### Introduction

In this chapter, we have assembled three examples to demonstrate the incorporation of the CP 541 and the effects on the user program of the connected programmable controller.

Summary of this Section

| Section | Contents                                            | Page |
|---------|-----------------------------------------------------|------|
| H.1     | PLC-PLC Connection                                  | H-2  |
| H.2     | DP Connection                                       | H-8  |
| Н.3     | Safety-Related PLC-PLC Connection: S5-95F - S5-115F | H-12 |

#### H.1 PLC-PLC Connection

- Introduction
   This example shows a PLC-PLC connection between two S5-95Q programmable controllers. It is a bidirectional PLC-PLC connection.
- **Program Sequence** From each programmable controller (station 11 and station 12), the value of IB 33 is sent with a positive-going edge at I 32.0 to the partner PLC and indicated there with QB 32.

**Configuration** Shown in Figure H-1 is the configuration for a PLC-PLC connection.

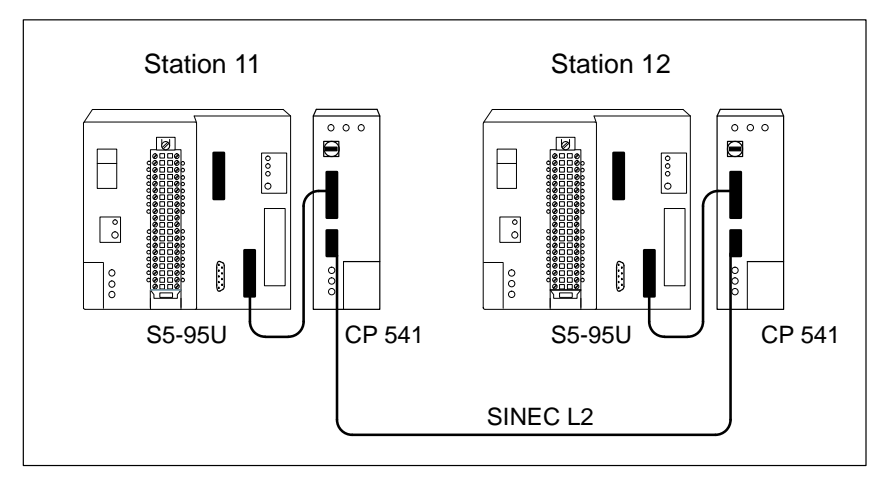

Figure H-1 Configuration for a PLC-PLC Connection

**Station 11** Given in the following are the data blocks (DBs), function blocks (FBs) and organization blocks (OBs) for station 11.

| DB1 in CP 541 | DB1 in CP 541                      |
|---------------|------------------------------------|
|               | DB1                                |
|               | 0: KS ='DB1 SL2: TLN 11 STQ AKT '; |
|               | 12: KS =' BDR 500 HSQ 30 ';        |
|               | 24: KS =' TRT 30000 ';             |
|               | 36: KS =' SET 80 ST 1000 ';        |
|               | 48: KS =' SDT 1 80 SDT 2 360 ;';   |
|               | 60: KS ='#DPS: NWO 16 NWI 16 ';    |
|               | 72: KS =' DPWD 50 ;#';             |
|               | 84: KS ='#COM: L1F 0 POL 10 ';     |
|               | 96: KS =' BSAP 52 UPDL 10 ';       |
|               | 108: KS =' PRI ;#';                |
|               | 120: KS =' END ';                  |
|               | 132:                               |

#### DB1 in S5-95U

#### DB1 in S5-95U PLC

| DB1 |                  |            |
|-----|------------------|------------|
| 0:  | KS ='DB1 SL1:    | <i>';</i>  |
| 12: | KS ='SLN 11      | <b>'</b> ; |
| 24: | KS ='EF DB11 DW0 | <b>';</b>  |
| 36: | KS ='SF DB12 DW0 | <b>'</b> ; |
| 48: | KS ='CBR FY11    | <b>'</b> ; |
| 60: | KS ='CBS FY12    | <b>'</b> ; |
| 72: | KS ='; END       | <b>'</b> ; |
| 75: |                  |            |
|     |                  |            |

| DB11 and DB12 | DB11 and DB12 in S5-95U PLC |  |  |
|---------------|-----------------------------|--|--|
|               | DB11                        |  |  |
|               | 0: KH = 0000H               |  |  |
|               | 1: KH = 0000H               |  |  |
|               | DB12                        |  |  |
|               |                             |  |  |
|               | 0: $KH = 0000H$             |  |  |
|               | 1: KH = 0000H               |  |  |

| STL     |                 |    |      | Explanation          |
|---------|-----------------|----|------|----------------------|
| OB 21   |                 |    |      | Restart block        |
| Segment | 1<br>:JU<br>:BE | PB | 1    |                      |
| OB 22   |                 |    |      | Restart block        |
| Segment | I<br>JU<br>BE   | PB | 1    |                      |
|         | • • • •         |    |      |                      |
| PB 1    |                 |    |      |                      |
| Segment | 1               |    |      |                      |
|         | :L              | КН | 0000 |                      |
|         | :Т              | FY | 0    |                      |
|         | :Т              | FY | 12   | Reset auxiliary flag |
|         | :               |    |      | Reset CBS            |
|         | :L              | KH | 0080 |                      |
|         | :T<br>:BE       | FY | 11   | Set "ready" in CBR   |

| STL     |              |        |                            | Explanation                           |
|---------|--------------|--------|----------------------------|---------------------------------------|
| OB 1    |              |        |                            | Cyclic program block                  |
| Segment | 1            |        |                            |                                       |
|         | :JU F        | в      | 12                         |                                       |
| Name    | :S 11        | =>1    | 2                          | FB to send to station 12              |
| ANST    | :I 32        | .0     |                            | Triticto condina with T 20.0          |
|         | :<br>. TIT E |        | 11                         | Initiate sending with 1 32.0          |
|         | • P 11       | ∠=1    | 2                          | FB to receive from station 12         |
|         |              | ~-1    | -                          | The corrective from Beacton 12        |
|         | :BE          |        |                            |                                       |
|         |              |        |                            |                                       |
| FB11    |              |        |                            | Receive block                         |
| Segment | 1            |        |                            |                                       |
| Name    | :R 11        | <=1    | 2                          |                                       |
|         | :0           | F      | 11.7                       |                                       |
|         | : BEC        |        |                            | Test whether L1 message present       |
|         | :            |        |                            | If not, block end                     |
|         | :Q           | DB     | 11                         |                                       |
|         | :L           | DW     | 1                          | Open receive mailbox                  |
|         | :Т           | QВ     | 32                         | Output DR 1 to QB 32                  |
|         | :            | -      | 11 7                       |                                       |
|         | :AN          | 5<br>5 | 11.7                       | Indication for operating system       |
|         | :BE          | Ľ      | 11.7                       | ready to receive again                |
| FB12    |              |        |                            | Send block                            |
| Segment | 1            |        |                            |                                       |
| Name    | :S 11        | =>1    | 2                          |                                       |
| Des     | :ANST        | 1/0    | Q/D/B/T/C: I BI/BY/W/D: BI |                                       |
|         | :Q           | F      | 12.7                       |                                       |
|         | : BEC        |        |                            | If send mail box blocked by operating |
|         | :            |        |                            | system, then block end                |
|         | :Q           | =AN    | ST                         |                                       |
|         | :AN          | F      | 0.0                        | Initiation bit                        |
|         | :=           | F      | 0.1                        | Auxiliary flag for signal edge        |
|         | :Q           | =AN    | ST                         | Signal edge flag                      |
|         | :=           | F.     | 0.0                        | Auxiliary flag for payt gyglo         |
|         | •<br>• 2 N   | F      | 0 1                        | AUXILIARY FIAS FOR MEXIC CYCLE        |
|         | BEC          | Ľ      | 0.1                        | If positive-going edge                |
|         | :            |        |                            | F02-01:0 3013 0030                    |
|         | :Q           | DB     | 12                         |                                       |
|         | :L           | кү     | 2,12                       | Open send mailbox                     |
|         | : T          | DW     | 0                          | Send 2 bytes to station 12            |
|         | :L           | IB     | 33                         |                                       |
|         | <b>:</b> T   | DW     | 1                          | Store IB 33 in DR 1                   |
|         | :            | _      | 10 5                       |                                       |
|         | :AN          | ъ.     | 12.7                       | Delegge good mailbox for energy       |
|         | . D          | c      | 14.1                       | Release send mailbox for operating    |
|         | •            |        |                            | 5/500m                                |
|         | • BE         |        |                            |                                       |

**Station 12** Given in the following are the data blocks (DBs), function blocks (FBs) and organization blocks (OBs) for station 12.

DB1 in CP 541 DB1 in CP 541

| DB1  |                   |               |
|------|-------------------|---------------|
| 0:   | KS ='DB1 SL2: TLN | 12 STQ AKT '; |
| 12:  | KS =' BDR 500     | HSQ 30 ';     |
| 24:  | KS =' TRT 30000   | <b>'</b> ;    |
| 36:  | KS =' SET 80      | ST 1000 ';    |
| 48:  | KS =' SDT 1 80    | SDT 2 360 ;'; |
| 60:  | KS ='#DPS: NWO 16 | NWI 16 ';     |
| 72:  | KS =' DPWD 50     | ;#';          |
| 84:  | KS ='#COM: L1F 0  | POL 10 ';     |
| 96:  | KS =' BSAP 52     | UPDL 10 ';    |
| 108: | KS =' PRI         | ;#';          |
| 120: | KS =' END         | <b>'</b> ;    |
| 132: |                   |               |

| DB1 in S5-95U | DB1 | in | s5- | 95U          | PL | C |
|---------------|-----|----|-----|--------------|----|---|
|               | DB1 |    |     |              |    |   |
|               | 0:  |    | ĸs  | = <b>'</b> D | в1 | s |
|               | 12: |    | КS  | ='S          | LN | 1 |

| DBI |                  |            |
|-----|------------------|------------|
| 0:  | KS ='DB1 SL1:    | <b>'</b> ; |
| 12: | KS ='SLN 12      | <b>'</b> ; |
| 24: | KS ='EF DB11 DW0 | <b>'</b> ; |
| 36: | KS ='SF DB12 DW0 | <b>'</b> ; |
| 48: | KS ='CBR FY11    | <b>'</b> ; |
| 60: | KS ='CBS FY12    | <b>'</b> ; |
| 72: | KS ='; END       | <b>'</b> ; |
| 75: |                  |            |

| DB11 and DB12 | DB11 a | nd DB12 in S5-95U PLC |
|---------------|--------|-----------------------|
|               | DB11   |                       |
|               | 0:     | КН = 0000Н            |
|               | 1:     | КН = 0000Н            |
|               | DB12   |                       |
|               | 0:     | КН = 0000Н            |
|               | 1:     | КН = 0000Н            |
|               | I      |                       |

| STL     |     |    |      | Explanation          |
|---------|-----|----|------|----------------------|
| OB 21   |     |    |      | Restart block        |
| Segment | 1   |    |      |                      |
|         | :JU | PB | 1    |                      |
|         | :BE |    |      |                      |
|         |     |    |      |                      |
| OB 22   |     |    |      | Restart block        |
| Segment | 1   |    |      |                      |
|         | :JU | PB | 1    |                      |
|         | :BE |    |      |                      |
|         |     |    |      |                      |
| PB 1    |     |    |      |                      |
| Segment | 1   |    |      |                      |
|         | :L  | KH | 0000 |                      |
|         | :Т  | FY | 0    |                      |
|         | :Т  | FY | 12   | Reset auxiliary flag |
|         | :   |    |      | Reset CBS            |
|         | :L  | КН | 0080 |                      |
|         | :Т  | FY | 11   | Set "ready" in CBR   |
|         | :BE |    |      |                      |

| STL    |           | Explanation                      |
|--------|-----------|----------------------------------|
| OB 1   |           | Cyclic program block             |
| Segmen | t 1       |                                  |
|        | :JU FB 12 |                                  |
| Name   | :S 12=>11 | FB for sending to station 11     |
| ANST   | :I 32.0   |                                  |
|        | :         | Initiate sending with I 32.0     |
|        | :JU FB 11 |                                  |
|        | :R 12<=11 | FB for receiving from station 12 |
|        | :         |                                  |
|        | :BE       |                                  |
|        |           |                                  |
| 1      |           |                                  |

```
STL
                                              Explanation
FB11
                                              Receive block
Segment 1
      :R 12<=11
Name
       :Q F 11.7
       :BEC
                                               Test whether L1 message present
                                              If not, block end
       :
       :Q
            DB 11
           DW
                                              Open receive mailbox
       :L
                1
       :Т
            QB 32
                                              Output DR 1 to QB 32
       :
       :AN F
                11.7
            F
                11.7
                                               Indication for operating system,
       :=
       :BE
                                              ready to receive again
FB12
                                               Send block
Segment 1
Name
      :S 12=>11
       :ANST I/Q/D/B/T/C: I BI/BY/W/D: BI
Des
       :Q F 12.7
       :BEC
                                               If send mail box blocked by operating
                                              system, then block end
       :
       ٠Q
            =ANST
       :AN F
                 0.0
                                               Initiation bit
       :=
            F
                 0.1
                                              Auxiliary flag for signal edge
                                              Signal edge flag
       :0
           =ANST
       :=
            F
                 0.0
                                              Auxiliary flag for next cycle
       :AN F
                 0.1
                                              If positive-going edge
       :BEC
       :
       :Q
            DB 12
            KY 2,11
                                               Open send mailbox
       :L
                                               Send 2 bytes to station 11
       :Т
            DW 0
       :L
            IB
                33
       :Т
            DW 1
                                               Store IB 33 in DR 1
       :
                12.7
       :AN F
                12.7
                                              Release send mailbox for operating
            F
       :S
                                               system
       :
       :BE
```

#### H.2 DP Connection

- Introduction Shown in the following is the DP connection between a DP master (S5-115U with IM 308-C) and a DP slave (S5-90U with CP 541).
- **Program Sequence** The DP master sends five data words to the DP slave. The DP master receives two data words from the DP slave. The data are made available and processed in flag words in the S5-90U.

**Configuration** The configuration for the DP connection is represented in Figure H-2.

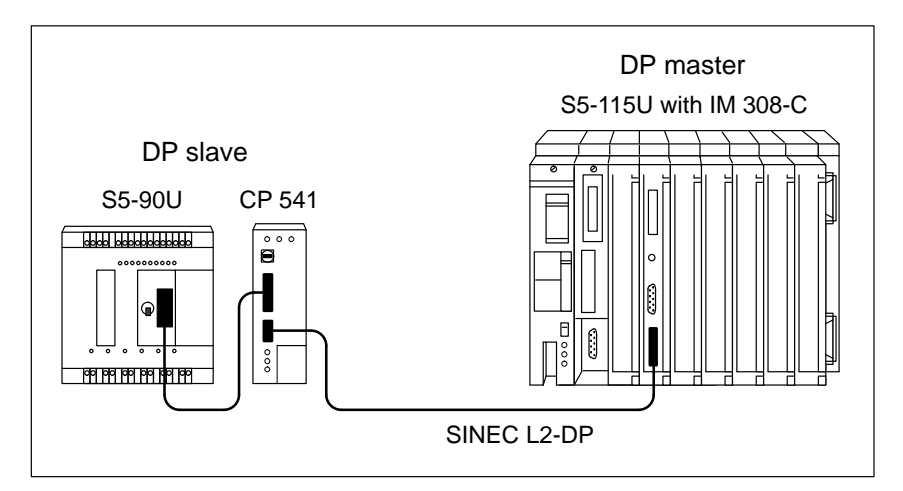

Figure H-2 Configuration of a DP Connection

**DP Master** In this example, we assume that you configure the IM 308-C with COM ET 200 Windows and that the type file is available (see Appendix F).

The configuration of the DP connection is subject to the following conditions:

- The IM 308-C has station number 1 and reserves pages 0 to 15.
- The user-defined bus profile will be used.
- A transmission rate of 500 Kbps is set.
- The S5-115U with CP 944 serves as the host.
- The inputs and outputs will be addressed linearly.
- The CP 541 has station number 3.
- The IM 308-C receives two data words from the CP 541.
- The IM 308-C sends five data words to the CP 541.
- Address P000 is assigned in the DP master as the start address for the inputs and for the outputs.

**DP Slave** Given in the following are the data blocks (DBs), functions blocks (FBs) and organization blocks (OBs) for the slave (CP 541 with S5-90U). In the S5-90U, you must define data block DB 10 with 50 data words in addition to the following data.

#### DB1 in CP 541 DB1 in CP 541 DB1 0: KS ='DB1 SL2: TLN 3 STQ AKT '; 12: KS =' BDR 500 HSQ 30 '; KS =' TRT 30000 24: '; ʻ; KS =' SET 80 36: ST 1000 48: KS =' SDT 1 80 SDT 2 360 ;'; 60: '; KS =' DPS: NWO 2 NWI 5 72: KS =' DPWD 50 ;'; KS ='#COM: L1F 0 POL 10 84: '; KS =' BSAP 52 ′; 96: UPDL 10 108: KS =' PRI ..... ;#'; 120: KS =' END '; 132:

#### DB1 in S5-90U

#### DB1 in S5-90U PLC

1 תת

| DDI |    |       |          |         |           |
|-----|----|-------|----------|---------|-----------|
| 0:  | KS | ='DB1 | SL1:     | SLN 3   | <i>';</i> |
| 12: | KS | =' EF | DB10DW0  | CBR FY6 | <b>';</b> |
| 24: | KS | =' SF | DB10DW33 | CBS FY8 | ;';       |
| 36: | KS | =' EN | D        |         | <b>';</b> |
| 48: |    |       |          |         |           |

| STL     |     |    |      | Explanation                  |
|---------|-----|----|------|------------------------------|
| OB 21   |     |    |      | Restart processing           |
| Segment | 1   |    |      |                              |
|         | :L  | KH | 0000 |                              |
|         | :Т  | FW | 6    |                              |
|         | :Т  | FW | 8    | Reset CBR                    |
|         | :   |    |      | Reset CBS                    |
|         | :AN | F  | 6.7  |                              |
|         | :5  | F  | 6.7  | Set receive readiness in CBR |
|         | :   |    |      |                              |
|         | :BE |    |      |                              |
|         |     |    |      |                              |
| OB 22   |     |    |      | Restart processing           |
| Segment | 1   |    |      |                              |
|         | :L  | KH | 0000 |                              |
|         | :Т  | FW | 6    |                              |
|         | :Т  | FW | 8    | Reset CBR                    |
|         | :   |    |      | Reset CBS                    |
|         | :AN | F  | 6.7  |                              |
|         | :5  | F  | 6.7  | Set receive readiness in CBR |
|         | :   |    |      |                              |
|         | :BE |    |      |                              |
|         |     |    |      |                              |

| STL     |           | Explanation                     |
|---------|-----------|---------------------------------|
| OB 1    |           | Cyclic program processing       |
| Segment | 1         |                                 |
|         | :         |                                 |
|         | :JU FB 11 |                                 |
| Name    | :R 3<=0   | FB for receiving from DP master |
|         | :         |                                 |
|         | :JU FB 12 |                                 |
| Name    | :S 3=>0   | FB for sending to DP master     |
|         | :         |                                 |
|         | :BE       |                                 |
|         |           |                                 |

| STL                         |                                                                                                    |                                                         |                                                              | Explanation                                                                                                    |
|-----------------------------|----------------------------------------------------------------------------------------------------|---------------------------------------------------------|--------------------------------------------------------------|----------------------------------------------------------------------------------------------------|
| FB 11                       |                                                                                                    |                                                         |                                                              | Receive block                                                                                                    |
| Segment                     | 1                                                                                                    |                                                         |                                                              |                                                                                                    |
| Name :R                     | 3<=0                                                                                                    | )                                                       |                                                              |                                                                                                    |
|                             | ••                                                                                                    | Ð                                                       | 6 7                                                          |                                                                                                    |
|                             | • REC                                                                                                    | r                                                       | 0.7                                                          | Test whether L1 message is present                                                                                                    |
|                             | . DEC                                                                                                    |                                                         |                                                              | If not block and                                                                                                    |
|                             | •                                                                                                    | סת                                                      | 10                                                           | II NOC, DIOCK ENA                                                                                                    |
|                             | •2                                                                                                    | ЪВ                                                      | 10                                                           | Open regains mailbor                                                                                                    |
|                             | :<br>. T                                                                                                    | DM                                                      | 1                                                            | Open receive maribox                                                                                                    |
|                             | ÷П                                                                                                    | DW                                                      | 10                                                           | Takana di ka akana afan siya daka                                                                                                    |
|                             | :T                                                                                                    | PW                                                      | 10                                                           | Intermediate storage of receive data                                                                                                    |
|                             | :L                                                                                                    | DW                                                      | 2                                                            | for further processing                                                                                                    |
|                             | <b>:</b> T                                                                                                    | F.M                                                     | 12                                                           |                                                                                                    |
|                             | :                                                                                                    | •                                                       |                                                              |                                                                                                    |
|                             | :                                                                                                    | :                                                       | _                                                            |                                                                                                    |
|                             | :L                                                                                                    | DW                                                      | 5                                                            |                                                                                                    |
|                             | :Т                                                                                                    | FW                                                      | 18                                                           |                                                                                                    |
|                             | :                                                                                                    |                                                         |                                                              |                                                                                                    |
|                             | :                                                                                                    |                                                         |                                                              |                                                                                                    |
|                             | :                                                                                                    |                                                         |                                                              | Program section to evaluate                                                                                                    |
|                             | :                                                                                                    |                                                         |                                                              | receive data                                                                                                    |
|                             | :                                                                                                    |                                                         |                                                              |                                                                                                    |
|                             | :AN                                                                                                    | F                                                       | 6.7                                                          |                                                                                                    |
|                             | :5                                                                                                    | F                                                       | 6.7                                                          | Indicates to operating system that                                                                                                    |
|                             |                                                                                                    | -                                                       | •••                                                          | indicaces to operating system that                                                                                                    |
|                             | BE                                                                                                    | -                                                       | •••                                                          | ready to receive again                                                                                                    |
|                             | :BE                                                                                                    | -                                                       |                                                              | ready to receive again                                                                                                    |
| 7B 12                       | :BE                                                                                                    | -                                                       |                                                              | Send block                                                                                                    |
| 7B 12<br>Segment            | :BE                                                                                                    | -                                                       |                                                              | Send block                                                                                                    |
| 7B 12<br>Segment<br>Name :S | 1<br>3=>0                                                                                                    | -                                                       |                                                              | Send block                                                                                                    |
| 7B 12<br>Segment<br>Name :S | 1<br>3=>0                                                                                                    | -                                                       |                                                              | Send block                                                                                                    |
| 7B 12<br>Segment<br>Name :S | 1<br>3=>0                                                                                                    | F                                                       | 8.7                                                          | Send block                                                                                                    |
| FB 12<br>Segment<br>Jame :S | 1<br>3=>0<br>:Q<br>:BEC                                                                                                | F                                                       | 8.7                                                          | Send block<br>If send mailbox blocked by operating                                                                                                    |
| 'B 12<br>Segment<br>Name :S | 1<br>3=>0<br>:Q<br>:BEC                                                                                                | F                                                       | 8.7                                                          | Send block<br>If send mailbox blocked by operating<br>system, then block end                                                                                                    |
| B 12<br>Segment<br>Same :S  | 1<br>3=>0<br>:Q<br>:BEC<br>:                                                                                           | F                                                       | 8.7                                                          | Send block<br>If send mailbox blocked by operating<br>system, then block end                                                                                                    |
| B 12<br>Segment<br>Name :S  | 1<br>3=>0<br>:Q<br>:BEC<br>:<br>:Q<br>:L                                                                               | -<br>F<br>DB<br>KY                                      | 8.7<br>10<br>4,0                                             | Send block<br>If send mailbox blocked by operating<br>system, then block end<br>Open send mailbox                                                                                                    |
| B 12<br>Segment<br>Tame :S  | 1<br>3=>0<br>:Q<br>:BEC<br>:<br>:Q<br>:L<br>:T                                                                         | F<br>DB<br>KY<br>DW                                     | 8.7<br>10<br>4,0<br>33                                       | Send block<br>If send mailbox blocked by operating<br>system, then block end<br>Open send mailbox<br>Send 4 bytes to station 0 DP master                                                                                                    |
| B 12<br>egment<br>Jame :S   | 1<br>3=>0<br>:Q<br>:BEC<br>:<br>:Q<br>:L<br>:T<br>:                                                                    | F<br>DB<br>KY<br>DW                                     | 8.7<br>10<br>4,0<br>33                                       | Send block<br>If send mailbox blocked by operating<br>system, then block end<br>Open send mailbox<br>Send 4 bytes to station 0 DP master                                                                                                    |
| 7B 12<br>Segment<br>Jame :S | 1<br>3=>0<br>:Q<br>:BEC<br>:<br>:Q<br>:L<br>:T<br>:                                                                    | F<br>DB<br>KY<br>DW                                     | 8.7<br>10<br>4,0<br>33                                       | Send block<br>If send mailbox blocked by operating<br>system, then block end<br>Open send mailbox<br>Send 4 bytes to station 0 DP master                                                                                                    |
| FB 12<br>Segment<br>Name :S | 1<br>3=>0<br>:Q<br>:BEC<br>:<br>:Q<br>:L<br>:T<br>:<br>:                                                               | -<br>F<br>DB<br>KY<br>DW                                | 8.7<br>10<br>4,0<br>33                                       | If send mailbox blocked by operating<br>system, then block end<br>Open send mailbox<br>Send 4 bytes to station 0 DP master<br>Program section to reserve                                                                                                    |
| rB 12<br>Segment<br>Jame :S | 1<br>3=>0<br>:Q<br>:BEC<br>:<br>:Q<br>:L<br>:T<br>:<br>:                                                               | F<br>DB<br>KY<br>DW                                     | 8.7<br>10<br>4,0<br>33                                       | Send block<br>If send mailbox blocked by operating<br>system, then block end<br>Open send mailbox<br>Send 4 bytes to station 0 DP master<br>Program section to reserve<br>send data                                                                                               |
| rB 12<br>Segment<br>Jame :S | 1<br>3=>0<br>:Q<br>:BEC<br>:<br>:Q<br>:L<br>:T<br>:<br>:                                                               | F<br>DB<br>KY<br>DW                                     | 8.7<br>10<br>4,0<br>33                                       | Send block<br>If send mailbox blocked by operating<br>system, then block end<br>Open send mailbox<br>Send 4 bytes to station 0 DP master<br>Program section to reserve<br>send data                                                                                               |
| B 12<br>Segment<br>Jame :S  | 1<br>3=>0<br>:Q<br>:BEC<br>:<br>:Q<br>:L<br>:T<br>:<br>:                                                               | F<br>DB<br>KY<br>DW                                     | 8.7<br>10<br>4,0<br>33                                       | If send mailbox blocked by operating<br>system, then block end<br>Open send mailbox<br>Send 4 bytes to station 0 DP master<br>Program section to reserve<br>send data                                                                                                    |
| B 12<br>Segment<br>Jame :S  | 1<br>3=>0<br>:Q<br>:BEC<br>:<br>:<br>:<br>:<br>:<br>:<br>:<br>:<br>:<br>:<br>:<br>:                                    | F<br>DB<br>KY<br>DW                                     | 8.7<br>10<br>4,0<br>33                                       | Send block<br>If send mailbox blocked by operating<br>system, then block end<br>Open send mailbox<br>Send 4 bytes to station 0 DP master<br>Program section to reserve<br>send data<br>                                                                                           |
| B 12<br>Segment<br>Jame :S  | 1<br>3=>0<br>:Q<br>:BEC<br>:<br>:<br>:<br>:<br>:<br>:<br>:<br>:<br>:<br>:<br>:<br>:<br>:<br>:                          | F<br>F<br>DB<br>KY<br>DW<br>FW<br>DW                    | 8.7<br>10<br>4,0<br>33<br>20<br>34<br>22                     | Send block<br>If send mailbox blocked by operating<br>system, then block end<br>Open send mailbox<br>Send 4 bytes to station 0 DP master<br>Program section to reserve<br>send data<br>Write send data into transfer area                                                         |
| FB 12<br>Segment<br>Jame :S | 1<br>3=>0<br>:Q<br>:BEC<br>:<br>:<br>:<br>:<br>:<br>:<br>:<br>:<br>:<br>:<br>:<br>:<br>:<br>:                          | F<br>DB<br>KY<br>DW<br>FW<br>FW<br>FW                   | 8.7<br>10<br>4,0<br>33<br>20<br>34<br>22                     | Send block<br>If send mailbox blocked by operating<br>system, then block end<br>Open send mailbox<br>Send 4 bytes to station 0 DP master<br>Program section to reserve<br>send data<br>Write send data into transfer area                                                         |
| FB 12<br>Segment<br>Name :S | 1<br>3=>0<br>:Q<br>:BEC<br>:2<br>:1<br>:T<br>:<br>:<br>:<br>:<br>:<br>:<br>:<br>:<br>:<br>:<br>:<br>:<br>:             | F<br>DB<br>KY<br>DW<br>FW<br>DW<br>FW<br>DW             | 8.7<br>10<br>4,0<br>33<br>20<br>34<br>22<br>35               | Send block<br>If send mailbox blocked by operating<br>system, then block end<br>Open send mailbox<br>Send 4 bytes to station 0 DP master<br>Program section to reserve<br>send data<br>Write send data into transfer area                                                         |
| 7B 12<br>Segment<br>Jame :S | 1<br>3=>0<br>:Q<br>:BEC<br>:<br>:<br>:<br>:<br>:<br>:<br>:<br>:<br>:<br>:<br>:<br>:<br>:<br>:<br>:<br>:<br>:<br>:<br>: | F<br>DB<br>KY<br>DW<br>FW<br>DW<br>FW<br>DW             | 8.7<br>10<br>4,0<br>33<br>20<br>34<br>22<br>35               | Send block<br>If send mailbox blocked by operating<br>system, then block end<br>Open send mailbox<br>Send 4 bytes to station 0 DP master<br>Program section to reserve<br>send data<br>Write send data into transfer area                                                         |
| 7B 12<br>Segment<br>Jame :S | 1<br>3=>0<br>:Q<br>:BEC<br>:<br>:<br>:<br>:<br>:<br>:<br>:<br>:<br>:<br>:<br>:<br>:<br>:<br>:<br>:<br>:<br>:<br>:<br>: | F<br>DB<br>KY<br>DW<br>FW<br>DW<br>FW<br>DW<br>FW<br>DW | 8.7<br>10<br>4,0<br>33<br>20<br>34<br>22<br>35<br>8.7        | Send block<br>If send mailbox blocked by operating<br>system, then block end<br>Open send mailbox<br>Send 4 bytes to station 0 DP master<br>Program section to reserve<br>send data<br>Write send data into transfer area                                                         |
| B 12<br>Segment<br>Jame :S  | 1<br>3=>0<br>:Q<br>:BEC<br>:<br>:<br>:<br>:<br>:<br>:<br>:<br>:<br>:<br>:<br>:<br>:<br>:<br>:<br>:<br>:<br>:<br>:<br>: | F<br>DB<br>KY<br>DW<br>FW<br>DW<br>FW<br>DW<br>FF<br>F  | 8.7<br>10<br>4,0<br>33<br>20<br>34<br>22<br>35<br>8.7<br>8.7 | Send block<br>If send mailbox blocked by operating<br>system, then block end<br>Open send mailbox<br>Send 4 bytes to station 0 DP master<br>Program section to reserve<br>send data<br>Write send data into transfer area<br>Release send mailbox for operating                   |
| FB 12<br>Segment<br>Jame :S | 1<br>3=>0<br>:Q<br>:BEC<br>:<br>:<br>:<br>:<br>:<br>:<br>:<br>:<br>:<br>:<br>:<br>:<br>:<br>:<br>:<br>:<br>:<br>:<br>: | F<br>DB<br>KY<br>DW<br>FW<br>DW<br>FW<br>DW<br>FF<br>F  | 8.7<br>10<br>4,0<br>33<br>20<br>34<br>22<br>35<br>8.7<br>8.7 | Send block<br>If send mailbox blocked by operating<br>system, then block end<br>Open send mailbox<br>Send 4 bytes to station 0 DP master<br><br>Program section to reserve<br>send data<br><br>Write send data into transfer area<br>Release send mailbox for operating<br>system |

#### H.3 Safety-Related PLC-PLC Connection: S5-95F - S5-115F

- IntroductionThe example here shows a safety-related PLC-PLC connection between two<br/>failsafe programmable controllers: the S5-95F and S5-115F.
- Program SequenceWith a positive-going edge at I 32.0, the value of IB 33 is sent from each<br/>PLC (S5-95F and S5-115F) to the partner PLC, and indicated there at QB 32.
- **Configuration** Shown in Figure H-3 is the configuration for the safety-related PLC-PLC connection between an S5-95F and an S5-115F.

Note that the CP 541 is connected to part-PLC B at both programmable controllers.

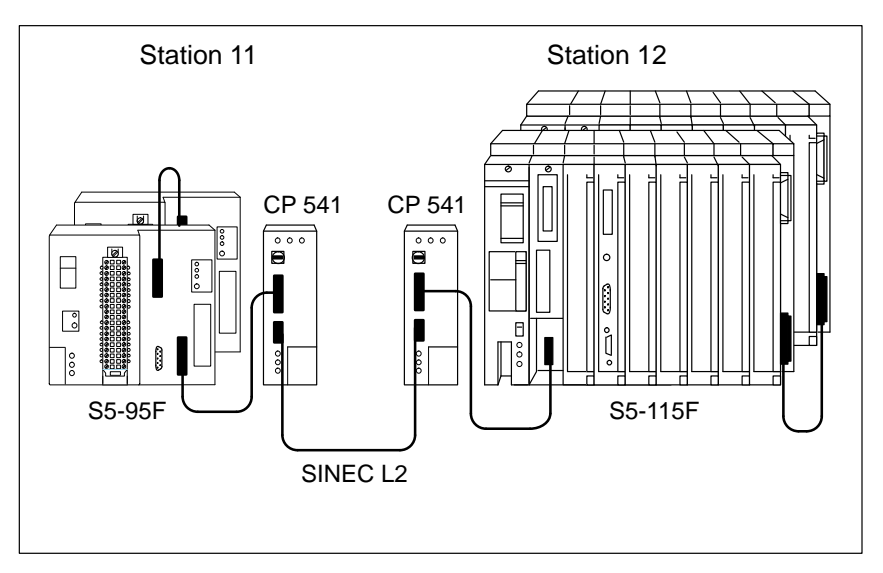

Figure H-3 Configuration for a Safety-Related PLC-PLC Connection

**Station 11** Given in the following are the data blocks (DBs), function blocks (FBs) and organization blocks (OBs) for station 11 (S5-95F).

| DB1 in | CP 541                          |
|--------|---------------------------------|
| DB1    |                                 |
| 0:     | KS ='DB1 SL2: TLN 11 STQ AKT '; |
| 12:    | KS =' BDR 500 HSQ 30 ';         |
| 24:    | KS =' TRT 30000 ';              |
| 36:    | KS =' SET 80 ST 1000 ';         |
| 48:    | KS =' SDT 1 80 SDT 2 360 ;';    |
| 60:    | KS ='#DPS: NWO 16 NWI 16 ';     |
| 72:    | KS =' DPWD 50 ;#';              |
| 84:    | KS ='#COM: L1F 0 POL 10 ';      |
| 96:    | KS =' BSAP 52 UPDL 10 ';        |
| 108:   | KS =' PRI;#';                   |
| 120:   | KS =' END ';                    |
| 132:   |                                 |

| COM 95F | Parameter assignment with COM 95F         |                      |
|---------|-------------------------------------------|----------------------|
|         | Parameters for the operating system       |                      |
|         | User program signature (CRC checksum):    | 0                    |
|         | System identification number              | (0255): 0            |
|         | Interval for OB 13 (065535):              | 80 * 10ms            |
|         | DB area with constant contents            | (Y 2251/N): Yes 2251 |
|         | Maximum PLC cycle time                    | (10255): 25 * 10ms   |
|         | PLC cycle time statistic                  | (Y/N): No            |
|         | DB no. for operator action in F operation | on(J 2251/N):No      |
|         | T'mission of error DB via SINEC L1 part   | -PLC B (Y/N): No     |
|         | T'mission of error DB via CP 521          | (Y/N): No            |
|         |                                           |                      |
|         | Parameter assignment for SINEC L1 with    | 95F PLC              |
|         | PG bus number (Y 130/N):                  | No                   |
|         | SINEC L1 at part-PLC A                    | (Y/N) : No           |
|         | SINEC L1 at part-PLC B                    | (Y/N) : Yes          |
|         | Slave number (130):                       | 11                   |
|         |                                           |                      |

DB1 in CP 541

```
Parameter assignment with COM 95F, continued
Safety-related data traffic to another 95F PLC or 115F PLC
       Control byte (UVB) (Y 0..255/N): Yes FY 10
Data path 1 (DB 252)
       Sending part-PLC (Y A,B,H/N):
                                     Yes
                                            в
       Broadcast message (Y/N):
                                     No
       Sending to slave (0/1..30):
                                     12
      Mode (95F, 115F-14/15):
                                     115F-15
       Safety time (0/3..1638):
                                     3*100ms
      Receiving part-PLC (Y A,B,H/N): Yes
                                            в
       Receiving from slave (0/1..30): 12
                                   115F-15
       Mode (95F, 115F-14/15):
                                     7*100ms
       Safety time (0/3..1638):
       Reaction (stop, user):
                                     Stop
Data path 2 (DB 253)
       Sending part-PLC (Y A,B,H/N):
                                     No
       Sending to slave (0/1..30):
                                     0
      Mode (95F, 115F-14/15):
                                     95F
       Safety time (0/3..1638):
                                     0*100ms
      Receiving part-PLC (Y A,B,H/N): No
       Receiving from slave (0/1..30): 0
       Mode (95F, 115F-14/15):
                                     95F
       Safety time (0/3..1638):
                                     0*100ms
       Reaction (stop, user):
                                     Stop
```

| STL              |                            |                |                   | Explanation                                          |
|------------------|----------------------------|----------------|-------------------|------------------------------------------------------|
| OB 21<br>Segment | 1<br>:JU<br>:BE            | PB             | 1                 | Restart processing                                   |
| OB 22<br>Segment | : 1<br>:JU<br>:BE          | PB             | 1                 | Restart processing                                   |
| PB 1<br>Segment  | 1<br>:Q<br>:L<br>:T<br>:BE | DB<br>KH<br>DW | 252<br>0200<br>32 | Open send mailbox<br>Sending length 2 bytes in DL 32 |

| STL, CO | ntinu | ed   |      | Explanation                            |
|---------|-------|------|------|----------------------------------------|
| OB 1    |       |      |      | Cyclic program processing              |
| Segment | 1     |      |      |                                        |
|         | :JU 1 | FB   | 11   |                                        |
| Name    | :RECI | EIVE |      | FB for sending to station 11           |
|         | :BE   |      |      |                                        |
|         |       |      |      |                                        |
| FB 11   |       |      |      | Receive block                          |
| Segment | 1     |      |      |                                        |
| Name    | :RECI | EIVE |      |                                        |
|         | ٠Q    | F    | 10.1 | Test whether L1 message present        |
|         | :BEC  |      |      | If not, block end                      |
|         | :     |      |      |                                        |
|         | ۶Q    | DB   | 252  | Open receive mailbox                   |
|         | :L    | DW   | 1    | Output DB1 at QB 32                    |
|         | :T    | QВ   | 32   |                                        |
|         | :     |      |      |                                        |
|         | :AN   | F    | 10.1 | Indication for operating system: ready |
|         | :5    | F    | 10.1 | to receive again                       |
|         | BE    |      |      |                                        |
|         |       |      |      |                                        |
| OB 13   |       |      |      |                                        |
| Segment | 1     |      |      |                                        |
|         | ٠Q    | I    | 32.0 | Send initiation with I 32.0            |
|         | :SPB  | FB   | 12   |                                        |
| Name    | SEN   | D    |      |                                        |
|         | :BE   |      |      |                                        |
|         |       |      |      |                                        |
| FB 12   |       |      |      | Send block                             |
| Segment | 1     |      |      |                                        |
| Name    | :SEN  | D    |      |                                        |
|         | :Q    | DB   | 252  |                                        |
|         | :L    | IB   | 33   | Open send mailbox                      |
|         | :Т    | DW   | 33   | Store IB 33 in DR 33 for sending       |
|         | :     |      |      |                                        |
|         | :AN   | F    | 10.0 |                                        |
|         | :5    | F    | 10.0 | Release send mailbox for operating     |
|         | :BE   |      |      | system                                 |
| •       |       |      |      |                                        |

DB1 in CP 541

**Station 12** Given in the following are the data blocks (DBs), function blocks (FBs) and organization blocks (OBs) for station 12 (S5-115F).

DB1 in CP 541 DB1 0: KS ='DB1 SL2: TLN 12 STQ AKT '; 12: KS =' BDR 500 HSQ 30 '; '; KS =' TRT 30000 24: **'**; KS =' SET 80 ST 1000 '; KS =' SDT 1 80 SDT 2 360 ;'; 36: 48: `'; KS ='#DPS: NWO 16 NWI 16 60: ;#'; 72: KS =' DPWD 50 84: KS ='#COM: L1F 0 POL 10 '; ′; 96: KS =' BSAP 52 UPDL 10 KS =' PRI ..... ;#'; 108: 120: KS =' END '; 132:

#### S5-115F with COM 115F

| Parameter assignment with COM 115F                 |           |  |  |  |  |  |
|----------------------------------------------------|-----------|--|--|--|--|--|
| Parameters for operating system                    |           |  |  |  |  |  |
| 0 means not used                                   |           |  |  |  |  |  |
| User EPROM capacity (0/8/16/32): 16 KBytes         |           |  |  |  |  |  |
| Max. PLC cycle duration <sup>^</sup> (1016383):    | 25 * 10ms |  |  |  |  |  |
| Time of occurrence of second error (1255):         | 9 * 10min |  |  |  |  |  |
| Calculated test frame time :                       | 51 s      |  |  |  |  |  |
| Test cycle time (1255): 9 * 10min                  |           |  |  |  |  |  |
| User time update : max. interval (216383):10 * 1   | 0ms       |  |  |  |  |  |
| Interrupt processing: max. interval (2255):5 * 10m | s         |  |  |  |  |  |
| Interval for OB 13 (0;1016383): 80 * 10ms          |           |  |  |  |  |  |
| Short discrepancy time, no interrupt DI (163):     | 3 * 10ms  |  |  |  |  |  |
| Short discrepancy time, interrupt DI (0;1255):     | 20 ms     |  |  |  |  |  |
| Short discrepancy time, analog input (0;263):      | 0 * 10ms  |  |  |  |  |  |
| I/O per. error tolerance variant (14):             | 1         |  |  |  |  |  |
| DB no. for long discrepancy times (0;4255):        | 4         |  |  |  |  |  |
| Min. absolute AI deviation (0;16255):              | 16        |  |  |  |  |  |
| Global lower wire-break limit (norm. KF):          | 0         |  |  |  |  |  |
| Global upper wire-break limit (norm. KF):          | 0         |  |  |  |  |  |

| S5-115F with | Parameter assignment with COM 115F                  |    |    |   |      |
|--------------|-----------------------------------------------------|----|----|---|------|
| COM 115F,    | DB no. for PG operator control                      |    |    |   |      |
| Continued    | in F operation (0;4255)                             | :  | 0  |   |      |
|              | Number of SINEC L1 buses (0, 1, 2)                  | :  | 1  |   |      |
|              | Own slave number(130) :                             | 12 |    |   |      |
|              | Number of elements in SINEC L1 polling list (160)   | :  | 4  |   |      |
|              | Number of all data bytes transferred (07680)        | :  | 24 |   |      |
|              | Safety time SINEC L1 (0;116383)                     | :  | 70 | * | 10ms |
|              | Calculated SINEC L1 setup time                      | :  | 23 | * | 10ms |
|              | T'mission of error DB via SINEC L1 (S/R/N)          | :  | N  |   |      |
|              | High-grade protection of destination slave no.(Y/N) | :  | J  |   |      |
|              | Detection of message change (Y/N)                   | :  | J  |   |      |

#### Defining the Mailbox

You define the send and receive mailbox in the S5-115F as follows:

|                                                                                         | .===:                                | ====                              | ====                                             | ====                                                 |                                            | ====                                   | ====                                                   | ====                                       | ====                                |                                           | ====                      | ====                                                                       |                                                                         | ====            | ===             | ===                 |                                     | ===                     |    |
|-----------------------------------------------------------------------------------------|--------------------------------------|-----------------------------------|--------------------------------------------------|------------------------------------------------------|--------------------------------------------|----------------------------------------|--------------------------------------------------------|--------------------------------------------|-------------------------------------|-------------------------------------------|---------------------------|----------------------------------------------------------------------------|-------------------------------------------------------------------------|-----------------|-----------------|---------------------|-------------------------------------|-------------------------|----|
| SEND !                                                                                  | !<br>!                               | !<br>-+                           | !<br>-+                                          | !<br>-+                                              | !<br>-+                                    | !<br>-+                                | !<br>-+                                                | !<br>+                                     | !<br>+                              | !<br>-+                                   | !                         | 11                                                                         | !***!<br>+                                                              | !<br>-+         | !<br>+-         | !                   | !<br>+                              | -+                      |    |
| TO PARTNER                                                                              | !                                    | 1                                 | !                                                | 1                                                    | 1                                          | I                                      | 1                                                      | !                                          | !                                   | I                                         | I                         | 1                                                                          | ļ                                                                       | I               | !               |                     | !                                   | !                       |    |
| RECEIVE !                                                                               | !===!<br>!<br>!!                     | !                                 | ====<br>!<br>.+                                  | ·===:<br>!<br>.+                                     |                                            | ====<br>!<br>_+                        | ====<br>!<br>_+                                        | ====<br>!<br>+                             | ====<br>!<br>+                      | ====<br>!<br>_+                           | ====<br>!<br>+            | ====                                                                       | =====<br>! * * * !<br>+                                                 | ====<br>!<br>-+ | ===:<br>!<br>+- | !                   | !<br>!<br>+                         | ===<br>.+               |    |
| FROM PARTNER                                                                            | ۰.<br>۱                              | !                                 | !                                                | !                                                    | !                                          | !                                      | !                                                      | !                                          | !                                   | !                                         | !                         | !                                                                          | !                                                                       | !               | !               |                     | ! X3                                | x!                      |    |
|                                                                                         |                                      |                                   | ====                                             |                                                      | <br>Se                                     | nd m                                   | ====<br>ailb                                           | ====<br>)ox p                              | anel                                |                                           |                           |                                                                            |                                                                         |                 | ===:            |                     |                                     |                         |    |
| MAILBOX ! DB<br>! MAI                                                                   | OR<br>[LBO]                          | FLAG<br>LEN                       | (D,<br>IGTH                                      | 'M)<br>IN 1                                          | BYTE                                       | S (1                                   | : D<br>62                                              | ):                                         | D<br>4                              | B_NR                                      | FRO                       | DM D2                                                                      | 4)<br>ATAWO                                                             | 25<br>RD        | 55)<br>(0       | : :                 | 12<br>255)                          | :                       | 10 |
| MAILBOX ! DB<br>! MAI<br>0: MASTER                                                      | OR<br>ILBO                           | FLAG                              | (D)<br>IGTH                                      | (M)<br>IN 1<br>SLAV1                                 | BYTE<br>E                                  | s (1<br>31:                            | : D<br>62<br>BROA                                      | ) :<br>DCAS                                | D<br>4<br>T                         | B_NR                                      | FRC<br>PAR1               | 0M D2                                                                      | (4<br>ATAWO<br>: 11                                                     | RD              | 55)<br>(0       | : :                 | 12<br>255)                          | ===                     | 10 |
| MAILBOX ! DB<br>! MA:<br>0: MASTER<br>SEND !                                            | OR<br>[LBO]<br>2                     | FLAG<br>( LEN<br>13               | (D)<br>IGTH<br>0: 1<br>====<br>!                 | 'M)<br>IN 1<br>SLAVI                                 | BYTE<br>E<br>====:                         | s (1<br>31:<br>                        | : D<br>62<br>BROA<br>====                              | ) :<br>DCAS<br>====<br>!                   | D<br>4<br>T<br>                     | B_NR                                      | FRC<br>PART               | OM D2                                                                      | (4<br>ATAWO<br>: 11<br>:====:                                           | RD              | 55)<br>(0       | : :<br>2            | 12<br>255)<br>                      | ===                     | 10 |
| MAILBOX ! DB<br>! MA:<br>0: MASTER<br>SEND !<br>TO PARTNER                              | OR<br>[LBO]<br>2<br>!                | FLAG<br>( LEN<br>13<br>:====<br>! | (D)<br>GTH<br>0: ()<br>====<br>!                 | (M)<br>IN<br>SLAVI<br>====<br>!<br>!                 | BYTE<br>E<br>====:<br>!<br>-+              | s (1<br>31:<br>====<br>!               | : D<br>62<br>BROA<br>====<br>!<br>.+                   | DCAS<br>====<br>!<br>+<br>!                | D<br>4<br>T<br>=====<br>!           | B_NR<br>====<br>!<br>-+                   | PAR1<br>====<br>!<br>+    | OM D2                                                                      | (4<br>ATAWO<br>: 11<br>!***!<br>!                                       | RD              | 55)<br>(0       | : :<br>2            | 12<br>255)<br><br>!                 | ===                     | 10 |
| MAILBOX ! DB<br>! MA:<br>0: MASTER<br>SEND !<br>TO PARTNER<br>RECEIVE !                 | OR<br>[LBO]<br>2<br>1<br>1<br>1<br>1 | FLAG<br>LEN<br>13<br>             | (D)<br>IGTH<br>30: 1<br>====<br>!<br>!<br>!<br>! | (M)<br>IN<br>SLAVI<br>-+<br>!<br>!<br>               | BYTE<br>E<br>====:<br>!<br>!<br>====:<br>! | s (1<br>31:<br>-+<br>!                 | : D<br>62<br>BROA<br>====<br>!<br>!<br>====<br>!       | DCAS<br>====<br>!<br>!<br>====<br>!        | D<br>4<br>T<br>                     | B_NR                                      | PART<br>====<br>!<br>==== | OM D2<br>CNER:<br>=====<br>11:<br>+<br>!<br>=====<br>11:<br>+              | (4<br>ATAWO<br>: 11<br>:====<br>!<br>!<br>!<br>!<br>!<br>!<br>!         | RD              | 55)<br>(0<br>   | : :<br>)2<br>!<br>! | 12<br>255)<br><br>!<br><br>!        | ====<br>-+<br>!<br>==== | 10 |
| MAILEOX ! DB<br>! MA:<br>0: MASTER<br>SEND !<br>TO PARTNER<br>RECEIVE !<br>FROM PARTNER | OR<br>[LBO]<br>[<br>                 | FLAG<br>LEN<br>13<br>=====<br>!   | (D)<br>GTH<br>30: 5<br><br>!<br>!<br>!<br>!      | (M)<br>IN<br>SLAVI<br>=====<br>!<br>!<br>!<br>!<br>! | BYTE<br>E<br>-+<br>!<br>-+<br>!            | S (1<br>31:<br><br>!<br>====<br>!<br>! | : D<br>62<br>BROA<br>====<br>!<br>-+<br>!<br>====<br>! | DCAS<br>=====<br>!<br>!<br>=====<br>!<br>! | D<br>4<br>T<br>=====<br>!<br>!<br>! | B_NR<br>====<br>!<br>-+<br>!<br>====<br>! | PAR1 ==== !+ !            | OM D2<br>CNER:<br>=====<br>11:<br>+<br>!<br>11:<br>+<br>!<br>11:<br>+<br>! | (4<br>ATAWO<br>: 11<br>:====<br>!<br>!***!<br>!<br>:====<br>!<br>!<br>! | RD              | 55)<br>(0<br>   | : :<br>)2<br>!<br>  | 12<br>255)<br>!<br>!<br>!<br>!<br>! | <br>!<br>====<br>-+     | 10 |

| STL          |                 |               |          | Explanation                      |
|--------------|-----------------|---------------|----------|----------------------------------|
| OB 1         |                 |               |          | Cyclic Program block             |
| Segment      | 1               |               |          |                                  |
|              | :               |               |          |                                  |
|              | :L              | FW            | 0        |                                  |
|              | :L              | KF            | +1       | LPLZ sequence                    |
|              | :+F             |               |          |                                  |
|              | :Т              | FW            | 0        |                                  |
|              | :               |               |          |                                  |
| Mama         | :JU             | FB            | 11       | TD for conding to station 11     |
| Name         | .REC            | et v e        |          | FB for sending to station if     |
|              | ; DE            |               |          |                                  |
| <b>PP</b> 11 |                 |               |          | Receive block                    |
| Segment      | 1               |               |          | VECELAE DIOCY                    |
| Name         | -               | EIVE          |          |                                  |
|              | :               |               |          |                                  |
|              | :L              | FW            | 0        | LPLZ sequence                    |
|              | :L              | KF            | +1       | -                                |
|              | :+F             |               |          |                                  |
|              | <b>:</b> T      | FW            | 0        |                                  |
|              | :               |               |          |                                  |
|              | :Q              | DB            | 12       | Open receive mailbox             |
|              | :L              | DW            | 1        | Output DR1 to QB 32              |
|              | T               | QВ            | 32       |                                  |
|              | :BE             |               |          |                                  |
| OB 13        |                 |               |          |                                  |
| Segment      | 1               |               |          |                                  |
|              | :               |               |          |                                  |
|              | :L              | FW            | 0        | LPLZ sequence                    |
|              | :L              | KF            | +1       |                                  |
|              | :+£             | <b>1</b> 77-7 | 0        |                                  |
|              | • •             | EW            | U U      |                                  |
|              | •<br>:A         | г             | 32.0     | Send initiation with $T_{32.0}$  |
|              | :SPR            | -<br>FB       | 12       |                                  |
| Name         | :SEN            | <br>D         |          |                                  |
| -            | :BE             |               |          |                                  |
|              |                 |               |          |                                  |
| FB 12        |                 |               |          | Send block                       |
| Segment      | 1               |               |          |                                  |
| Name         | :SEN            | D             |          |                                  |
|              | :               |               |          |                                  |
|              | :L              | FW            | 0        | LPLZ sequence                    |
|              | :L              | KF            | +1       |                                  |
|              | :+F             |               | <u>.</u> |                                  |
|              | :T              | FW            | U        |                                  |
|              | :               | פת            | 10       | Open good mailbox                |
|              | ÷2              | שע            | ±4<br>33 | Store TB 33 in DR 11 for sending |
|              | • T -           |               |          |                                  |
|              | :L<br>•т        | TR            | 11       |                                  |
|              | :L<br>:T<br>:BE | DW            | 11       |                                  |

# Glossary

#### Α

| Active Stations             | When authorized to send, active stations may send data to other stations and request data from other stations.                                                                                                    |
|-----------------------------|----------------------------------------------------------------------------------------------------|
| В                           |                                                                                                    |
| Bit Time                    | The bit time is the time taken to transmit one bit. It is the reciprocal of the transmission rate: $T_{bit} = 1$ /transmission rate.                                                                                                    |
| Broadcast                   | A broadcast is a message sent to all stations connected to a bus system.                                                                                                    |
| С                           |                                                                                                    |
| Consistent Data             | Data, which are related with regard to contents and must not be separated, are known as consistent data.                                                                                                    |
|                             | The data must not be corrupted by reading out at different times.                                                                                                    |
| CP 5430/31                  | The CP 5430/31 is an active station which supports the following commu-<br>nication modes: PLC-PLC, FDL, CP, GP and DP.                                                                                                    |
| D                           |                                                                                                    |
| Data-Oriented<br>Connection | With the data-oriented connection, individual messages are transmitted cycli-<br>cally. The messages may contain identical information over a long time.<br>Transmission takes place in background without initiation via the user pro-<br>gram. |

| Device-Related<br>Diagnosis | Highest level of the slave-specific DP diagnosis: the device-related diagnosis relates to the entire slave.                                                                                              |
|-----------------------------|----------------------------------------------------------------------------------------------------|
|                             | With CP 541, the device-related diagnosis merely contains the information<br>on whether or not the connected programmable controller has failed.                                                         |
| Diagnostics                 | Diagnostics covers the detection, locating, classifying, indicating and further evaluation of errors, interference and messages.                                                                         |
|                             | Diagnostics offers monitoring functions which are executed automatically during system operation. The availability of the system is thus increased by reducing the startup and down-times.               |
|                             | Within the distributed periphery (I/Os), there are various diagnostic facilities: from the summary showing which DP slave has reported a diagnosis, to the monitoring of an individual input/output.     |
| Distributed I/O<br>Devices  | Distributed peripherals are input/output units in a distributed configuration, and not used in the CPU. For example:                                                                                     |
|                             | • ET 200 family                                                                                                    |
|                             | • S5-95U with SINEC L2-DP interface                                                                                                    |
|                             | • CP 541                                                                                                    |
|                             | Other DP slaves from Siemens or non-Siemens devices                                                                                                    |
|                             | Distributed I/O devices are connected to the DP master via the SINEC L2-DP bus.                                                                                                    |
| DMD File                    | All DP slave-specific characteristics are stored in a DMD file (device master data file). The format of the DMD file can be found in Standard DIN E 19245, Part 3.                                       |
| DP                          | DP stands for distributed peripherals.                                                                                                    |
| DP Connection               | The CP connection is a connection between a DP master and a DP slave in compliance with the DP standard.                                                                                                 |
| DP Master                   | $\rightarrow$ An active station which communicates with the DP slave stations according to a defined algorithm, and makes data available to the user. It acts according to Standard DIN E 19245, Part 3. |
| DP Master<br>Diagnosis      | The master diagnosis indicates the diagnostic data for the DP master; for example, which DP slave has a diagnostic message.                                                                              |
| DP Slave                    | $\rightarrow$ DP standard slave                                                                                                    |

| DP Standard                    | Short designation for Standard DIN E 19245, Part 3                                                                                               |
|--------------------------------|----------------------------------------------------------------------------------------------------|
| DP Standard Slave              | $\rightarrow$ Passive station which acts according to Standard DIN E 19245, Part 3.                                                              |
| F                              |                                                                                                    |
| FDL                            | Fieldbus Data Link. Layer 2 of the 7-layer model complying with PROFI-<br>BUS Standard DIN 19245.                                                |
| I                              |                                                                                                    |
| IM 308-C                       | The IM 308-C is a DP master for the distributed periphery (I/O) system.                                                                          |
| М                              |                                                                                                    |
| Master-Slave<br>Method         | The master-slave method is a bus access method with which only one station is $\rightarrow$ active and all the others are $\rightarrow$ passive. |
| Message-Oriented<br>Connection | With a message-oriented connection, a message is only transmitted when required. Initiation takes place via the user program.                    |
| Р                              |                                                                                                    |
| Parameter<br>Assignment        | This is the transfer of slave parameters from the DP master to the DP slave.                                                                     |
| Passive Stations               | Passive stations may only exchange data with an active station when re-<br>quested to do so by the active station.                               |
| PLC-PLC<br>Connection          | The PLC-PLC connection is a direct connection between two programmable controllers via SINEC L2, without a detour via a master.                  |
| PROFIBUS                       | <b>Process Field Bus:</b> the German process and field bus standard specified in the PROFIBUS standard (DIN 19245).                              |
|                                | It specifies the functional, electrical and mechanical characteristics for a bit-<br>serial field bus system.                                    |

| PROFIBUS DP            | Draft standard PROFIBUS DP (DIN E 19245, Part 3) on which the distributed periphery (I/O) system is based.                                                                                                    |
|------------------------|----------------------------------------------------------------------------------------------------|
|                        | The main task of PROFIBUS DP is fast cyclic exchange of data between the central DP master and the peripherals.                                                                                                    |
| R                      |                                                                                                    |
| Response Delay<br>Time | You specify the duration of the response delay time with the configuring software of the DP master.                                                                                                    |
|                        | If a DP slave is not addressed within the response monitoring time, it goes to the safe state and all outputs are set to 0.                                                                                                    |
|                        | The CP 541 sends a zero message to the connected programmable controller.                                                                                                    |
| S                      |                                                                                                    |
| SDA                    | Send Data with Acknowledge: SDA is a service used in PROFIBUS. The addressed station confirms reception of the message.                                                                                                    |
| SDN                    | Send Data with No Acknowledge: the SDN service is used in SINEC L2 if a station wishes to send a message to two or more other stations. The addressed stations do not confirm reception of the message.                                                                                                    |
| SINEC L2               | SINEC L2 is a bus system for the networking of PROFIBUS-compatible automation systems and field devices in the cell and field level. SINEC L2 is available with the following protocols: PLC-PLC, DP (distributed periphery (I/O)), FDL (fieldbus data link), FMS (fieldbus message specification) and TF (technological functions). |
| SINEC L2-DP            | The SINEC L2 bus system with the DP protocol                                                                                                    |
| Slave                  | A slave may only exchange data with a master when requested to do so by the master.                                                                                                    |
| SRD                    | Send and Request Data: SRD is a service used in PROFIBUS. The addressed station confirms reception of the message or sends the requested data.                                                                                                    |
| Station                | A station is a device which can send, receive or amplify data via the bus; for example, master, slave, repeater, transceiver.                                                                                                    |

| Station Number    | Each SINEC L2 station must be assigned a station number. The CP 541 only allows station numbers 1 to 30.                                                                                                    |
|-------------------|----------------------------------------------------------------------------------------------------|
| т                 |                                                                                                    |
| Transmission Rate | The speed of data transmission; this is the number of transmitted bits per se-<br>cond.                                                                                                    |
| Type File         | A file requiring configuring software COM ET 200 to configure a DP slave.<br>Defined in the type file are the slave-specific characteristics, such as the<br>number of inputs/outputs, number of diagnostic bytes, SYNC-capable, etc. |

# Index

### A

Acknowledgement, 5-1 Acknowledgment, 2-1 Address conversion broadcast, 2-4 DP connection, 2-3 PLC-PLC connection, 2-2 safety-related broadcast, 5-4 safety-related PLC-PLC connection, 5-3 Address range PLC-PLC connection, 2-2 safety-related, 5-3

### В

Basic parameters, C-5 necessary, C-5 BDR, C-4 Block identifier COM, C-8 DPS, C-10 Broadcast, 2-4 configuring, 4-3 safety-related, 5-4 BSAP, C-8 Bus errors in SINEC L2, 6-9 Bus profile, C-6

## С

Calculating the token rotation time, C-14 CBR, 6-20 CBS, 2-1 CE, mark, A-1 Circulating buffer, 6-11 COM, C-8 Communication, 2-1 safety-related, 5-2 Components, 3-3

Configuration grounded, 3-4 ungrounded, 3-4 Configuring a connection DP connection, 4-4 PLC-PLC connection, 4-2 Configuring a PLC-PLC connection, 4-2 Configuring connections PLC-PLC connection, with S5-115F, 5-7 safety-related, 5-5 broadcast, 5-8 PLC-PLC connection, 5-6 Configuring message, E-1 identifier byte, E-1 structure, E-1 Configuring the connection, broadcast, 4-3 Connecting the bus cable, 3-4 Connection bus cable, 3-4 PG, 3-3 PLC, 3-3 SINEC L2, 3-3 supply of power, 3-3 Connectors and terminals, 1-6 CP 541 assigning parameters, 4-1 connection, 3-3 failsafe operation, 5-1 in the SIMATIC environment, 1-4 installation, 3-2 operating states, 3-6 performance features, 1-2 starting up, 3-5 view, 1-5 CP 5430, F-1

#### D

Data paths, 5-3

DB1, C-1 basic parameters, C-5 CP 541-specific parameters, C-8 default, C-12, C-13 DP parameter, C-10 errors, 6-6 general parameters, C-4 modifying, C-1, C-13 necessary basic parameters, C-5 size, C-1 structure, C-2 syntax, C-3 DB2, 6-4 DB1 error, 6-6 DW0, 6-5 resetting, 6-4 SINEC L1 message errors, 6-10 SINEC L2 bus errors, 6-9 structure, 6-5 Default, C-13 Default DB1, C-12 Definition local cycle time, 5-10 SAP, G-1 Definitions, 1-1 Definitions for the DP master, F-1 Diagnosis device-related, 6-18 diagnostic call with FB IM308C, 6-19 in the programmable controller, 6-20 Diagnostic message, structure, 6-15 Diagnostics, 6-1 block, 6-4 DP message, 6-13 facilities, 6-1 local with LEDs, 6-2 **Diagnostics** message device-related diagnosis, 6-18 DP standard section, 6-16 Dimension drawing, A-4 DMD file, F-2 DP configuring a connection, 4-4 connection, 2-3 definitions for the master, F-1 diagnostic message, 6-13 diagnostic message to the programmable controller, 6-20 Master, F-1 master failure, 6-20 parameter, C-10 DPS, C-10

DPWD, C-10

## Ε

EMC, 3-4 Error, handling, 6-1 Error code for DB1, 6-6 L1 message, 6-10 SINEC L2, 6-9 Errors, internal, 6-12 Example calculating the local cycle times, 5-18 calculation of the token rotation time, C-16 diagnostic call with IM 308C, 6-19 parameter frame COM, C-9 parameter frame DPS, C-11 parameter frame SL2, C-7 user program, H-1 verification of safety time for receiving, 5-22

#### F

FB IM308C, 6-13 FDL, 2-4 FDL connection, 2-4 Fill characters, C-3 Frame identifier, SL2, C-4

#### G

Grounded configuration, 3-4

#### Н

HSA, C-4

#### I

Identifier byte, E-1 Indicators – LED, 1-6 Internal errors, 6-12 Interval for received messages, 5-9

## L

L1M, C-8 LED indicators, 1-6 Local cycle time, 5-10 calculating, 5-11 example, 5-18 for receiving, 5-12 for sending, 5-13 Local diagnostics, 6-2

#### Μ

Manufacturer identifier. A-3 Mark, CE, A-1 Message length broadcast, 2-4 DP connection, 2-3 PLC-PLC connection, 2-2 safety-related broadcast, 5-4 safety-related PLC-PLC connection, 5-3 Message mode 115F-15, 5-1 Message transmit time, 5-12 Mode switch, 1-6 Monitoring connected PLC, 2-3 DP master, 2-3 Monitoring for DP connection, 2-3 Mounting, 3-2

#### Ν

Node address, 2-1 NWI, C-10 NWO, C-10

#### 0

Operating state POWER ON, 3-7 RUN, 3-10 START, 3-9 STOP, 3-8 Operating states, 3-6 Overall reset, C-13 Overview, 1-1

#### Ρ

Parameter assignment message, D-1 DP standard section, D-1 station status, D-2 structure, D-1 Performance features, 1-2 advantages for the user, 1-3 communication modes, 1-2 fields of application, 1-2 PLC-PLC connection, 2-2 safety-related, 5-3 POL, C-8 PRI, C-9 PROFIBUS

service access points, G-1 services, G-2

### R

Receive safety time, 5-9 Redundant SINEC L2 configuration, 5-24 Removal, 3-2

## S

Safety time receive, 5-9 setting, 5-16 Safety time for receiving setting, 5-16 verification, example, 5-22 Safety time for sending, setting, 5-16 Safety times, 5-9 Safety-related PLC-PLC connection, 5-3 SAP, 2-4, 5-4, G-1 connections, G-1 definition, G-1 SDN. 2-4. 5-4 SDT 1, C-5 SDT 2, C-5 Service access point, G-1 SET, C-5 SIMATIC environment, 1-4 SINEC L1, 1-4 message errors, 6-10 SINEC L1 safety time, formulae, 5-14 SINEC L2 bus errors, 6-9 bus profile, C-6 error code, 6-9 redundant configuration, 5-24 Size, DB1, C-1 SL2, C-4 ST, C-5 STA. C-4 Station number, 2-1 Structure DB1, C-2 DB2, 6-5 diagnostic message, 6-15 Syntax of DB1, C-3

## т

Technical data, A-1 dimension drawing, A-4 TLN, C-4 Token rotation time, C-14 TRT, C-4 Type file, **F-2** 

## U

Ungrounded configuration, 3-4 UPDL, C-9

### V

View of the CP 541, 1-5

### Ζ

Zero message, 6-20

Siemens AG AUT E 148 Postfach 1963

D–92209 Amberg Federal Republic of Germany

#### From:

| Your Name:      |
|-----------------|
| Your Title:     |
| Company Name:   |
| Street:         |
| City, Zip Code: |
| Country:        |
| Phone:          |

Please check any industry that applies to you:

| Automotive              | Pharmaceutical |
|-------------------------|----------------|
| Chemical                | Plastic        |
| Electrical Machinery    | Pulp and Paper |
| Food                    | Textiles       |
| Instrument and Control  | Transportation |
| Nonelectrical Machinery | Other          |
| Petrochemical           |                |

Communications Processor CP 541 EWA 4NEB 812 6188-02

X
# Remarks Form

Your comments and recommendations will help us to improve the quality and usefulness of our publications. Please take the first available opportunity to fill out this questionnaire and return it to Siemens.

Please give each of the following questions your own personal mark within the range from 1 (very good) to 5 (poor).

- 1. Do the contents meet your requirements?
- 2. Is the information you need easy to find?
- 3. Is the text easy to understand?
- 4. Does the level of technical detail meet your requirements?
- 5. Please rate the quality of the graphics/tables:

## Additional comments:

| _ | _ | _ | _ | _ | _ | _ | _ | _ | _ | _ | _ | _ | _ | _ | _ | _ | _ | _ | _ | _ | _ | _ | _ | _ | _ | _ | _ | _ | _ | _ | _ | _ | _ | _ | _ | _ |
|---|---|---|---|---|---|---|---|---|---|---|---|---|---|---|---|---|---|---|---|---|---|---|---|---|---|---|---|---|---|---|---|---|---|---|---|---|
| _ | — | _ | _ | _ | _ | _ | _ | _ | _ | _ | _ | _ | _ | _ | _ | _ | _ | _ | _ | _ | _ | _ | _ | _ | _ | _ | _ | _ | _ | _ | _ | _ | _ | _ | _ | — |
| - | - | — | - | - | — | — | — | - | — | — | _ | _ | - | _ | - | - | - | - | - | - | _ | — | - | — | — | — | - | - | - | - | - | — | — | _ | - | - |
| - | - | - | - | - | - | - | - | - | - | _ | - | - | - | - | - | - | - | - | - | - | - | - | _ | - | _ | — | — | _ | - | - | - | - | - | - | - | - |
| - | - | - | - | - | - | - | - | - | - | - | - | - | - | - | - | - | - | - | - | - | - | - | _ | - | - | - | - | - | - | - | - | - | - | - | - | - |
| - | - | - | - | - | - | - | - | - | - | - | - | - | - | - | - | - | - | - | - | - | - | - | _ | - | - | - | - | - | - | - | - | - | - | - | - | - |
| - | - | - | - | - | - | - | _ | - | - | _ | - | - | - | - | - | - | - | - | - | - | - | - | _ | - | _ | _ | - | _ | _ | - | _ | - | - | - | _ | - |
| - | - | - | - | - | - | - | _ | - | - | _ | - | - | - | - | - | - | - | - | - | - | - | - | _ | - | _ | _ | - | _ | _ | - | _ | - | - | - | _ | - |
| - | - | - | _ | _ | - | _ | — | - | _ | — | _ | _ | - | _ | - | - | - | _ | _ | - | _ | - | - | _ | — | - | - | - | _ | - | _ | _ | _ | _ | - | - |
| - | - | - | _ | - | - | _ | _ | - | _ | _ | - | - | - | - | - | - | - | - | - | - | _ | - | - | _ | _ | - | - | _ | - | - | - | - | - | _ | - | - |
| _ | _ | _ | _ | _ | _ | _ | _ | _ | _ | _ | _ | _ | _ | _ | _ | _ | _ | _ | _ | _ | _ | _ | _ | _ | _ | _ | _ | _ | _ | _ | _ | _ | _ | _ | _ | _ |
| — | — | — | — | — | — | — | — | — | — | — | — | — | — | — | — | — | — | — | — | — | — | — | — | — | — | — | — | — | — | — | — | — | — | — | — | — |

Siemens AG AUT E 148 Postfach 1963

D–92209 Amberg Federal Republic of Germany

## From:

| Your Name:      |
|-----------------|
| Your Title:     |
| Company Name:   |
| Street:         |
| City, Zip Code: |
| Country:        |
| Phone:          |

Please check any industry that applies to you:

| Automotive              | Pharmaceutical |
|-------------------------|----------------|
| Chemical                | Plastic        |
| Electrical Machinery    | Pulp and Paper |
| Food                    | Textiles       |
| Instrument and Control  | Transportation |
| Nonelectrical Machinery | Other          |
| Petrochemical           |                |

Communications Processor CP 541 EWA 4NEB 812 6188-02

X

# Remarks Form

Your comments and recommendations will help us to improve the quality and usefulness of our publications. Please take the first available opportunity to fill out this questionnaire and return it to Siemens.

Please give each of the following questions your own personal mark within the range from 1 (very good) to 5 (poor).

- 1. Do the contents meet your requirements?
- 2. Is the information you need easy to find?
- 3. Is the text easy to understand?
- 4. Does the level of technical detail meet your requirements?
- 5. Please rate the quality of the graphics/tables:

## Additional comments:

| _ | _ | _ | _ | _ | _ | _ | _ | _ | _ | _ | _ | _ | _ | _ | _ | _ | _ | _ | _ | _ | _ | _ | _ | _ | _ | _ | _ | _ | _ | _ | _ | _ | _ | _ | _ | _ |
|---|---|---|---|---|---|---|---|---|---|---|---|---|---|---|---|---|---|---|---|---|---|---|---|---|---|---|---|---|---|---|---|---|---|---|---|---|
| _ | — | _ | _ | _ | _ | _ | _ | _ | _ | _ | _ | _ | _ | _ | _ | _ | _ | _ | _ | _ | _ | _ | _ | _ | _ | _ | _ | _ | _ | _ | _ | _ | _ | _ | _ | — |
| - | - | — | - | - | — | — | — | - | — | — | _ | _ | - | _ | - | - | - | - | - | - | _ | — | - | — | — | — | - | - | - | - | - | — | — | _ | - | - |
| - | - | - | - | - | - | - | - | - | - | _ | - | - | - | - | - | - | - | - | - | - | - | - | _ | - | _ | _ | — | _ | - | - | - | - | - | - | - | - |
| - | - | - | - | - | - | - | - | - | - | - | - | - | - | - | - | - | - | - | - | - | - | - | - | - | - | - | - | - | - | - | - | - | - | - | - | - |
| - | - | - | - | - | - | - | - | - | - | - | - | - | - | - | - | - | - | - | - | - | - | - | - | - | - | - | - | - | - | - | - | - | - | - | - | - |
| - | - | - | - | - | - | - | _ | - | - | _ | - | - | - | - | - | - | - | - | - | - | - | - | _ | - | _ | _ | - | _ | _ | - | _ | - | - | - | _ | - |
| - | - | - | - | - | - | - | _ | - | - | _ | - | - | - | - | - | - | - | - | - | - | - | - | _ | - | _ | _ | - | _ | _ | - | _ | - | - | - | _ | - |
| - | - | - | _ | _ | - | _ | — | _ | _ | — | _ | _ | - | _ | - | - | - | _ | _ | - | _ | - | - | _ | — | - | - | - | _ | - | _ | _ | _ | _ | - | - |
| - | - | - | _ | - | - | _ | _ | - | _ | _ | - | - | - | - | - | - | - | - | - | - | _ | - | - | _ | _ | - | - | _ | - | - | - | - | - | _ | - | - |
| _ | _ | _ | _ | _ | _ | _ | _ | _ | _ | _ | _ | _ | _ | _ | _ | _ | _ | _ | _ | _ | _ | _ | _ | _ | _ | _ | _ | _ | _ | _ | _ | _ | _ | _ | _ | _ |
| — | — | — | — | — | — | — | — | — | — | — | — | — | — | — | — | — | — | — | — | — | — | — | — | — | — | — | — | — | — | — | — | — | — | — | — | — |